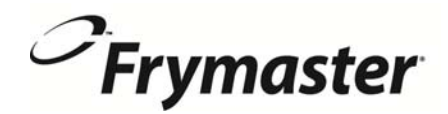

# FilterQuick<sup>™</sup>

Kontrolenhedsversion 2 (For trykknap FilterQuick<sup>™</sup> frituregryder)

# Betjeningsvejledning

Denne manual er blevet opdateret efterhånden som der er kommet nye informationer og modeller. Besøg vores website for den nyeste manual.

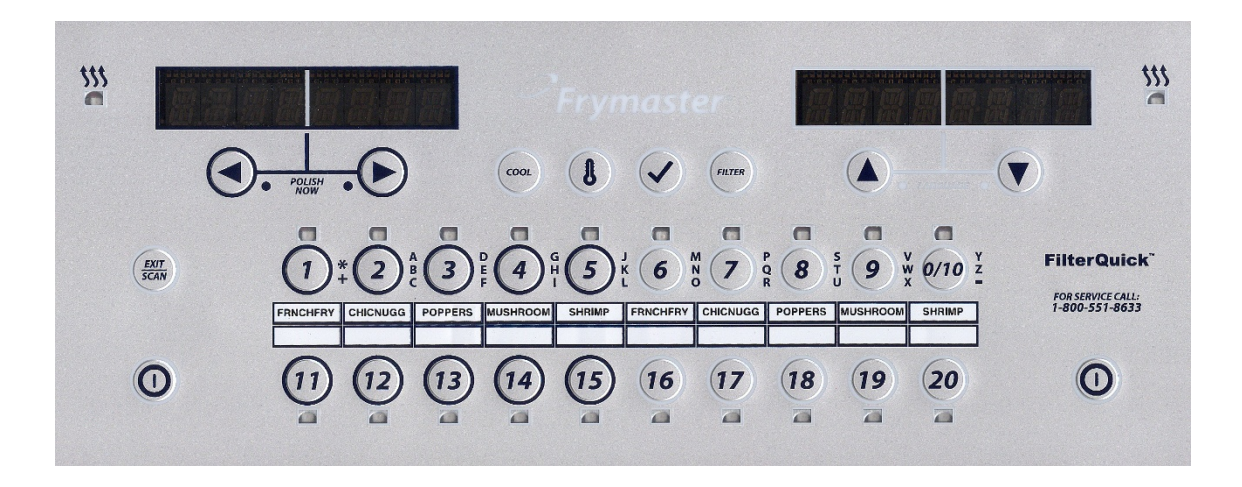

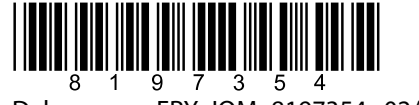

Delnummer: FRY\_IOM\_8197354 02/2016 Danish

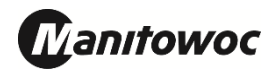

#### <u>BEMÆRK</u>

DENNE GARANTI BORTFALDER, HVIS KUNDEN I LØBET AF GARANTIPERIODEN BRUGER EN DEL TIL DETTE MANITOWOC-UDSTYR ANDET END EN <u>UMODIFICERET</u> NY ELLER GENBRUGT DEL, SOM ER KØBT DIREKTE FRA FRYMASTER/DEAN ELLER ETHVERT AF DE AUTORISEREDE SERVICECENTRE, OG/ELLER DELEN, SOM ANVENDES, ER MODIFICERET FRA DENS ORIGINALE KONFIGURATION. DESUDEN ER FRYMASTER OG DENNES TILKNYTTEDE SELSKABER IKKE ANSVARLIG FOR NOGEN KRAV, ERSTATNINGER ELLER UDGIFTER, SOM KUNDEN PÅDRAGER SIG, OG SOM OPSTÅR DIREKTE ELLER INDIREKTE, HELT ELLER DELVIST, PÅ GRUND AF INSTALLATIONEN AF ENHVER MODIFICERET DEL OG/ELLER DEL, SOM ER MODTAGET FRA ET UAUTORISERET SERVICECENTER.

#### <u>BEMÆRK</u>

Dette apparat er kun beregnet til professionel brug og må kun anvendes af kvalificeret personale. Et Frymaster Dean fabriksautoriseret servicecenter (FASC) eller anden kvalificeret professionel skal udføre installation, vedligeholdelse og reparationer. Installation, vedligeholdelse eller reparationer af ukvalificeret personale kan annullere fabrikantens garanti.

#### **BEMÆRK**

Dette udstyr skal installeres i overensstemmelse med de gældende landsdækkende og lokale regler for landet og/eller området, hvor i apparatet skal installeres.

#### MEDDELELSE TIL EJERE AF ENHEDER, SOM ER UDSTYRET MED KONTROLENHEDER

#### <u>USA</u>

Denne enhed er i overensstemmelse med Part 15 i FCC-reglerne. Drift er underlagt følgende to betingelser: 1) Denne enhed må ikke forårsage skadelig forstyrrelse, og 2) Denne enhed skal acceptere enhver modtaget forstyrrelse, deriblandt forstyrrelse, som kan forårsage uønsket drift. Selv om denne enhed er en godkendt Klasse A-enhed, har den vist sig at imødekomme Klasse B-grænserne.

#### **CANADA**

Dette digitale apparat overskrider ikke Klasse A eller B grænserne for radiostøjudsendelser som fastlagt af ICES-003 standard fra Canadian Department of Communications.

Cet appareil numerique n'emet pas de bruits radioelectriques depassany les limites de classe A et B prescrites dans la norme NMB-003 edictee par le Ministre des Communcations du Canada.

#### \rm \Lambda FARE

Før bevægelse, testning, vedligeholdelse og reparation af Frymaster frituregryden skal du afbryde ALLE elektriske ledninger fra strømforsyningen.

#### BEMÆRK

Instruktionerne i denne vejledning til brug af et masseoliesystem til fyldning og kassering af olie er til et Frontline eller RTI-system. Disse instruktioner er muligvis ikke gældende for andre masseoliesystemer.

#### \rm FARE

Hold alle genstande væk fra afløb. Lukning af aktiveringsenheder kan medføre skade eller kvæstelser.

#### \rm FARE

Fjern alle vanddråber fra stegegryden før den fyldes med olie. Hvis det ikke gøres, vil det medføre sprøjtning af varm væske, når olien er varmet op til stegetemperatur.

Tilføj ikke VARM eller BRUGT olie til en JIB.

#### 🔔 ADVARSEL

Du må ALDRIG tømme udkogt opløsning i en SDU. Udkogte opløsninger kan forårsage skader på en SDU og bevirker at garantien bortfalder.

Når olien tømmes i en enhed til bortskaffelse, må der ikke fyldes over maksimum fyldstregen, som er placeret på beholderen.

Lad olien køle ned til 38°C, før den tømmes ud i en passende METAL-beholder til bortskaffelse.

Når du skal tømme olie i en velegnet SDU eller METALBEHOLDER, skal du sørge for at beholderen kan rumme mindst 15 liter (4 gallons) eller mere for FQE30 eller FQG30 eller 30 liter (8 gallons) eller mere for 1814E eller 1814G frituregryder. Ellers kan olien flyde over og gøre skade.

\rm FARE Når du skal tømme udkogt olieopløsning i en velegnet METALBEHOLDER, skal du sørge for at beholderen kan rumme mindst 15 liter (4 gallons) eller mere for FQE30 eller FQG30 eller 30 liter (8 gallons) eller mere for 1814E eller 1814G frituregryder. Ellers kan den udkogte opløsning flyde over og forårsage skade.

#### A FARE

Åbn filterbakken forsigtigt for at undgå at der sprøjter varm olie som kan resultere i alvorlige forbrændinger, glidning og fald.

FARE Sørg for at stegegryden og filterbakken er fuldstændig tørre og at der ikke findes vand nogen steder inden du påfylder olie. I modsat fald, vil det medføre sprøjtning af varm væske, når olien er varmet op til stegetemperatur.

Supervisoren på stedet er ansvarlig for at sikre, at brugere er klar over de naturlige farer ved betjening af et filtersystem til varm olie, især aspekterne ved oliefiltrering, tømning og rengøringsprocedurer.

#### \rm FARE

Tøm ikke mere end én stegegryde ad gangen ind i den indbyggede filterenhed for at undgå overstrømning og spild af varm olie, som kan medføre alvorlige forbrændinger og fald.

#### 🔔 ADVARSEL

Tøm aldrig vand ind i filtergryden. Vand vil beskadige filterpumpen.

#### ADVARSEL

Du skal sørge for at der er filterpapir/pude på plads inden filtrering, tømning eller bortskaffelse af olie. Manglende anvendelse af filterpapir/pude kan medføre tilstoppede slanger og/eller pumper.

# 

# 🔨 FARE

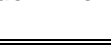

## 🔔 ADVARSEL

FARE Tøm ikke mere end én fuld stegegryde eller to delte stegegryder ad gangen ud i den indbyggede filterenhed for at undgå overstrømning og spild af varm olie, som kan medføre alvorlige forbrændinger, glidning og fald.

#### ADVARSEL

Du må aldrig betjene filtersystemet uden olie i systemet.

### 

Du må aldrig anvende filterbakken til at transportere gammel olie til bortskaffelsesstedet.

### \rm ADVARSEL

Du må aldrig efterlade frituregryden uden opsyn under udkogningsprocessen. Hvis opløsningen flyder over, skal du trykke på TÆND/SLUK kontakten omgående.

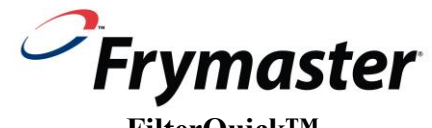

#### FilterQuick<sup>™</sup> Kontrolenhedsmanual INDHOLD

| KAPITE     | L 1: FilterQuick <sup>™</sup> vejledning til kontrolenhed                                                                                                    |                  |
|------------|----------------------------------------------------------------------------------------------------|------------------|
| 1.1        | Betjening af FilterQuick                                                                                                    | 1-1              |
| 1.2        | Menutræer                                                                                                    | 1-2              |
|            | 1.2.1 FilterOuick <sup>™</sup> kontrolenhed opsætningsmenutræ                                                                                                    | 1-2              |
|            | 1.2.2 FilterOuick <sup>™</sup> Filter og informationsindstilling menutræ                                                                                                    | 1-3              |
| 1.3        | Opsæt hovedmenu                                                                                                    | 1-4              |
| 1.4        | Bassinopsætning                                                                                                    | 1-4              |
| 1.5        | Info-tilstand                                                                                                    | 1-7              |
| 1.6        | Produktonsætning (Enkel indstillingsværdi)                                                                                                    | 1-10             |
| 17         | Flere indstillingsværdier madlavningsoversigt                                                                                                    | 1-11             |
| 1.8        | Produktonsætning (Flere indstillingsværdier)                                                                                                    | 1-11             |
| 19         | Filtermenu                                                                                                    | 1-13             |
| 1.9        | 191 Filter                                                                                                    | 1_13             |
|            | 197 Rengaring og filter                                                                                                    | 1_14             |
|            | 1921 00S                                                                                                    | 1_14             |
|            | 193 Bortskaf (SDI eller anden beholder/nåfyld fra IIB)                                                                                                    | 1_15             |
|            | 1.9.5 Dortskaf (Masse eller Front / påfyld fra masse)                                                                                                    | 1_15             |
|            | 1.9.5 Bortskaf (Masse /nåfyld fra masse)                                                                                                    | 1_16             |
|            | 1.9.5 Dortskal (Masse/paryle fra masse)                                                                                                    | 1_17             |
|            | 1.7.0 Altap til bakke                                                                                                    | 1 17             |
|            | 1.9.7 I dryld kun kar fra massa)                                                                                                    | 1 18             |
|            | 1.9.0 Kar til affald (Kun masse)                                                                                                    | 1 18             |
|            | 1.9.9 Kai ili allalu (Kuli masse)                                                                                                    | 1-10             |
|            | aller anden beholder/Påfuld manualt kar fra IIB)                                                                                                    | 1 10             |
|            | 1.0.11 Pangar (Varm udkogning) aller kold [Kold nadsmykning] (Bortskaf til massa                                                                                                    | 1-19             |
|            | aller front / manualt påfuld kar fra IIB)                                                                                                    | 1 20             |
|            | 1 0 12 Pangar (Varm [Udkogning] aller kold [Kold nadsmikning] (Bortskaf til massa /                                                                                                    | 1-20             |
|            | nåfuld kar fra massa)                                                                                                    | 1 21             |
| 1 10       | paryiu kai ita illasse)                                                                                                    | 1 22             |
| 1.10       | CONTRACTION AND A STATE A STATE A STAT | 1 22             |
| 1.11       | SCANNINGSINDSTILLING                                                                                                    | 1-23             |
| KAPITE     | L. 2. Feilfinding for hrugeren                                                                                                    |                  |
| 21         | Introduktion                                                                                                    | 2-1              |
| 2.1<br>2.2 | Feilfinding                                                                                                    | ······2-1<br>2_2 |
| 2.2        | 2.2.1 Feilmeddelelse og displayproblemer                                                                                                    | ······2-2<br>2_2 |
|            | 2.2.1 Filtraringsproblemer                                                                                                    | 2-2              |
|            | 2.2.2 Philemigsprovenier                                                                                                    | 2 5              |
|            | 2.2.5 Drug af tekniske mustiminger                                                                                                    | 2-5              |
|            | 2.2.4 rejnogrouer                                                                                                    | 2-3              |
|            | 2.2.5 OQS (Onekvantetssensor) rejinitung                                                                                                    |                  |
| KAPITE     | L 3: FilterOuick oliekvalitetssensor (OOS)                                                                                                    |                  |
| 31         | OOS filteronsætning                                                                                                    | 3-1              |
| 3.2        | Info-tilstand: Visning af OOS total polar materiale (TPM) statistik                                                                                                    | 3-2              |
| 33         | OOS filtermenuer                                                                                                    | 3_2              |
| 5.5        | 3 3 1 Rengøring og filter med OOS (Indstil på nummer)                                                                                                    | 3_2              |
|            | 3 3 ? Rengøring og filter med OOS (Indstil på tekst)                                                                                                    | 3_3              |
|            | 3 3 3 OOS filter med OOS (Indstil nå nummer)                                                                                                    | ·····3-3<br>3_Λ  |
|            | 3 3 4 OOS filter med OOS (Indstil på tekst)                                                                                                    |                  |
|            |                                                                                                    |                  |

# KAPITEL 1: FILTERQUICK<sup>™</sup> VEJLEDNING TIL KONTROLENHED

#### 1.1 Betjening af FilterQuick<sup>™</sup> kontrolenheden

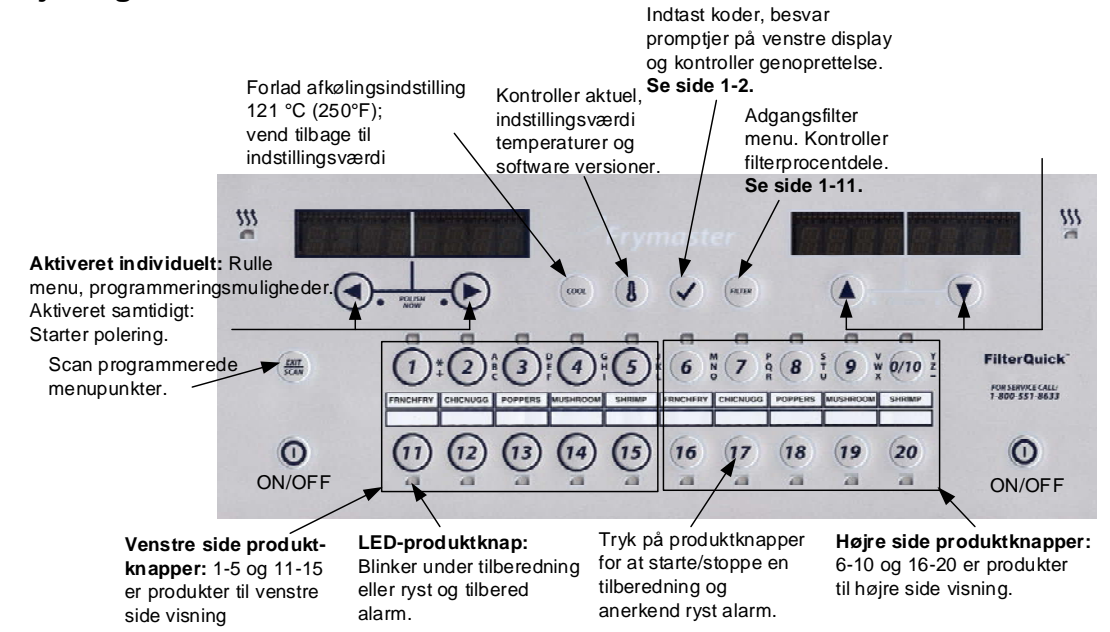

#### ON/OFF (TIL/FRA)

- Tryk på ON/OFF (TIL/FRA) knappen. Frituregryden begynder smeltecyklus for langsomt at opvarme fedt i fast form til den indstillede temperatur inden temperaturen stiger til fuld og opvarmning til indstillingsværdi eller hviletemperatur og viser: KLAR
- Forlad smeltecyklussen når du bruger flydende olie ved at trykke og give slip på afslut køling-knappen eller enhver anden forudindstillet produktknap. Viser Exit Melt (Forlad smeltning)? til venstre og YES NO (JA NEJ) til højre. Tryk på YES (JA) pilen for at forlade.

#### Tilberedning

- COOL (AFKØLING) fremkommer: Tryk på produktknappen eller Forlad afkøling; frituregryden opvarmes til indstillingsværdien og KLAR fremkommer.
- **READY (KLAR) fremkommer:** Tryk på produktknappen og nedsænk produktet.
- ----- fremkommer: Kartemperaturen ligger uden for Klar zonen.
- DONE (FÆRDIG) fremkommer: Tryk på den blinkende produktknap for at annullere alarmen og afslutte en tilberedning.
- HOLD (HOLD) fremkommer: Tryk på den blinkende produktknap for at annullere alarmen.
- Cancel a Cook (Annullering af tilberedning): Tryk og hold den blinkende produktknap nede for at annullere en tilberedningscyklus.

Ændring af tilberedningstemperatur: Tryk og hold produktknappen med den ønskede tilberedningstemperatur nede i 3 sekunder. En lyd angiver at temperaturen er blevet ændret. Tryk igen på produktknappen for at starte med den nye temperatur.

BEMÆRK: Når en produktknap med en indstillingsværdi der er forskellig fra det nuværende tilberedningsprodukt bliver valgt, lyder der en lav tone som angiver at den nye tilberedning ikke vil starte førend tilberedningen er færdig og tilberedningstemperaturen er blevet ændret.

#### Kontrolenhed knapnavigering

- Produkt: Tryk for at starte en tilberedningscyklus. Aktiv når nærliggende LED er tændt. LED blinker under en tilberedningscyklus. Tryk og hold for at annullere en tilberedningscyklus. Tryk og afslut tilberedningscyklus for at annullere en alarm. Tryk og hold et produkt med en anden indstillingsværdi for at ændre temperaturen for indstillingsværdien.
- Exit/ Scan (Forlad/ Scan): Tryk en gang; alle produktknapper lyser. Vælg det viste produkt. Tryk på produktknappen for at få vist produktnavnet. Tryk på ► for at gennemgå alle produktparametre. Tryk igen på Forlad scan for at gentage. Tryk på Forlad scan to gange for at afslutte.
- Left/Right Arrows (Venstre/højre pile): Navigationsmuligheder på det venstre display. Tryk på begge samtidigt for at starte en poleringscyklus.
- Up/Down Arrows (Op/Ned pile): Navigationsmuligheder på det højre display. Tryk på begge samtidigt for at skifte til et andet sprog hvis der er valgt et i opsætningen.
- Exit Cool (Forlad afkøling): Forlader afkølingsindstilling og frituregryden vender tilbage til indstillingsværditemperaturen.
- Thermometer (Termometer): Fryer ON (Frituregryde TÆNDT): Tryk og giv slip for indstillingsværdien på det venstre display og kartemperaturen på det højre display.
- Thermometer (Termometer): Fryer OFF (Frituregryde SLUKKET): Tryk for at vise temperaturen, klokkeslæt, dato, systemversion, kontrolenhed og printplade software-versioner.
- Thermometer (Termometer): Fryer OFF (Frituregryde SLUKKET): Tryk og hold. Viser AIF/ATO temperatur
- Checkmark (Afkrydsning): Fryer OFF (Frituregryde SLUKKET): Tryk for at kontrollere genoprettelse; tryk og hold i 3 sekunder: Brug af rullefilter; tryk og hold i 10 sekunder: Produktopsætning.
- Checkmark (Afkrydsning): Fryer ON (Frituregryde TÆNDT): Tryk for at kontrollere genoprettelse; indtast koder og besvar prompt på det venstre display.
- Filter (Filter): Press and release (Tryk og slip): . Viser den samlet procentdel af tilberedte produkter og resterende tilberedninger til filtreringscyklus. Press and hold (Tryk og hold): Filtreringsmuligheder: Filtrer, rengør og filtrer, OQS, bortskaf, udtøm i bakke, påfyld fra bakke, varm eller kold rengøring, påfyld kar fra masse (Kun masse) og bakke til affald (Kun masse).

#### 1.2 Menutræer 1.2.1 FilterQuick™ kontrolenhed opsætningsmenutræ

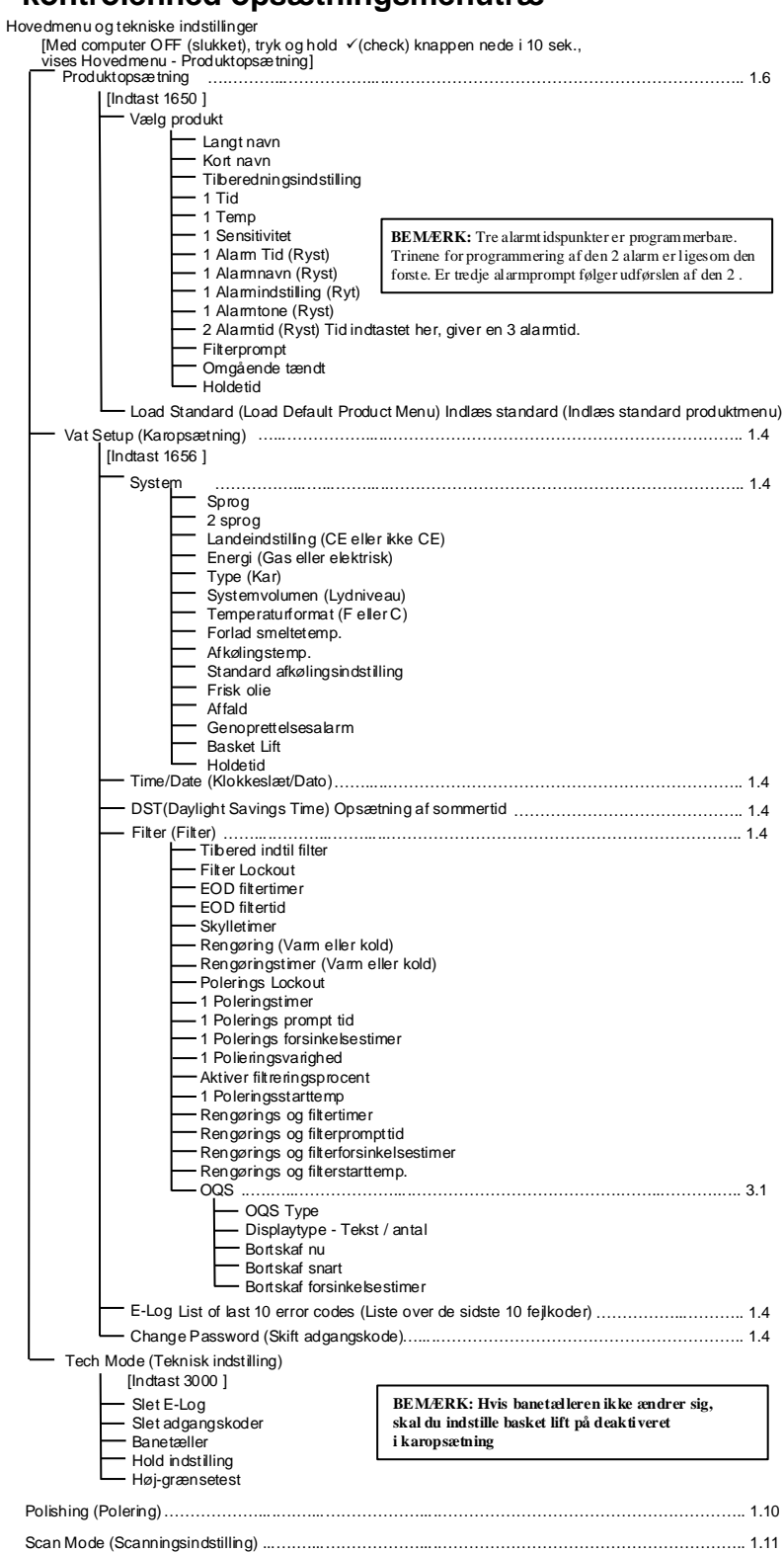

#### 1.2.2 FilterQuick<sup>™</sup> Filter og informationsindstilling menutræ

| Filter Menu (Filtermenu)                                                                                                    | .9 |
|----------------------------------------------------------------------------------------------------|----|
| [Med computeren OFF (slukket), tryk og hold FILTERKNAPPEN]                                                                                 |    |
| Dispose (Bortskaf)                                                                                                    |    |
| (Bortskaf til SDU / fyld fra JIB)<br>(Bortskaf til masse eller front / fyld fra JIB)<br>(Bortskaf til masse / fyld fra masse)              |    |
| Drain to Pan (Aftap til bakke)                                                                                                    |    |
| (Varm [Udkogning] eller Kold [Nedsænkning]<br>(Bortskaf til SDU / fvld fra JIB)                                                            |    |
| (Bortskaf til masse eller front / fyld fra JIB)                                                                                            |    |
| (Bortskaf til masse / fyld fra masse)                                                                                                    |    |
| Bakke til affald (Kun bakke)                                                                                                    |    |
| Fyld kar fra masse (Kun masse)                                                                                                    |    |
| Filter Menu (Filtermenu)                                                                                                    | .9 |
| [Med computeren TÆNDT, tryk på og hold FILTERKNAPPEN]                                                                                      |    |
| Filter                                                                                                    |    |
| <ul> <li>Rengør og Filter</li> <li>OQS (Oliekvalitetssensor) (Kun tilgængelig hvis installeret og aktiveret.)</li> <li>Bortskaf</li> </ul> |    |
| — (Bortskaf til SDU / fyld fra JIB)                                                                                                    |    |
| (Bortskat til masse eller front / fyld fra JIB)<br>(Bortskaf til masse / fyld fra masse)                                                   |    |
| Drain to Pan (Aftan til bakka)                                                                                                    |    |
| Klartil affald (Kun masse)                                                                                                    |    |
|                                                                                                    |    |

- [Tryk og hold √(check) knappen]
- Last Dispose Stats (Sidste bortskaffelsesstatistik)
   Daily stats (Daglige statistikker)
   Selected Period Stats (Udvalgte periodestatistikker)
   Last Load Stats (Sidste indlæsningsstatistik)

- TPM

#### 1.3 Opsætning: Hovedmenu

Ved at trykke og holde afkrydsningstasten nede i 10 sekunder, åbnes opsætningsmenuen der først viser Produktopsætning. Sluk for kontrolenheden og følg nedenstående trin for at navigere mellem mulighederne.

| Venstre display     | Højre display | Handling                                                                                                    |
|---------------------|---------------|----------------------------------------------------------------------------------------------------|
| OFF (sluk)          | OFF (sluk)    | Start med kontrolenheden længst til venstre. Tryk og hold Check-knappen indtil<br>kontrolenheden viser INFO MODE (INFORMATIONSINDSTILLING), skifter<br>til MAIN MENU (HOVEDMENU) og derefter PRODUCT SETUP<br>(PRODUKTOPSÆTNING). |
| Produktopsætning    |               | Tryk på ▶ for at rulle til Product setup (Produktopsætning), Vat Setup (Karopsætning), Tech Mode (Teknisk indstilling) og Exit (Forlad). Tryk på ✓ med det ønskede valg vist.                                                     |
| Produktopsætning    |               | Bruges til at programmere menupunkter og tilberedningsparametre.                                                                                                    |
| Karopsætning        |               | Karopsætning er beksrevet i afsnit 1.4.                                                                                                    |
| Teknisk indstilling |               | Teknisk indstilling bruges til at aktivere og deaktivere tilberednings- og filtreringsmuligheder.                                                                                                    |
| Forlad              | Forlad        | Tryk på Exit/Scan (Forlad/Scan) knappen for at vende tilbage til OFF (sluk) på kontrolenheden.                                                                                                    |

#### 1.4 Karopsætning

Karopsætning tillader at kontrolenheden kan indstilles på de viste sprog, karstørrelser og temperaturintervaller. Med kontrolenheden i OFF (sluk), skal du følge nedenstående trin. \*<u>BEMÆRK: De fleste systemvalg er kun tilgængelige på</u> <u>Master-kontrolenheden yderst til venstre. Kartype, afkølingsindstillingstandrd og basketlift er kun tilgængelige på</u> andre kontrolenheder.

| Venstre display                                | Højre display                   | Handling                                                                                                    |
|------------------------------------------------|---------------------------------|----------------------------------------------------------------------------------------------------|
| OFF[sluk]                                      | OFF[sluk]                       | Start med kontrolenheden længst til VENSTRE. Tryk og hold Check-knappen<br>indtil kontrolenheden viser INFO MODE (INFORMATIONSINDSTILLING),<br>skifter til MAIN MENU (HOVEDMENU) og derefter PRODUCT SETUP<br>(PRODUKTOPSÆTNING).             |
| PRODUCT<br>SETUP<br>(Produktopsætning)         |                                 | Tryk for at rulle til Karopsætning og tryk.                                                                                                    |
| VRT SETUP<br>(Karopsætning)                    | ENTER<br>CODE (Indtast<br>kode) | Indtast 1656.                                                                                                    |
| S Y S T E 🕅 (System)                           |                                 | Tryk .                                                                                                    |
| LANGUAGE<br>(Sprog)                            | ENGLISH<br>(Engelsk)            | Tryk for at rulle til valg og tryk på .                                                                                                    |
| 2 N D<br>L A N G U A G E<br>(Andet sprog)      | SPRNISH<br>(Spansk)             | Tryk for at rulle til valg og tryk på . (Denne valgmulighed tillader brugen af et<br>andet sprog kan skiftes på fronten af panelet (fx Spansk er et andet sprog.)<br>Standard er spansk.                                                      |
| LOCRLE<br>(Landeindstillinger)                 | NON-CE<br>(Ikke-CE)             | Tryk for at rulle til valg: CE (European Conformity standards), eller ikke-CE (non-European standards) og tryk på . Denne valgmulighed er kun tilgængelig på kontrolenhedens yderst til venstre.                                              |
| ENERGY(Strøm)                                  | 6 8 5 (Gas)                     | Tryk for at rulle til valg: Gas eller elektrisk og tryk på . Denne valgmulighed er kun tilgængelig på kontrolenhedens yderst til venstre.                                                                                                    |
| Т Ч Р Е (Туре)                                 | GL30 FULL<br>(GL30 Fyldt)       | Tryk for at rulle gennem valg: <b>Gas-</b> GL30 Full, GL30 Split, GL30 OSP Full, GL30 OSP Split <b>Elektrisk-</b> EL30-14 Full, EL30-14 Split, EL30-17 Full, EL30-17 Split, 11817 Full. Med den nuværende frituregryde kartype vist, tryk på. |
| S Y S T E M<br>V O L U M E (System<br>volumen) | 5                               | Indstiller lydniveau for kontrolenheden. Indtast niveau mellem 1-9 (1=lavest og 9=højest). Tryk .                                                                                                    |
| TEMPR<br>FORMAT<br>(Temperaturformat)          | F                               | Tryk for at rulle gennem valg: F for Fahrenheit; C for Celsius. Tryk .                                                                                                    |

| Venstre display       | Højre display       | Handling                                                                                                    |
|-----------------------|---------------------|----------------------------------------------------------------------------------------------------|
| EXIT MELT             |                     | Drug taltasterna til et undre standardindstillingen Tral. (Dette er                                                                                 |
| TEMPR (Forlad         | 180°                | Diug taitasterne til at ændre standardindstillingen. Tryk. (Dette er temperaturen til frituregruden for at forlede smeltningsguklussen) Intervallet |
| smeltningstempera-    | (82 °C)             | er 100°F (38°C) til 200°F (93°C). Standard er 180°F (82°C)                                                                                          |
| tur)                  |                     | 6 100 1 (00 C) in 200 1 (05 C). Dunidard of 100 1 (02 C).                                                                                           |
| COOL MODE             | 3505 (131           |                                                                                                    |
|                       |                     | Brug taltasterne til at ændre standardindstillingen. Tryk . (Dette er                                                                               |
| (Afkølingsindstillin  | °LJ                 | temperaturen under forsinkelse eller hviletilstand.) Standard er 250°F (121°C).                                                                     |
|                       |                     |                                                                                                    |
|                       |                     | Brug taltasterne til at ændre standardindstillingen. (Dette er antallet af minutter                                                                 |
| (Afkølingsindstillin  | 0                   | om frituregryden befinder sig i hvile inden den overgår til afkølingsindstilling.                                                                   |
| gsstandard)           |                     | Standard 0 deaktiverer funktionen.) Tryk .                                                                                                    |
| FRESH OIL             |                     |                                                                                                    |
| (Frisk Olie)          | JIB (JIB)           | Tryk for at rulle gennem valg JIB eller Masse. Standard er JIB. Tryk på .                                                                           |
|                       |                     | Tryk for at rulle gennem valg SDU MASSE eller FRONT Standard er SDU                                                                                 |
| WHSIE (Affald)        | 5 U U (SDU)         | Tryk på .                                                                                                    |
| RECOVERY              |                     |                                                                                                    |
| 8L8RM                 | DISABLED            | Tryk for at rulle gennem valg DISABLED (DEAKTIVERET) og ENABLED                                                                                     |
| (Genoprettelsesalar   | (Deaktiveret)       | (AKTIVERET). Tryk på . (Dette er en genoprettelsesalarm der låser                                                                                   |
| m)                    |                     | intyregryden nvis den ikke varmer ordentligt. Standard er deaktiveret.                                                                              |
| BRSKET LIFT           | DISABLED            | Tryk for at rulle gennem valg DISABLED (DEAKTIVERET) og ENABLED                                                                                     |
| (Kurveløft)           | (Deaktiveret)       | (AKTIVERET). Tryk på . Standard er deaktiveret.                                                                                                    |
|                       |                     | Tryk for at rulle gennem valg AUTO (AUTOMATISK) og MANUAL                                                                                           |
| HOLD TIME             | RUTO                | (MANUEL). Tryk på . (Dette er hold timer annulleringsalarmen.) Hvis den er                                                                          |
| (Holdtid):            | (Automatisk)        | indstillet på automatisk, bliver alarmen automatisk annulleret. Stadard er                                                                          |
|                       |                     | automatisk.                                                                                                    |
| EXII (Forlad)         | EXII (Forlad)       | Tryk på knappen en gang for at vende kontrolenheden tilbage til OFF (sluk).                                                                         |
| Time/date Programn    | ning                |                                                                                                    |
| (Klokkeslæt/uato pro  | grammering)         |                                                                                                    |
| NEE [sluk]            | $\Omega E E [sluk]$ | I ryk indtil kontrolenneden ruller ned til INFO MODE<br>(INFORMATIONSINDSTILLING) skifter til MAIN (HOVED) og derefter                              |
| O' ' [Sluk]           | or [sluk]           | PRODUCT SETUP (PRODUKTOPS ETNING)                                                                                                    |
|                       |                     |                                                                                                    |
| SETUP                 |                     | Tryk for at rulle til Karonsætning og tryk på 🖌                                                                                                    |
| (Produktopsætning)    |                     | Tryk for a faile in Katopseuling og tryk på * .                                                                                                    |
| VAT SETUP             |                     |                                                                                                    |
| (Karopsætning)        | (Indtast kode)      | Indtast 1656.                                                                                                    |
| 5 5 5 T E fl (System) |                     | Tryk for at rulle til TIME/DATE (KLOKKESLÆT/DATO).                                                                                                  |
| TIME/DATE             |                     |                                                                                                    |
| (Klokkeslæt/Dato).    |                     | Tryk .                                                                                                    |
| TIME ENTRY            | (Vlablaalmt)        | Brug nummererede taster til at ændre klokkeslættet. Indtast klokkeslættet med                                                                       |
| (Tidsindtastning)     | (Klokkeslæt)        | 24-timers ur. Tryk .                                                                                                    |
| DATE FORMAT           | (Mm/dd/åå)          | Truk for at rulla gannam valg. Mad dat ønskada datoformat vist truk på                                                                              |
| (Datoformat)          | (will/dd/dd)        | Tryk for at fune gennem varg. Med det ønskede datoformat vist rryk på.                                                                              |
| EXIT (Indtast Dato)   | (Dato)              | Brug nummererede taster til at ændre datoen. Tryk .                                                                                                 |
| EX17 (Forlad)         | EX IT (Forlad)      | Tryk på Exit/Scan (Forlad/Scan) knappen tre gange for at vende                                                                                      |
|                       |                     | kontrolenheden tilbage til OFF (sluk).                                                                                                    |
|                       | Dette er opsætning  | en for klokkeslæt med sommertid. I USA begynder sommertid kl. 02.00 på den                                                                          |
| DST SETUP (DST        | anden søndag i ma   | rts. Uret skal stilles en time frem. Sommertid slutter kl. 02.00 på den første                                                                      |
| OPSÆTNING)            | søndag i november   | : Uret skal stilles en time tilbage. For de to amerikanske stater og internationale                                                                 |
|                       | lokaliteter som ikk | e benytter DST (sommertid), indstilles på deaktiveret.                                                                                              |
|                       | ՈԲԲ [շիսե]          | Tryk indtil kontrolenheden viser INFO MODE                                                                                                    |
|                       | UTT [SIUK]          | (INFORMATIONSINDSTILLING), SKITTER TILMAIN (HOVED) OG DEREFTER<br>PRODUCT SETUD (PRODUKTOPS ÆTNING)                                                 |
| L                     |                     | IRODUCI SEIUI (IRODURIOI SÆIINING.)                                                                                                    |

| Venstre display      | Højre display          | Handling                                                                                                    |
|----------------------|------------------------|----------------------------------------------------------------------------------------------------|
| PRODUCT              |                        |                                                                                                    |
| SETUP                |                        | Tryk for at rulle til Karopsætning og tryk på ✓.                                                                                                    |
| (Produktopsætning)   |                        |                                                                                                    |
|                      | ENTER                  |                                                                                                    |
|                      | CODE (Indtast          | Indtast 1656.                                                                                                    |
| (Karopsætning)       | kode)                  |                                                                                                    |
| S Y S T E 🕅 (System) | · · ·                  | Tryk for at rulle til DST opsætningen.                                                                                                    |
| DST SETUP            |                        |                                                                                                    |
| (Dst Opsætning)      |                        | Тгук ра ♥                                                                                                    |
| DST (DST)            | ENABLED<br>(Aktiveret) | Tryk for at rulle gennem valg DISABLED (DEAKTIVERET) og ENABLED (AKTIVERET). Tryk på . (Standard er aktiveret.) Hvis deaktiveret er valgt, fremkommer forlad hvis du trykker på knappen. Tryk på forlad scan knappen tre gange for at forlade.                                                                                                    |
| DST START            |                        | Indexet day means a commented starter and himle of tootage 1, 10. (Standard or                                                                                                    |
| MONTH (Dst           | 3                      | Indtast den maned sommertid starter ved njælp af tasterne 1-10. (Standard er                                                                                                    |
| Startmåned)          |                        | startinaned i USA: 5.) Tryk pa .                                                                                                    |
| DST START            |                        |                                                                                                    |
| SUNDAY (Dst          | 2                      | Indtast den søndag hvor sommertid starter ved njælp af tasterne 1-10.                                                                                                    |
| Start Søndag)        |                        | (Standard er den 2. søndag i USA) fryk på .                                                                                                    |
| DST END              |                        | In deast day monormany dealers and the set of the set of the set o |
| MONTH (Dst           | 11                     | indtast den maned hvor sommertid slutter ved njælp af tasterne 1-10. (Standard                                                                                                    |
| Slutmåned)           |                        | maned 1 USA er den 11.) Tryk pa .                                                                                                    |
| DST END              |                        |                                                                                                    |
| SUNDAY (Dst          | 1                      | Indtast den søndag hvor sommertid slutter ved hjælp af tasterne 1-10.                                                                                                    |
| Slut Søndag)         |                        | (Standard er den 1. søndag i USA) Tryk på .                                                                                                    |
| EXIT (Forlad)        | EXIT (Forlad)          | Tryk på Exit/Scan (Forlad/Scan) knappen tre gange for at vende kontrolenheden tilbage til OFF (sluk).                                                                                                    |
| Filter (Filter)      |                        |                                                                                                    |
|                      |                        | Tryk indtil kontrolenheden ruller ned til INFO MODE                                                                                                    |
| OFF [sluk]           | OFF [sluk]             | (INFORMATIONSINDSTILLING), skifter til MAIN (HOVED) og derefter<br>PRODUCT SETUP (PRODUKTOPSÆTNING.)                                                                                                    |
| PRODUCT              |                        |                                                                                                    |
| SETUP                |                        | Tryk for at rulle til Karopsætning og tryk på ✓.                                                                                                    |
| (Produktopsætning)   |                        |                                                                                                    |
| VAT SETUP            | (Indext leads)         | L. A. 4 1656                                                                                                    |
| (Karopsætning)       | (mutast kode)          | Indiast 1656.                                                                                                    |
| 5 5 5 T E 🕅 (System) |                        | Tryk for at rulle til FILTER                                                                                                    |
| FILTER (Filter)      |                        | Trvk                                                                                                    |
|                      |                        | (Datta an dat comlet entel tilbara dain can den fenete cas in den filten nuemet                                                                                                    |
| ELL TER (Tilbered    | n                      | (Dette et det samet antal inberedninger det foretages inden finter prompt.<br>Standard er (1) Indtast et antal tilberedninger inden du ønsker at filter prompt                                                                                                    |
| til Filter)          | •                      | fremkommer. Tryk                                                                                                    |
|                      |                        | Truk for at rule til valg NONE (INGEN) MAX (MAKSIMUM) allar MIN                                                                                                    |
|                      |                        | (MINIMUM) of tryk på . (Standard er INGEN)                                                                                                    |
| FILTER (Filter       | NONE (Ingen)           | NONE (INGEN) = deaktiveret, MIN (MINIMUM) filtrering skal foretages ved                                                                                                    |
| Lockout)             | (ingen)                | hver prompt. Omføringsledninger er ikke tilladt. MAX (MAKSIMUM) = tillad                                                                                                    |
|                      |                        | et filter at blive omgået en gang. Ved næste filtermeddelelse skal karret filtreres.                                                                                                    |
| EOD FILTER           |                        |                                                                                                    |
| TIMER (Eod           | (Dealitiveret)         | I ryk for at rulle til at vælge aktiver eller deaktiver og tryk på . (Standard er                                                                                                    |
| Filtreringstimer)    | (Deaktiveret)          | DEARIIVEKEI)                                                                                                    |
| EOD FILTER           |                        | Brug taltasterne til at programmere filtreringsalarmtidspunktet ved dagens                                                                                                    |
| TIME (Eod            | 23:59                  | slutning. Indtast tidspunktet i 24-timers format. Efter dette tidspunkt anmoder                                                                                                    |
| filtreringstid)      |                        | kontrolenheden om filtrering når brugeren afbryder på tænd/sluk knappen.                                                                                                    |

| Venstre display                                                                            | Højre display             | Handling                                                                                                    |
|--------------------------------------------------------------------------------------------|---------------------------|----------------------------------------------------------------------------------------------------|
|                                                                                            |                           | Indtast 23.59 hvis der ikke ønskes prompt om filtrering ved slutningen af dagen. Tryk .                                                                                                    |
| FLUSHING<br>TIMER<br>(Skylletimer)                                                         | 5                         | Brug taltasterne til at ændre standardindstillingen for skylletimeren. Indtast tidsintervallet i minutter. Standardindstillingen er fem minutter. Tryk .                                                                                                    |
| CLERN [rengør]                                                                             | HOT (Varm)                | Tryk for at rulle til valg HOT (Boil Out) (VARM (Udkogning)) eller COLD<br>(Cold Soak) (KOLD (Kold nedsænkning)) og tryk på . (Standard er HOT (Boil<br>Out) (VARM (Udkogning))                                                                                                    |
| CLEAN TIMER<br>(Rengøringstimer)                                                           | 30                        | Brug taltasterne til at ændre standardindstillingen for HOT (Boil Out) (VARM (Udkogning)) eller COLD (Cold Soak) (KOLD (Nedsænkning)) timeren.<br>Indtast tidsintervallet i minutter. Standardindstillinger er 30 minutter. Tryk .                                                                                                    |
| POLISH<br>LOCKOUT<br>(Polerings-Lockout)                                                   | DISABLED<br>(Deaktiveret) | Tryk for at rulle til at vælge aktiver eller deaktiver og tryk på . (Standard er DEAKTIVERET)<br>Hvis aktiveret kan en polering blive omgået en enkelt gang. Ved næste                                                                                                    |
| 1 POLISH<br>TIMER (En<br>poleringstimer)                                                   | DISABLED<br>(Deaktiveret) | poleringsmeddelelse skal karret filtreres.<br>Tryk for at rulle til at vælge aktiver eller deaktiver og tryk på . (Standard er DEAKTIVERET) Tryk .                                                                                                    |
| 1 POLISH<br>PROMPT TIME<br>(Et poleringsprompt<br>tidspunkt.)                              | 23:59                     | Brug taltasterne til at indtaste polerings prompttidspunktet. (Dette er det tidspunkt poleringsprompt fremkommer hver dag.) 23.59 er deaktiveret. Indtast tidspunktet i 24-timers format. Tryk .                                                                                                    |
| 1 POLISH<br>DELAY TIMER<br>(En polerings<br>Forsinkelsestimer)                             | 00:30                     | Brug om nødvendigt taltasterne til at ændre tidspunktet (brug 10 for 0). (Dette<br>er det tidsrum operatøren kan forsinke start af poleringen.) Tryk . Efter<br>forsinkelsen skal operatøren polere.                                                                                                    |
| 1 POLISH<br>DURATION (Et<br>poleringstidsrum)                                              | 15                        | Brug taltasterne til at ændre med. (Dette er tidsrummet i minutter for en polering.) Standardindstillingen er 15 minutter. Tryk .                                                                                                    |
| ENABLE<br>FILTER5<br>PERCENT<br>(Aktiver<br>Filtreringsprocent)                            |                           | Tryk . Tryk for at rulle til valg YES (JA) or NO (NEJ) og tryk på . Standard er<br>NO (NEJ). Tryk . Dette er den samlet procentdel af tilberedte produkter og<br>resterende tilberedninger til filtreringscyklus.                                                                                                    |
| 1 POLISH<br>START TEMPR<br>(En polerings<br>starttemperatur)                               | (300F)<br>(149°C)         | Brug taltasterne til at ændre temperaturen. (Dette er minimumstemperaturen der kræves til en polering.) Standard er 300F (149C). Tryk .                                                                                                    |
| CLEAN AND<br>FILTER TIMER<br>(Rengørings Og<br>Filtertimer)                                | DISABLED<br>(Deaktiveret) | Tryk for at rulle til at vælge aktiver eller deaktiver og tryk på . (Standard er DEAKTIVERET) Tryk . Dette er en prompt til at udføre rengøring og filtrering.                                                                                                    |
| CLEAN AND<br>FILTER<br>PROMPT TIME<br>(Rengørings- Og<br>Filtreringsprompttid<br>spunkt)   | 14:00                     | Brug taltasterne til at indtaste rengørings- og filtreringsprompttidspunkt. (Dette<br>er tidspunktet rengørings- og filtreringsprompten vil fremkomme hver dag hvis<br>den er aktiveret.) 23.59 er deaktiveret. Indtast tidspunktet i 24-timers format.<br>Tryk . (Standard er 14:00)                                                        |
| CLEAN AND<br>FILTER DELAY<br>TIMER<br>(Rengørings- Og<br>Filtreringsforsinkels<br>estimer) | 01:00                     | Brug om nødvendigt taltasterne til at ændre tidspunktet (brug 10 for 0). (Dette<br>er tidsrummet som operatøren kan forsinke starten af en rengørings- og<br>filtreringsforsinkelsestimer.) Hvis forsinkelsestidsrummet = 0, er forsinkelse<br>ikke tilladt. Tryk . Efter forsinkelsen skal operatøren udføre en rengøring og<br>filtrering. |

| Venstre display       | Højre display             | Handling                                                                                                    |
|-----------------------|---------------------------|----------------------------------------------------------------------------------------------------|
| CLERN AND             |                           |                                                                                                    |
| FILTER START          |                           |                                                                                                    |
| TEMPR                 | (300F)                    | Brug taltasterne til at ændre temperaturen. (Dette er maksimumtemperaturen der er påkrouet for et storte en renggring og filtroring ) (Stordord er 200E)    |
| (Rengørings- Og       | (149°C)                   | (1/9C)) Tryk                                                                                                    |
| Filtreringsstarttempe |                           | (1+ <i>)</i> C)). Hyk.                                                                                                    |
| ratur)                |                           |                                                                                                    |
| 005                   | DISRBLED<br>(Deaktiveret) | Hvis installeret, se afsnit 3.1 i kapitel 3.                                                                                                    |
| EXIT (Forlad)         | EXIT (Forlad)             | Tryk på Exit/Scan (Forlad/Scan) knappen en gang for at vende kontrolenheden tilbage til OFF (sluk).                                                         |
| E-LOG                 |                           |                                                                                                    |
| OFF [sluk]            | OFF [sluk]                | Tryk indtil kontrolenheden ruller ned til INFO MODE<br>(INFORMATIONSINDSTILLING), skifter til MAIN (HOVED) og derefter<br>PRODUCT SETUP (PRODUKTOPSÆTNING.) |
| PRODUCT               |                           |                                                                                                    |
| SETUP                 |                           | Tryk for at rulle til Karopsætning. Tryk .                                                                                                    |
| (Produktopsætning)    |                           |                                                                                                    |
| VAT SETUP             | ENTER                     |                                                                                                    |
| (Karopsætning)        | E D D E (Indtast          | Indtast 1656.                                                                                                    |
|                       | kode)                     |                                                                                                    |
| 5951E // (System)     |                           | Tryk for at rulle til E-LOG.                                                                                                    |
| E - L O G (E-Log)     |                           | Tryk . (Dette er en log over de ti seneste fejlkoder.)                                                                                                    |
| NOUGH                 | TIME/DATE                 |                                                                                                    |
| NUW (NU)              | (Klokkeslæt/<br>Dato).    | Tryk . (Aktuelt klokkeslæt ofg dato)                                                                                                    |
| Q then I              | TIME/DATE                 |                                                                                                    |
| (Fra A til i)         | (Klokkeslæt/              | Peji oplistede A-J. Tryk for at fulle gennem feji. Fejikoder er oplistede på side                                                                           |
| (i ia A tii j)        | Dato).                    | 2-4. Hvis der ikke findes ieji, vir uyk på vise nigen ieji. Hyk .                                                                                           |
| EXIT (Forlad)         | EXIT (Forlad)             | Tryk på Exit/Scan (Forlad/Scan) knappen tre gange for at vende kontrolenheden tilbage til OFF (sluk).                                                       |
| SKIFT                 |                           |                                                                                                    |
| ADGANGSKODE           |                           |                                                                                                    |
| OFF [sluk]            | OFF [sluk]                | Tryk indtil kontrolenheden ruller ned til INFO MODE<br>(INFORMATIONSINDSTILLING), skifter til MAIN (HOVED) og derefter<br>PRODUCT SETUP (PRODUKTOPSÆTNING.) |
| PRODUCT               |                           | , , , , , , , , , , , , , , , , , , ,                                                                                                    |
| SETUP                 |                           | Tryk for at rulle til Karopsætning. Tryk .                                                                                                    |
| (Produktopsætning)    |                           |                                                                                                    |
| URT SETUP             | ENTER                     |                                                                                                    |
| (Karonsætning)        | CODE                      | Indtast 1656.                                                                                                    |
| (Ratopsætning)        | (Indtast kode)            |                                                                                                    |
| SYSTEM (System)       |                           | Tryk for at rulle for at skifte adgangskode.                                                                                                    |
| CHANGE                |                           |                                                                                                    |
| PRSSWORD              |                           | Tryk .                                                                                                    |
| (Skift Adgangskode)   |                           |                                                                                                    |
| PRUUULI               | 1650                      |                                                                                                    |
| SEIUP                 | 1650                      | Brug taltasterne til at ændre koden. Tryk .                                                                                                    |
| (Produktopsætning)    |                           |                                                                                                    |
| (Karopsætning)        | 1656                      | Brug taltasterne til at ændre koden. Tryk .                                                                                                    |
| EXIT (Forlad)         | EXIT (Forlad)             | Tryk på Exit/Scan (Forlad/Scan) knappen tre gange for at vende kontrolenheden tilbage til OFF (sluk).                                                       |
|                       |                           |                                                                                                    |

**1.5 INFO-tilstand: Visning af driftsstatistikker** FilterQuick<sup>™</sup> indsamler og gemmer oplysninger om tilberednings- og filtreringscyklusser. Disse data er tilgængelige i informationsindstilling og du kan opnå adgang til dem ved at trykke på afkrydsningstasten med kontrolenheden tændt eller slukket. Trinene for at få vist dataene er beskrevet nedenfor.

| Venstre display                                                                                                    | Højre display  | Handling                                                                          |
|----------------------------------------------------------------------------------------------------|----------------|-----------------------------------------------------------------------------------|
| OFF/ON                                                                                                    | OFF/ON         | Tryk indtil INFO MODE (INFO TIL STAND) fremkommer og giv slip                     |
| (Tænd/Sluk)                                                                                                    | (Tænd/Sluk)    | Tyk indui haro wode (haro-tills ratab) neukonniter og giv sup.                    |
| LAST DISPOSE                                                                                                    |                |                                                                                   |
| STRTS (Sidste                                                                                                    |                | ryk for at rulle: Sidste bortskallelsesstatistik, valgte periodiske statistikker, |
| Bortskaffelsesstatistik)                                                                                                    |                | seneste mulæste statistikker, i r M. Med de øliskede statistikker vist, i yk på.  |
| TOTAL COOKS                                                                                                    | NIIMDED        |                                                                                   |
| (Samlet Antal                                                                                                    | (Antol)        | Tryk . (Dette er antallet af tilberedninger siden sidste bortskaffelse.)          |
| Tilberedninger                                                                                                    | (Alital)       |                                                                                   |
| LAST DISPOSE                                                                                                    | DBTE (dato)    | Tryk (Dette er datoen for den sidste bortskaffelse)                               |
| (Sidste Bortskaffelse)                                                                                                    |                | Tryk . (Dette er datoen for den slaste bortskarterse.)                            |
| FILTERS—SINCE                                                                                                    |                |                                                                                   |
| DISPOSE                                                                                                    | NUMBER         | Tryk (Dette er antallet af filtreringer siden sidste hortskaffelse)               |
| (FILTRE—Siden                                                                                                    | (Antal)        | Tyk. (Dette er antallet af finteringer siden sidste bortskarleise.)               |
| Bortskaffelse)                                                                                                    |                |                                                                                   |
| FILTERS BY-                                                                                                    |                |                                                                                   |
| PRSSED —                                                                                                    |                |                                                                                   |
| SINCE DISPOSE                                                                                                    | NUMBER         | Tryk . (Dette er antallet af forbigåede filtreringer siden sidste bortskaffelse.) |
| (Forbigåede                                                                                                    | (Antal)        |                                                                                   |
| Filtreringer - SIDEN                                                                                                    |                |                                                                                   |
| BORTSKAFFELSE)                                                                                                    |                |                                                                                   |
| PULISHES-                                                                                                    |                |                                                                                   |
| SINCE DISPOSE                                                                                                    | NUNBER         | Tryk . (Dette er antallet af poleringer siden oliebortskaffelse.)                 |
| (Poleringer -Siden                                                                                                    | (Antal)        | , (                                                                               |
| Bortskaffelse )                                                                                                    |                |                                                                                   |
| PULISHES 89-                                                                                                    |                |                                                                                   |
| PH55EU -                                                                                                    | אוושהרה        |                                                                                   |
|                                                                                                    |                | Tryk . (Dette er antallet af forbigåede poleringer siden oliebortskaffelse.)      |
| (Poleringer Der Blev                                                                                                    | (Antal)        |                                                                                   |
| Forbigaet - Siden                                                                                                    |                |                                                                                   |
| Donskanelse)                                                                                                    |                |                                                                                   |
| OIL LIFE                                                                                                    |                | Truk (Datta ar antallat af daga sidan sidata bartskaffalsa)                       |
| (Oliebrugstid)                                                                                                    | daga)          | Tryk . (Dette er antaliet af dage siden sidste bortskarreise.)                    |
| 011 1155- 1                                                                                                    | uage)          |                                                                                   |
|                                                                                                    | NUMBER         |                                                                                   |
| (Oliobrugstid 1                                                                                                    | D A ሃ S (Antal | Tryk . (Dette er oliebrugstiden i dage 1 bortskaffelse inden.)                    |
| (Olicolugsuu-1<br>bortskaffelse inden)                                                                                                    | dage)          |                                                                                   |
| $\frac{1}{1} = \frac{1}{1} = \frac{1}$ | <u> </u>       |                                                                                   |
|                                                                                                    | NUMBFR         |                                                                                   |
| <b>PR</b>   <b>OR</b> (Oliebrugstid                                                                                                    | DBYS (Antal    | Tryk (Dette er oliebrugstiden i dage 2 bortskaffelser inden )                     |
| - 2 bortskaffelser                                                                                                    | dage)          |                                                                                   |
| inden)                                                                                                    | uuge)          |                                                                                   |
| AVG DIL LIFF                                                                                                    | NUMBER         |                                                                                   |
| (Gennemsnitlig                                                                                                    | D 8 4 5 (Antal | Tryk . (Dette er den gennemsnitlige oliebrugstid for de sidste 3                  |
| oliebrugstid)                                                                                                    | dage)          | bortskaffelser.)                                                                  |
| 8VG COOKS                                                                                                    |                |                                                                                   |
| (Gennemsnitlig                                                                                                    | NUNREK         | Tryk . (Dette er det gennemsnitlige antal tilberedninger i løbet af de sidste 3   |
| tilberedninger)                                                                                                    | (Antal)        | bortskaffelser.)                                                                  |
| RESET LAST                                                                                                    | YES NO(Ja      |                                                                                   |
| DISPOSE STRTS                                                                                                    | nej)           | Tryk for at rulle eller nulstille sidste bortskaffelsesstatistik.                 |

| Venstre display                                               | Højre display                       | Handling                                                                                                    |
|---------------------------------------------------------------|-------------------------------------|----------------------------------------------------------------------------------------------------|
| (Nulstil sidste                                               |                                     |                                                                                                    |
| bortskaffelsesstatistik)                                      |                                     |                                                                                                    |
| RESET LAST                                                    | ENTER                               |                                                                                                    |
| DISPOSE STRTS                                                 | CODE (Indtast                       | Indtast 1656                                                                                                    |
| (Nulstil sidste                                               | kode)                               |                                                                                                    |
| COMPLETE                                                      | ,                                   |                                                                                                    |
| (Gennemfør)                                                   |                                     |                                                                                                    |
| EXIT (Forlad)                                                 | EXIT (Forlad)                       | Tryk på knappen en gang for at rulle til det ønskede valg. Når først det<br>ønskede valg bliver vist, tryk på knappen eller tryk på Scan-knappen en gang<br>for at vende kontrolenheden tilbage til OFF (sluk).                                                                   |
| DAILY STATS<br>(Daglige Statistikker)                         |                                     | Med de ønskede statistikker vist, tryk på.                                                                                                    |
|                                                               | DATE (dato)                         | Tryk for at rulle til en dag indenfor forrige uge. Med den ønskede dato vist,                                                                                                    |
| FILTERS (Filtre)                                              | NUMBER<br>AND DRY<br>(Antal og dag) | Tryk for at rulle til antallet af gange karret blev filtreret på den dag i forrige<br>uge. Tryk .                                                                                                    |
| FILTER5 –<br>PRIOR WEEK<br>(Filtre . forrige uge)             | NUMBER<br>AND DAY<br>(Antal og dag) | Tryk for at rulle til antallet af daglige filtreringscyklusser i forrige uge. Tryk .<br>Tryk på knappen en gang for at vende tilbage til Info Mode (Info-tilstand)<br>menuen eller Exit/Scan (Forlad/Scan) knappen en gang for at vende<br>kontrolenheden tilbage til OFF (sluk). |
| FILTERS<br>BYPRSSED<br>(Forbigåede filtre)                    | NUMBER<br>RND DRY<br>(Antal og dag) | Tryk for at rulle til antallet af gange filtreringsprompten blev forbigået på den dag i forrige uge. Tryk .                                                                                                    |
| COOKS<br>(Tilberedninger)                                     | NUMBER<br>RND DRY<br>(Antal og dag) | Tryk for at rulle til det antal tilberedningscyklusser der blev gennemført på den dag i forrige uge. Tryk .                                                                                                    |
| EXIT (Forlad)                                                 | EXIT (Forlad)                       | Tryk på knappen en gang for at rulle til det ønskede valg. Når først det<br>ønskede valg bliver vist, tryk på knappen eller tryk på Scan-knappen en gang<br>for at vende kontrolenheden tilbage til OFF (sluk).                                                                   |
| SELECTED<br>PERIOD STATS<br>(Udvalgte<br>Periodestatistikker) |                                     | Tryk for at rulle til info-tilstandsmenuen: Sidste bortskaffelsesstatistik,<br>Daglige statistikker, Udvalgte periodestatistikker, Sidste<br>indlæsningsstatistikker med de ønskede statistikker vist tryk på.                                                                    |
| DATE (Dato)                                                   | TIME<br>(Klokkeslæt)                | Tryk . (Dette er datoen og klokkeslættet den valgte periode startede på.)                                                                                                    |
| COOKS<br>(Tilberedninger)                                     | NUMBER<br>(Antal)                   | Tryk . (Dette er det samlet antal tilberedninger siden starten på den valgte periode.)                                                                                                    |
| QUIT COOKS<br>(Forlad                                         | NUMBER<br>(Antol)                   | Tryk . (Dette er det samlet antal tilberedninger som blev annullerede siden                                                                                                    |
| Tilberedninger)                                               |                                     | starten på den välgte periode.)                                                                                                    |
| ON HOURS(På                                                   | NUMBER                              | Tryk . (Dette er det samlet antal timer som frituregryden har været tændt                                                                                                    |
| Timer)                                                        | (Antal)                             | siden starten på den valgte periode.)                                                                                                    |
| (Nulstil<br>produktionsoversigt)                              | ЧЕЅ NO(Ja<br>nej)                   | Tryk for at rulle eller indstille start af nye valgte periodestatistikker.                                                                                                    |
| RESET USRGE<br>(Nulstil<br>produktionsoversigt)               | ENTER<br>CODE (Indtast<br>kode)     | Indtast 1656.                                                                                                    |
| COMPLETE                                                      |                                     |                                                                                                    |
| (Gennemfør)                                                   |                                     |                                                                                                    |
| EXIT (Forlad)                                                 | EXIT (Forlad)                       | Tryk på knappen en gang for at rulle til det ønskede valg. Når først det<br>ønskede valg bliver vist, tryk på knappen eller tryk på Scan-knappen en gang                                                                                                    |

| Venstre display                                        | Højre display                         | Handling                                                                                                    |
|--------------------------------------------------------|---------------------------------------|----------------------------------------------------------------------------------------------------|
|                                                        |                                       | for at vende kontrolenheden tilbage til OFF (sluk).                                                                                                    |
| LAST LOAD<br>STATS<br>(Sidste<br>Indlæsningsstatistik) |                                       | Med de ønskede statistikker vist, tryk på.                                                                                                    |
| PRODUCT<br>(Produkt)                                   | PRODUCT<br>NRME<br>(Produktnavn)      | Tryk .                                                                                                    |
| STRRTED (Startet)                                      | NUMBER<br>MINUTE5<br>(Antal minutter) | Tryk . (Dette er tidspunktet den sidste tilberedning startede.)                                                                                                    |
| ACTUAL TIME<br>(Nuværende<br>klokkeslæt 7.38)          | NUMBER<br>MINUTE5<br>(Antal minutter) | Tryk . (Dette er den reelle tilberedningstid inklusiv stræktid.)                                                                                                    |
| PROGRAN TIME<br>(Programmeringstid)                    | NUMBER<br>MINUTES<br>(Antal minutter) | Tryk . (Dette er den programmerede tilberedningstid.)                                                                                                    |
| MAX TEMP (Maks<br>TEMP.)                               | NUMBER<br>(Antal)                     | Tryk . (Dette er oliens maksimumtemperatur under den sidste tilberedning.)                                                                                           |
| MIN TEMP (Min.<br>TEMP.)                               | NUMBER<br>(Antal)                     | Tryk . (Dette er oliens maksimumtemperatur under den sidste tilberedning.)                                                                                           |
| RVG TEMP(Gen.<br>TEMP.)                                | NUMBER<br>(Antal)                     | Tryk . (Dette er oliens gennemsnitlige temperatur under den sidste tilberedning.)                                                                                    |
| HERT ON (Varme til)                                    | %                                     | Tryk . (Dette er procentdelen af tilberedningstiden som varmen var tilsluttet<br>under den sidste tilberedning.)                                                     |
| READY FOR<br>COOK<br>(Klar til tilberedning)           | YES OR NO<br>(Ja eller nej)           | Tryk . (Dette display viser, om frituregryden havde den korrekte temperatur, før stegecyklusen blev startet.)                                                        |
| T P fl (Tpm)                                           |                                       | Med de ønskede statistikker vist, tryk på.                                                                                                    |
| Aktuel dag                                             | Aktuel dato                           | Tryk for at vise TPM.                                                                                                    |
| T P fl (Tpm)                                           | Antal/ aktuel<br>dag                  | Tryk for at rulle til sidste målte TPM-værdi den dag. Tryk .<br>BEMÆRK: Hvis ikke installeret; eller ugyldig eller ingen aflæsning, bliver<br>der vist bindestreger. |
| T P f (Tpm)                                            | Dato                                  | Tryk for at rulle til TPM-værdier for den forrige uge. Tryk for at vise datoer.                                                                                      |
| EXIT (Forlad)                                          | EXIT (Forlad)                         | Tryk på Scan-knappen to gange for at vende kontrolenheden tilbage til OFF (sluk).                                                                                    |
| SELECT<br>PRODUCT (Vælg<br>produkt)                    |                                       | For yderligere programmering bedes du se Produktopsætningen ovenover.<br>For at forlade tryk på EXIT SCAN (FORLAD SCAN) knappen to gange for<br>at slå fra (OFF).    |

#### 1.6 Hovedmenu: Produktopsætning (Enkel indstillingsværdi tilberedning)

Programmering af fødevarer bliver vist nedenfor. Sørg for at kontrolenheden er slået fra (OFF) og følg disse trin. Den højre kolonne indeholder handlingen der er påkrævet for at kunne fortsætte. Forlad et programmeringstrin når som helst ved at trykke på Exit/Scan (Forlad/Scan) knappen indtil displayet vender tilbage til OFF (sluk).

| Venstre display                                          | Højre display                                      | Handling                                                                                                    |
|----------------------------------------------------------|----------------------------------------------------|----------------------------------------------------------------------------------------------------|
| OFF [sluk]                                               | OFF [sluk]                                         | Tryk indtil kontrolenheden ruller ned til INFO MODE<br>(INFORMATIONSINDSTILLING), skifter til MAIN (HOVED) og derefter<br>PRODUCT SETUP (PRODUKTOPSÆTNING.)                                                                                                    |
| PRODUCT SETUP<br>(Produktopsætning)                      |                                                    | Tryk .                                                                                                    |
| PRODUCT SETUP<br>(Produktopsætning)                      | ENTER CODE<br>(Indtast kode)                       | Indtast 1650. Hvis du indlæser en standardmenu på en Legacy frituregryde,<br>skal du bruge trinene i de grå felter nedenunder. Ellers kan du springe de grå<br>felter over.                                                                                                    |
| SELECT<br>PRODUCT (Vælg<br>produkt)                      |                                                    | Tryk på den ønskede produktknap.                                                                                                    |
| LONG NAME<br>(Langt navn)                                | Produktnavn eller<br>knapnummer                    | Indtast produktnavn med bogstavstaster Flyt cursor frem med. Tryk for at flytte frem til næste produktopsætningsfunktion.                                                                                                    |
| SHORT NAME<br>(Kort navn)                                | Forkortet<br>produktnavn eller<br>knapnummer       | Indtast fire bogstaver for produktnavnet som skifter med timeren under en tilberedning. Tryk .                                                                                                    |
| COOKING MODE<br>(Tilberedningsindstillin<br>g)           | SINGLE<br>SETPOINT<br>(Enkel<br>Indstillingsværdi) | Tryk . Hvis der ønskes flere indstillingsværdier eller segmenteret<br>tilberedning, skal du trykke på FLERE INDSTILLINGSVÆRDIER og gå til<br>1.8 og følg vejledningen. Standard er ENKEL INDSTILLINGSVÆRDI.                                                                                                  |
| I TIME (1<br>Klokkeslæt)                                 | 0:00 eller<br>tidligere indtastet<br>klokkeslæt    | Indtast samlet tilberedningstid med taltasterne. Tryk .                                                                                                    |
| 1 TEMPR (1 Temp.)                                        | 350F eller<br>tidligere indtastet<br>temperatur    | Indtast stegetemperaturen. Tryk .                                                                                                    |
| 1 SENSITIVITY<br>(sensitivitet)                          | Antal                                              | Indtast sensitivitetsniveauet 1-9 for dette produkt. Tryk .                                                                                                    |
| (1 alarmtidspunkt)<br>(Shake Time)                       | 0:00 eller<br>tidligere indtastet<br>klokkeslæt    | Indtast klokkeslæt i tilberedningscyklus til hørbar alarm for rystning. Tryk .<br>Hvis den er indstillet på 0:00 så gå videre til FILTER PROMPT<br>(FILTRERINGSPROMPT)                                                                                                    |
| 1 ALARM NAME<br>(Shake Time) (Navn På<br>Alarm)          | SHRKE (Ryst)                                       | Tryk for at rulle gennem navnene på alarmer (fx Ryst, Rør rundt). Tryk .                                                                                                    |
| 1 ALARN NODE<br>(Alarmindstilling)<br>(Shake Alarm Mode) | RUTO<br>(Automatisk)                               | Tryk . Standard er automatisk. Tryk for at rulle til Manuel ryst<br>alarmindstilling. Tryk . Alarm (Shake) indstilling når den er indstillet på<br>automatisk, annullerer alarmen automatisk efter nogle få sekunder. Manuel<br>kræver handling fra brugeren.                                                |
| 1 ALARM TONE<br>(Alarmtone) (Shake<br>Alarm tone)        | (Kort)                                             | Tryk for at rulle til valg af rystealarmtoner. Tryk . Standard er KORT.                                                                                                    |
| 2 ALARN TIME<br>(2 alarmtidspunkt)                       | 0:00                                               | Tryk . Efterlad på 0:00 hvis der ikke er behov for en anden alarm. Indtast<br>klokkeslæt efter behov og følg trinene ovenover for indtastning af andre<br>parametre. Gentag for tredje alarmtidspunkt. (Hvis 0:00 er blevet indtastet for<br>den anden alarm, fremkommer trinene for den tredje alarm ikke.) |
| FILTER PROMPT<br>(Filter Prompt)                         | O eller tidligere indtastet nummer.                | Indtast antal tilberedningscyklusser inden en filterprompt og tryk på.                                                                                                    |
| INSTRNT ON<br>(Omgående Til)                             | 5 eller tidligere indstillet nummer                | Dette er tidsrummet i sekunder frituregryden opvarmer ved 100 % efter<br>produktknappen bliver aktiveret inden kontrolenheden justerer temperaturen.<br>Indtast værdi og tryk på. (Standard er 5 0=OFF) <b>BEMÆRK: Omgående til</b>                                                                          |

| Venstre display                     | Højre display                                | Handling                                                                                                    |
|-------------------------------------|----------------------------------------------|----------------------------------------------------------------------------------------------------|
|                                     |                                              | tiden skal evt. justeres til små portioner.                                                                                                    |
|                                     |                                              |                                                                                                    |
| HOLD TIME<br>(Holdtid):             | 0 eller tidligere<br>indtastet<br>klokkeslæt | Indtast tidsrum i minutter til at holde produktet inden bortskaffelse. Tryk .                                                                                     |
| EXIT (Forlad)                       | EXIT (Forlad)                                | Tryk på knappen for at gemme ændringerne.                                                                                                    |
| SELECT<br>PRODUCT (Vælg<br>produkt) |                                              | For yderligere programmering bedes du se Produktopsætningen ovenover.<br>For at forlade tryk på EXIT SCAN (FORLAD SCAN) knappen to gange for<br>at slå fra (OFF). |

For at åbne menustrimlen, skal du udtage skruerne der holder facet. Sænk facetten og fjern strimlen fra bagsiden på kontrolenheden. Når først menustrimlen er opdateret, skal du udføre trinene i omvendt rækkefølge for at samle. For at fjerne tildeling af et produkt fra en knap indstilles tilberedningstiden til 0:00 og tryk derefter på EXIT/SCAN (FORLAD/SCAN).

#### 1.7 Flere indstillingsværdier (Segmenteret) tilberedningsoversigt

Når segmenteret tilberedning er blevet valgt, kan produktet tilberedes ved forskellige tilberedningstemperaturer og med temperaturændringer der foregår på brugerprogrammerede tidspunkter under tilberedningscyklussen.

Under programmering for segmenteret tilberedning er det nemmest at forestille sig hele tilberedningscyklussen foregår med en nedtællingstimer. Tilberedningscyklussen starter med en komplet tidstildeling f.eks. 13 minutter og den er færdig når nedtællingstimeren når nul. De ønskede temperaturændringer der indtastes er baseret på hvornår de skal forekomme i relation til den resterende tilberedningstid.

Tidsindtastningerne for temperaturændringer er for den resterende tid i tilberedningscyklussen og ikke den forgange tid. Grafikken nedenfor viser hvordan en 13 minutters tilberedningscyklus vil se ud. Det er bedst at lave en tilsvarende tabel over tids/temperaturændringer inden du påbegynder programmeringsprocessen.

- Trin 1 angiver den samlet tilberedningstid og oprindelige indstillingsværdi.
- Trin 2 indstiller varigheden af det første tilberedningssegment til 2 minutter og indstillingsværdien af den første temperaturændring.
- Trin 3 indstiller varigheden af det andet tilberedningssegment til 4 minutter og indstillingsværdien af den anden temperaturændring.
- Trin 4 indstiller varigheden af det tredje tilberedningssegment til 3 minutter og indstillingsværdien af den tredje temperaturændring.

Indtast 13:00, som er det samlet tidsrum af alle tilberedningscyklusser og 340°F, start indstillingsværdien.

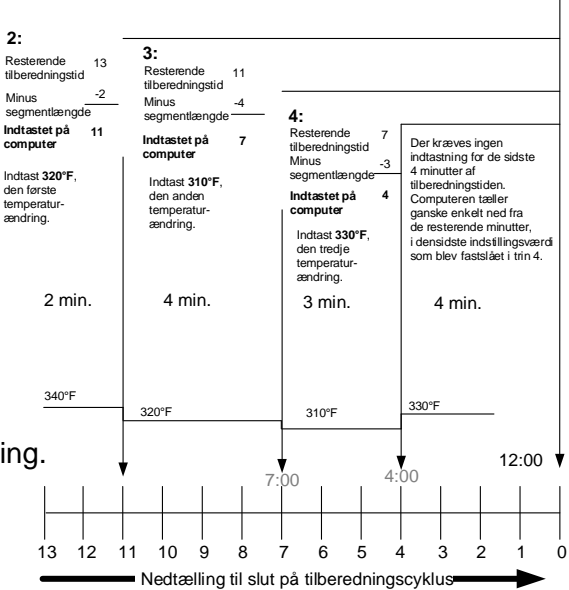

De resterende fire minutter af tilberedningstidsrummet forløber ved den endelige temperatur. Der kræves ingen indtastning til at anvende de sidste minutter.

| 1.8 Hovedmenu: Produktopsætning (Flere indstillingsværdier (Segmentere | et) |
|------------------------------------------------------------------------|-----|
| tilberedning)                                                          |     |

| Venstre display                     | Højre display | Handling                                                                                                    |
|-------------------------------------|---------------|----------------------------------------------------------------------------------------------------|
| OFF [sluk]                          | OFF [sluk]    | Tryk indtil kontrolenheden ruller ned til INFO MODE<br>(INFORMATIONSINDSTILLING), skifter til MAIN (HOVED) og<br>derefter PRODUCT SETUP (PRODUKTOPSÆTNING.) |
| PRODUCT SETUP<br>(Produktopsætning) |               | Tryk .                                                                                                    |

| Venstre display                            | Højre display                                                              | Handling                                                                                                    |
|--------------------------------------------|----------------------------------------------------------------------------|----------------------------------------------------------------------------------------------------|
| PRODUCT SETUP<br>(Produktopsætning)        | ENTER<br>CODE (Indtast<br>kode)                                            | Indtast 1650.                                                                                                    |
| SELELI PRUDULI<br>(Vælg produkt)           |                                                                            | Tryk på den ønskede produktknap.                                                                                                    |
| LONG NAME(Langt<br>navn)                   | Produktnavn<br>eller<br>knapnummer                                         | Indtast produktnavn med bogstavstaster Flyt cursor frem med. Tryk for at flytte frem til næste produktopsætningsfunktion.                                                                                   |
| SHORT NAME(Kort<br>navn)                   | Forkortet<br>produktnavn eller<br>knapnummer                               | Indtast med bogstavstaster forkortet fire bogstavers produktnavn der skifter med tilberedningstiden. Tryk .                                                                                                 |
| COOKING MODE<br>(Tilberedningsindstilling) | SINGLE<br>SETPOINT<br>(Enkel<br>Indstillingsværdi)                         | Tryk . Hvis der ønskes flere eller segmenterede tilberedninger, skal du<br>trykke på Flere indstillingsværdier (Segmenteret) og følge vejledningen i<br>næste afsnit. (Standard er ENKEL INDSTILLINGSVÆRDI) |
| 1 TIME (1 Klokkeslæt)                      | 0:00 eller<br>tidligere indtastet<br>klokkeslæt                            | Indtast den samlet tilberedningstid for segmenteret punkt og tryk på.                                                                                                    |
| 1 TEMPR (1 Temp.)                          | 350F eller<br>tidligere indtastet<br>temperatur                            | Indtast oprindelig tilberedningstemperatur og tryk på.                                                                                                    |
| 1 SENSITIVITY<br>(sensitivitet):           | Antal                                                                      | Indtast sensitivitetsniveauet 1-9 for dette produkt. Tryk . Standard er 0.                                                                                                    |
| 2 TIME (2 Klokkeslæt)                      | 0:00 eller<br>tidligere indtastet<br>klokkeslæt                            | Indtast den resterende tid efter første temperaturændring (se side 1-9) og tryk på.                                                                                                    |
| 2 TEMPR (2 Temp.)                          | Ø eller tidligere<br>indtastet<br>temperatur                               | Indtast første temperaturændring og tryk på.                                                                                                    |
| 2 SENSITIVITY<br>(sensitivitet):           | 0 eller tidligere<br>indtastet værdi                                       | Indtast fleksværdien 0-9 for produktet og tryk på. Standard er 0.                                                                                                    |
| ∃ TIME (3 Klokkeslæt)                      | 0:00 eller<br>tidligere indtastet<br>klokkeslæt                            | Indtast den resterende tid efter anden temperaturændring og tryk på.                                                                                                    |
| ∃ TE¶PR (3 Temp.)                          | Ø eller tidligere<br>indtastet<br>temperatur                               | Indtast temperaturen for det andet segment og tryk på.                                                                                                    |
| 3 SENSITIVITY<br>(sensitivitet):           | Ø eller tidligere<br>indtastet værdi                                       | Indtast fleksværdien 0-9 for produktet og tryk på. Standard er 0.                                                                                                    |
| Ч TI∏E (4 Klokkeslæt)                      | 0:00 eller<br>tidligere indtastet<br>klokkeslæt                            | Indtast den resterende tid efter tredje temperaturændring og tryk på.                                                                                                    |
| Ч ТЕПРR (4 Temp.)                          | 0 eller tidligere<br>indtastet<br>temperatur                               | Indtast temperaturen for det tredje segment og tryk på.                                                                                                    |
| 4 SENSITIVITY                              | 0 eller tidligere                                                          | Indtast fleksværdien 0-9 for produktet og tryk på. Standard er 0.                                                                                                    |
| 5 TIME (5 Klokkeslæt)                      | 1ndtastet værdi<br>0:00 eller<br>tidligere indtastet<br>klokkeslæt         | Efterlad på nul hvis der ikke er behov for flere segmenter og tryk på. Hvis<br>der er behov for flere segmenter, fortsættes programmeringen som vist<br>ovenover. Fem er grænsen.                           |
| 5 TEMPR (5 Temp.)                          | <ul> <li>eller tidligere</li> <li>indtastet</li> <li>temperatur</li> </ul> | Indtast temperaturen for det tredje segment og tryk på.                                                                                                    |
| 5 SENSITIVITY<br>(sensitivitet):           | 0 eller tidligere<br>indtastet værdi                                       | Indtast fleksværdien 0-9 for produktet og tryk på. Standard er 0.                                                                                                    |

| Venstre display                          | Højre display                                   | Handling                                                                                                    |
|------------------------------------------|-------------------------------------------------|----------------------------------------------------------------------------------------------------|
| 1 ALARN TINE (1<br>alarmtidspunkt)       | 0:00 eller<br>tidligere indtastet<br>klokkeslæt | Indtast klokkeslæt i tilberedningscyklus til hørbar alarm for rystning. Tryk .                                                                                                    |
| 1 ALARN NAME (1<br>navn på alarm)        | SHRKE (Ryst)                                    | Tryk for at rulle gennem navnene på alarmer (fx ryst) Tryk .                                                                                                    |
| 1 ALARN MODE (1<br>alarmindstilling)     | AUTO<br>(automatisk)                            | Tryk for at rulle og bekræfte Automatisk eller Manuel rystealarmindstilling. Tryk . Standard er automatisk.                                                                                      |
| 1 ALARM TONE (1 alarmtone)               | SHORT (Kort)                                    | Tryk for at rulle til valg af rystealarmtoner. Tryk .                                                                                                    |
| 2 SHRKE TIME<br>(2 Shake Time (rystetid) | 0:00 eller<br>tidligere indtastet<br>klokkeslæt | Indtast tilberedningstiden i en cyklus for en anden rystealarm. Tryk .                                                                                                    |
| 2 ALARA NAME (2<br>navn på alarm)        | SHAKE (ryst/)                                   | Tryk for at rulle gennem navnene på alarmer (fx ryst) Tryk .                                                                                                    |
| 2 ALARA MODE (2<br>alarmindstilling)     | RUTO<br>(Automatisk)                            | Tryk for at rulle og bekræfte Automatisk eller Manuel rystealarmindstilling. Tryk . Standard er automatisk.                                                                                      |
| 2 ALARA TONE (2<br>alarmtone)            | SHORT (Kort)                                    | Tryk for at rulle til valg af rystealarmtoner. Tryk .                                                                                                    |
| ∃ TI¶E (3 Klokkeslæt)                    | 0:00 eller<br>tidligere indtastet<br>klokkeslæt | Indtast tid for tredje hørbare rystealarm. Tryk .                                                                                                    |
| 3 ALARM NAME (3<br>navn på alarm)        | SHAKE (Ryst)                                    | Tryk for at rulle gennem navnene på alarmer (fx ryst) Tryk .                                                                                                    |
| <b>3</b> ALARA MODE (3 alarmindstilling) | AUTO<br>(automatisk)                            | Tryk for at rulle og bekræfte Automatisk eller Manuel rystealarmindstilling. Tryk . Standard er automatisk.                                                                                      |
| 3 ALARM TONE (3 alarmtone)               | SHORT (Kort)                                    | Tryk for at rulle til valg af alarmtoner. Tryk .                                                                                                    |
| FILTER PROMPT<br>(Filter Prompt)         | 0 eller tidligere<br>indtastet<br>nummer.       | Indtast antal tilberedningscyklusser inden en filterprompt og tryk på.                                                                                                    |
| INSTRNT ON<br>(Omgående Til)             | 0                                               | Dette er tidsrummet i sekunder frituregryden opvarmer ved 100 % efter<br>produktknappen bliver aktiveret inden kontrolenheden justerer temperaturen.<br>Indtast værdi og tryk på. Standard er 0. |
| HOLD TIME<br>(Holdtid):                  | 0 eller tidligere<br>indtastet<br>klokkeslæt    | Indtast tidsrummet produktet skal holdes inden bortskaffelse. Tryk .                                                                                                    |
| EXIT (Forlad)                            | EXIT (Forlad)                                   | Tryk på knappen for at gemme ændringerne.                                                                                                    |
| SELECT PRODUCT<br>(Vælg produkt)         |                                                 | For yderligere programmering bedes du se Produktopsætningen ovenover.<br>For at forlade tryk på EXIT SCAN (FORLAD SCAN) knappen to gange<br>for at slå fra (OFF).                                |

For at åbne menustrimlen, skal du udtage skruerne der holder facet. Sænk facetten og fjern strimlen fra bagsiden på kontrolenheden. Når først menustrimlen er opdateret, skal du udføre trinene i omvendt rækkefølge for at samle. For at fjerne et produkt fra en knap indstilles tilberedningstiden til 0:00 og tryk derefter på EXIT/SCAN (FORLAD/SCAN).

#### 1.9 Filtermenu

FilterQuick<sup>TM</sup> kontrolenheden har følgende filtermenuvalgmuligheder: Filtrer, rengør og filtrer, OQS (hvis installeret), bortskaf (SDU eller anden beholder / manuel fyld kar fra JIB, bortskaf til masse eller front / manuel fyld kar fra JIB, bortskaf til masse / fyld fra masse), tøm i bakke, rengør (Hot [Boil Out] (varm udkogning) eller Cold [Cold Clean] (Kold nedsænkning)) (Bortskaf til SDU eller anden beholder / Manuel fyld kar fra JIB, bortskaf til masse eller front / manuel fyld kar fra JIB, bortskaf til ansse), fyld fra bakke, bakke til affald (kun front eller masse) og fyld kar fra masse (kun masse). Der kan opnås adgang til alle ved at trykke og holde på filtreringsknappen indtil displayet viser Filtermenu. Hvis stegetemperaturen er under 300°F, vil kontrolenheden vise "WAIT FOR FILTER (VENT PÅ FILTER)" eller "FILTER BUSY (FILTER ER OPTAGET)". Kontrolenheden skal være tændt og på eller over 300°F for at gennemføre en filtrering, en rengøring og filter eller en polering. Alle meddelelser skal bekræftes eller ryddes på alle kontrolenheder inden start af en filtreringsproces. BEMÆRK: Visse funktioner er kun tilgængelige når kontrolenheden er tændt mens andre kun er tilgængelige når den er slukket (OFF). Visse er tilgængelige når den er tændt eller slukket. Se menutræet på side 1-2.

| Venstre display | Højre display | Handling                                                                            |
|-----------------|---------------|-------------------------------------------------------------------------------------|
| RERDY(Klar)     | RERDY(Klar)   | Tryk på FILTER-knappen indtil FILTER MENU vises i tre sekunder og                   |
|                 |               |                                                                                     |
| FILTER (Filter) |               | Tryk for at rulle til Rengøring og Filter, OQS (hvis installeret), Bortskaf, Tøm i  |
|                 |               | bakke, Fyld kar fra bakke, Fyld kar fra masse (kun masse), Bakke til affald (kun    |
|                 |               | masse og front), Rengør eller Forlad. Med det ønskede valg vist tryk på . Følg      |
|                 |               | vejledningen på følgende sider for at navigere Hvis filterbakken ikke sidder helt   |
|                 |               | fast, viser computeren INSERT PAN (Isæt bakke). Når først filterbakken er           |
|                 |               | skubbet helt på plads og MIB-kortet viser et "A", fortsætter filtreringsfunktionen. |

#### Åbning af filtreringsmenuindstillingen

#### 1.9.1 Filter (Filter)

| Venstre display                                   | Højre display                      | Handling                                                                                                    |
|---------------------------------------------------|------------------------------------|----------------------------------------------------------------------------------------------------|
| FILTER (Filter)                                   |                                    | Tryk og hold FILTER-knappen indtil FILTER fremkommer.                                                                                                    |
| $V \in \mathbb{N} $ ST $R \in ($ Kun delt kar $)$ | HOJRE (Kun delt<br>kar)            | Tryk på den tilhørende pil for at vælge side.                                                                                                    |
| FILTER (Filter)                                   |                                    | Tryk på knappen.                                                                                                    |
| FILTER NOWP<br>(Filtrer Nu?)                      | YES / №O (Ja/nej)                  | Tryk på (JA) pilen for at fortsætte. Tryk på (NEJ) pilen for at<br>forbigå filtrering og vende tilbage til forrige tilstand. Hvis<br>filterprompten blev startet af kontrolenheden, vil den fremkomme<br>igen når først tilberedningstælleren når en brøkdel af filtertælleren.<br>Hvis (NEJ) vælges med en filterprompt og aktiveret filter lockout<br>der blev startet med kontrolenheden, fremkommer FIL DYLD.<br>Hvis du trykker på kontrolknappen i over 3 sekunder når FIL<br>DYLD fremkommer på displayet anmodes om et filter. Hvis<br>kontrolenheden er slukket (OFF) under filtrer nu prompten eller<br>mens FIL DYLD vises på displayet, vil den vende tilbage ligeså<br>snart kontrolenheden Hvis filter lockout er aktiveret, skal en<br>filtrering gennemføres ved næste prompt. |
| SKIM VAT Or DIL                                   | CONFIRM                            | Skum karret og tryk på pilen under CONFIRM (BEKRÆFT). Hvis                                                                                                    |
| TOO LOU.(SKIM                                     | (CONFIRM) eller                    | olieniveauet er for lavt, viser kontrolenheden "OIL TOO LOW                                                                                                    |
| VAT Eller OIL TOO                                 | OIL TOO LOW(Oil                    | (OLIENIVEAU ER FOR LAVT)". Fyld karret og tryk på en af                                                                                                    |
| LOW.)                                             | Too Low) display                   | pilene under CONFIRM (BEKRÆFT).                                                                                                    |
|                                                   |                                    |                                                                                                    |
| FILIRHIIUN (Start                                 |                                    | Tryk på knappen med blinkende LED.                                                                                                    |
| Filtrering)                                       |                                    |                                                                                                    |
| (Draning)                                         |                                    | Ingen påkrævet. Hvis drænet bliver tilstoppet, kan du bruge Fryer's                                                                                                    |
| FLUSHING                                          |                                    |                                                                                                    |
| (Skylning)                                        |                                    | Ingen påkrævet.                                                                                                    |
| FILLING (Påfyldning)                              |                                    | Ingen nåkrævet.                                                                                                    |
| eller LOW                                         | eller LOW                          |                                                                                                    |
| TE∩P skifter med temperatur.                      | T E ſ P skifter med<br>temperatur. | Frituregryden starter opvarmning fra indstillingsværdien. Når den først er tilbage til indstillingsværdien vises READY (KLAR).                                                                                                    |

### 1.9.2 Rengøring og filter

| Venstre display              | Højre display                          | Handling                                     |
|------------------------------|----------------------------------------|----------------------------------------------|
| Følg trinene for at Åbne fil | ltermenuindstillingen på side          | 1-11.                                        |
| VENSTRE (Kun delt            | <b>U0</b> . U <b>DE</b> (Kun delt kar) | Tryk på dan tilhøranda nil for at vælga sida |
| kar)                         |                                        | fryk på den uniørende pli for at værge side. |
| CLERN RND                    |                                        | Tryk .                                       |

| Venstre display                                            | Højre display     | Handling                                                                                                    |
|------------------------------------------------------------|-------------------|----------------------------------------------------------------------------------------------------|
| FILTER (Rengøring                                          |                   |                                                                                                    |
| Og Filter)                                                 |                   |                                                                                                    |
| CLEAN NOUP<br>(Rengør Nu?)                                 | ΥΕ5 / ΝΟ (Ja/nej) | Tryk på (JA) pilen for at fortsætte. Tryk på (NEJ) pilen for at<br>annullere og vende tilbage til forrige tilstand. Hvis (NEJ) er<br>blevet valgt til en tidsindstillet rengøring og filter lockout er<br>aktiveret, vises filterprompten FIL DYLD på displayet. Hvis du<br>trykker på kontrolknappen i over 3 sekunder når FIL DYLD<br>fremkommer på displayet anmodes om et filter. Hvis<br>kontrolenheden er slået fra (OFF) under rengøring nu prompten<br>eller når FIL DYLD vises på displayet, vil den vende tilbage når<br>først kontrolenheden tændes igen. Hvis filter lockout er aktiveret,<br>skal en rengøring og filtrering gennemføres ved næste prompt. |
| SKIM VAT (Skum<br>Kar)                                     |                   | Skum karret.                                                                                                    |
| START<br>FILTRATION (Start<br>Filtrering)                  |                   | Tryk på knappen med blinkende LED.                                                                                                    |
| DRAINING<br>(Dræning)                                      |                   | Ingen påkrævet. Hvis drænet bliver tilstoppet, kan du bruge<br>Fryer's Friend til at fjerne tilstopningen.                                                                                                    |
| CLERN OIL<br>SENSOR (Rengør<br>Oliesensor)                 | CONFIR∏ (Bekræft) | (Kun gas) Rengør oliesensoren med en pude eller klud som ikke<br>ridser og tryk på pilen under BEKRÆFT (se afsnit 5.2.5 i<br>FilterQuick gasinstallation og brugsanvisning).                                                                                                    |
| FLUSHING<br>(Skylning)                                     |                   | Brug en børste og varm olie til at fjerne krummer og urenheder<br>fra siderne på frituregryden og skumaggregatet. Brug ikke<br>skuremiddel til at fjerne urenheder med. Frituregrydens overflade<br>vil være varm, brug derfor termiske handsker og vær forsigtig.                                                                                                    |
| SCRUB VAT<br>COMPLETE? (Er<br>Rengøring Af Kar<br>Færdig?) | CONFIR¶ (Bekræft) | Rengør karret med en børste. Fjern urenheder fra<br>områderne omkring AIF og ATO sensorerne med<br>en skruetrækker eller lignende værktøj for at fjerne<br>alle urenheder fra sensorerne. Tryk på pilen under<br>CONFIRM (BEKRÆFT) for at fortsætte efter du<br>er færdig.                                                                                                    |
| POLISHING                                                  | 5:00 TIMER        | Ingen påkrævet. Olien flyder fra filterbakken til frituregryden og                                                                                                    |
| (Polering)                                                 | (5:00 Timer)      | tilbage til filterbakken i 5 minutter.                                                                                                    |
| CLOSE DRAIN<br>(Luk Dræn)                                  | CONFIRM (Bekræft) | Tryk på pilen under CONFIRM (BEKRÆFT)                                                                                                    |
| FILLING (Påfyldning)                                       |                   | Ingen påkrævet.                                                                                                    |
| 15 VAT FULL? (Er<br>Karret Fyldt?)                         | YES / NO(Ja/nej)  | Tryk på (JA) hvis karret er fyldt. Tryk på (NEJ) for at fortsætte opfyldning.                                                                                                    |
| OFF [sluk]                                                 | OFF [sluk]        |                                                                                                    |

#### 1.9.2.1 OQS (Oliekvalitetsensor) se kapitel 3

#### 1.9.3 Bortskaf (til SDU eller anden beholder / manuel fyld kar fra JIB)

Af hensyn til sikkerheden, anbefales det at brugt olie eller fedtstof tømmes fra Frymaster ved hjælp af Frymaster Shortening Disposal Unit (SDU). SDU'en kan købes hos din lokale forhandler.

| Venstre display              | Højre display                                                                                                   | Handling                                                   |  |  |
|------------------------------|----------------------------------------------------------------------------------------------------|------------------------------------------------------------|--|--|
| Følg trinene for at Åbne fil | Følg trinene for at Åbne filtermenuindstillingen på side 1-11. FARE! Når du tømmer olien i en egnet beholder af |                                                            |  |  |
| METAL, skal du sørge fo      | or at beholderen kan rumme                                                                                      | e minimum 15 liter (4 gallons) for FQE30 eller FQG30       |  |  |
| frituregryder eller 30 lite  | r (8 gallons) for 1814E eller                                                                                   | 1814G frituregryder ellers vil varm væske kunne flyde over |  |  |
| og forårsage personskade     |                                                                                                    |                                                            |  |  |
| VENSTRE (Kun delt            | <b>HØ. IPF</b> (Kun dolt kor)                                                                                   | Truk nå den tilhørende nil for et umlag side               |  |  |
| kar)                         |                                                                                                    | fryk på den tillørende pli for at værge side.              |  |  |
| DISPOSE (Bortskaf)           |                                                                                                    | Tryk .                                                     |  |  |

| Venstre display                 | Højre display       | Handling                                                                |
|---------------------------------|---------------------|-------------------------------------------------------------------------|
| DISPOSE NOW?                    | YES / NO (Ja/nai)   | Tryk på (JA) pilen for at fortsætte. Tryk på (NEJ) pilen for at         |
| (Bortskaf Nu?)                  |                     | annullere og vende tilbage til forrige tilstand.                        |
| REMOVE FILTER                   |                     |                                                                         |
| PRN (Fjern                      |                     | Fjern filterbakke .                                                     |
| Filterbakke)                    |                     |                                                                         |
| INSERT                          |                     | Isæt (SDU) bortskaffelsesenheden til fedtstoffer eller en               |
|                                 |                     | METAL bakke der kan rumme 15 liter (4 gallons) eller mere for           |
| (Isæt                           | LUNFIRII (Bekræft)  | FQE30 eller FQG30 frituregryder eller 30 liter (8 gallons) eller        |
| Bortskaffelsesenhed)            |                     | mere 1814E eller 1814G frituregryder under drænet og tryk på            |
|                                 |                     | pilen under CONFIRM (BEKRÆFT).                                          |
|                                 |                     | Tryk på knappen med blinkende LED.                                      |
|                                 |                     |                                                                         |
| DISPUSIIIU<br>(Destable fielde) |                     | Ingen pakrævet. Hvis drænet bliver tilstoppet, kan du bruge             |
| (Bortskaffelse)                 |                     | Fryer's Friend til at ijerne tilstopningen.                             |
|                                 |                     | $T = 1 - e^{2} r^{2} h = r + r CONFIDM (DEKD FFT)$                      |
| LLERING (Kar Er                 | LUIIFIRII (Bekrælt) | Iryk på pilen under CONFIRM (BEKRÆFT)                                   |
| Tomt Og Rent?)                  |                     |                                                                         |
|                                 |                     | Einer hartshaffelessenhaden og trale a <sup>8</sup> nilen under CONEIDM |
|                                 | CONFIRM (Bekræft)   | (REKD ÆET)                                                              |
| (FJeffi<br>Bortskaffalsasanhad) |                     | (DEKKÆF1)                                                               |
|                                 |                     |                                                                         |
|                                 |                     | Isont filtroringshakka                                                  |
| filtroringsholdko)              |                     | 15at Interingsbakke                                                     |
| mueringsbakke)                  |                     | Manualt fuld kar med frisk olie og tryk på pilen under                  |
| FILL VAT (Fyld Kar)             | CONFIRM (Bekræft)   | CONFIRM (BEKR ÆFT) når den er fuld                                      |
| DEE [sluk]                      | NEE [sluk]          |                                                                         |
| U. I. [Sluk]                    | UTT [Sluk]          |                                                                         |

# 1.9.4 Bortskaf (til masse eller front / manuel fyld kar fra JIB)

| Venstre display                                     | Højre display                      | Handling                                                                                                    |
|-----------------------------------------------------|------------------------------------|----------------------------------------------------------------------------------------------------|
| Følg trinene for at Åbne fil                        | termenuindstillingen på side 1-11. |                                                                                                    |
| $V \in \mathbb{N} $ ST $R \in (Kun delt kar)$       | HOJRE (Kun delt kar)               | Tryk på den tilhørende pil for at vælge side.                                                                                                    |
| DISPOSE (Bortskaf)                                  |                                    | Tryk .                                                                                                    |
| DISPOSE NOW?<br>(Bortskaf Nu?)                      | YES / NO (Ja/nej)                  | Tryk på (JA) pilen for at fortsætte. Tryk på (NEJ)<br>pilen for at annullere og vende tilbage til forrige<br>tilstand.                                                                                                    |
| URSTE TRNK<br>FULL<br>(Affaldsbeholder Er<br>Fuld)  | CONFIRM (Bekræft)                  | Hvis affaldsbeholderen er fuld fremkommer denne<br>meddelelse. Tryk på knappen BEKRÆFT og<br>tilkald olieleverandøren. Kontrolenheden viser<br>OFF (sluk).                                                                                                    |
| START DISPOSE<br>(Start Bortskaffelse)              |                                    | Tryk på knappen med blinkende LED.                                                                                                    |
| DRAINING (Dræning)                                  |                                    | Ingen påkrævet. Hvis drænet bliver tilstoppet, kan<br>du bruge Fryer's Friend til at fjerne tilstopningen.                                                                                                    |
| VAT EMPTY AND<br>CLEAN? (Kar Er<br>Tomt Og Rent?)   | CONFIRM (Bekræft)                  | Tryk på pilen under CONFIRM (BEKRÆFT)                                                                                                    |
| OPEN DISPOSE<br>VRLVE (Åbn<br>Bortskaffelsesventil) |                                    | Træk i bortskaffelseshåndtaget. ( <b>Bemærk: Hvis</b><br><b>du anvender frontal bortskaffelse, skal du sørge</b><br><b>for at staven er forbundet til lynkoblingsporten.</b><br><b>Tryk og hold kontakten efter du har trukket i</b><br><b>bortskaffelseshåndtaget for at smide olie ud.</b> ) |

| Venstre display              | Højre display         | Handling                                          |
|------------------------------|-----------------------|---------------------------------------------------|
| DISPOSING<br>(Bortskaffelse) | 4:00 nedtællingstimer | Ingen påkrævet.                                   |
| REMOVE FILTER<br>PRN         |                       | Åbn døren og træk filterbakken ud af kabinettet.  |
| (Fjern Filterbakke)          |                       |                                                   |
| IS PAN EMPTY?                | YES / NO (Ja/nej)     | Sørg for at bakken er tom og tryk på (JA) eller s |
| (Er Bakken Tom?)             |                       | skal du trykke på (NEJ) og følge prompterne       |
|                              |                       | (vender tilbage til DISPOSING                     |
|                              |                       | (BORTSKAFFELSE).                                  |
| INSERI FILIER                |                       | lsæt bakken.                                      |
| PRN                          |                       |                                                   |
| (isæt filtreringsbakke)      |                       |                                                   |
| CLOSE DISPOSE                |                       | Skub bortskaffelseshåndtaget ind. (Bemærk: Hvis   |
| VALVE (Luk                   |                       | du anvender frontal bortskaffelse, skal du        |
| Bortskaffelsesventilen)      |                       | afbryde bortskaffelsesstangen.)                   |
| FILL VAT?                    | CONFIRM (Bekræft)     | Manuelt fyld kar med frisk olie og tryk på pilen  |
| (Fyld Kar?)                  |                       | under CONFIRM (BEKRÆFT) når den er fuld.          |
| OFF [sluk]                   | OFF [sluk]            |                                                   |

| Venstre display                                                | Højre display         | Handling                                                                                                    |
|----------------------------------------------------------------|-----------------------|----------------------------------------------------------------------------------------------------|
| Følg trinene for at Åbne filtermenuindstillingen på side 1-11. |                       |                                                                                                    |
| VENSTRE (Kun delt                                              | HOJRE (Kun delt kar)  | Tryk på den tilhørende pil for at vælge side.                                                                                                    |
| kar)                                                           |                       | Trvk                                                                                                    |
|                                                                |                       | Tryk på (JA) pilen for at fortsætte. Tryk på (NEJ)                                                                                                    |
| (Bortskaf Nu?)                                                 | ЧЕ5 / NO (Ja/nej)     | pilen for at annullere og vende tilbage til forrige<br>tilstand.                                                                                                    |
| URSTE TRNK<br>FULL<br>(Affaldsbeholder Er<br>Fuld)             | CONFIRM (Bekræft)     | Hvis affaldsbeholderen er fuld fremkommer denne<br>meddelelse. Tryk på knappen BEKRÆFT og<br>tilkald olieleverandøren. Kontrolenheden viser<br>OFF (sluk).                                                                                                    |
| START DISPOSE<br>(Start Bortskaffelse)                         |                       | Tryk på knappen med blinkende LED.                                                                                                    |
| DRAINING<br>(Dræning)                                          |                       | Ingen påkrævet. Hvis drænet bliver tilstoppet, kan<br>du bruge Fryer's Friend til at fjerne tilstopningen.                                                                                                    |
| VAT EMPTY AND<br>CLEAN? (Kar Er<br>Tomt Og Rent?)              | CONFIRM (Bekræft)     | Tryk på pilen under CONFIRM (BEKRÆFT) når den er tom.                                                                                                    |
| OPEN DISPOSE<br>VRLVE (Åbn<br>Bortskaffelsesventil)            |                       | Træk i bortskaffelseshåndtaget. ( <b>Bemærk: Hvis</b><br>du anvender frontal bortskaffelse, skal du sørge<br>for at staven er forbundet til lynkoblingsporten.<br>Tryk og hold kontakten efter du har trukket i<br>bortskaffelseshåndtaget for at smide olie ud.) |
| DISPOSING<br>(Bortskaffelse)                                   | 4:00 nedtællingstimer | Ingen er påkrævet så længe olien bliver bortskaffet mens timeren tæller ned.                                                                                                    |
| REMOVE FILTER<br>PRN<br>(Fjern Filterbakke)                    |                       | Åbn døren og træk filterbakken ud af kabinettet.                                                                                                    |
| IS PAN EMPTY?<br>(Er Bakken Tom?)                              | YES / NO (Ja/nej)     | Sørg for at bakken er tom og tryk på (JA) pilen,<br>ellers skal du trykke på (NEJ) pilen og følge<br>prompterne (vender tilbage til<br>BORTSKAFFELSE).                                                                                                    |
| INSERT FILTER<br>PRN (Isæt<br>filtreringsbakke)                |                       | Isæt bakken.                                                                                                    |
| CLOSE DISPOSE<br>VALVE (Luk<br>Bortskaffelsesventilen)         |                       | Skub til bortskaffelseshåndtaget. (Bemærk: Hvis<br>du anvender frontal bortskaffelse, skal du<br>afbryde bortskaffelsesstangen.)                                                                                                    |
| FILL VAT FROM<br>BULK? (Vil Du Fylde<br>Kar Fra Masse?)        | ЧЕ5 / NO (Ja/nej)     | Tryk på (JA) pilen for at fylde kar eller (NEJ) pilen<br>for at gå til OFF (sluk).                                                                                                    |
| (Tryk Og Hold Ja For At<br>Fylde)                              | ЧЕ5 (JA)              | Tryk og hold (JA) pilen for at fylde.                                                                                                    |
| FILLING (Påfyldning)                                           |                       | Vises mens du fylder kar.                                                                                                    |
| CONTINUE<br>FILLING? (Fortsæt<br>Opfyldning?)                  | YES / NO (Ja/nej)     | Tryk på (NEJ) pilen når den er fuld ellers tryk på (JA) pilen for at fortsætte opfyldning.                                                                                                    |
| OFF [sluk]                                                     | OFF [sluk]            |                                                                                                    |

# 1.9.5 Bortskaf (til masse eller front / fyld kar fra masse)

#### 1.9.6 Aftap til bakke

| Venstre display                                 | Højre display                      | Handling                                                                                                    |
|-------------------------------------------------|------------------------------------|----------------------------------------------------------------------------------------------------|
| Følg trinene for at Åbne fil                    | termenuindstillingen på side 1-11. | -                                                                                                    |
| $V \in \mathbb{N} S T R \in (Kun delt kar)$     | HØJRE (Kun delt kar)               | Tryk på den tilhørende pil for at vælge side.                                                                                                    |
| DRAIN TO PAN<br>(Aftap Til Bakke)               |                                    | Tryk .                                                                                                    |
| DRAIN NOUP (Vil<br>Du Tømme Nu?)                | YES / NO(Ja/nej)                   | Tryk på (JA) pilen for at fortsætte. Tryk på (NEJ) pilen for<br>at annullere og vende tilbage til forrige tilstand.                                                                            |
| OPEN DRAIN<br>VRLVE (Åbn<br>Aftapningsventil)   |                                    | Tryk på knappen med blinkende LED.                                                                                                    |
| DRAINING (Dræning)                              |                                    | Vises under tømning. Hvis drænet bliver tilstoppet, kan du<br>bruge Fryer's Friend til at fjerne tilstopningen.                                                                                |
| VAT EMPTYP (Er<br>Karret Tomt?)                 | CONFIRM (Bekræft)                  | Tryk på pilen under CONFIRM (BEKRÆFT)                                                                                                    |
| FILL FROM PAN?<br>(Fyld Fra Bakke?)             | YES / NO(Ja/nej)                   | Tryk på (JA) for at fylde kar fra bakke. Tryk på (NEJ) for at gå til OFF (sluk)                                                                                                    |
| FILLING (Påfyldning)                            |                                    | Ingen påkrævet.                                                                                                    |
| IS THE VAT<br>FULL? (Er Karret<br>Fyldt?)       | 9E5 / NO(Ja/nej)                   | Tryk på (JA) hvis karret er fyldt ellers tryk på (NEJ) og<br>følg prompten (vender tilbage til FILLING om 45<br>sekunder). Hvis karret er fyldt efter to forsøg skal du gå til<br>næste linje. |
| REMOVE FILTER<br>PRN (Fjern<br>Filterbakke)     |                                    | Åbn døren og træk filterbakken ud af kabinettet.                                                                                                    |
| IS PAN EMPTYP<br>(Er Bakken Tom?)               | ЧЕЅ / NO (Ja/nej)                  | Sørg for at bakken er tom og tryk på (JA) pilen og gå til<br>næste linje ellers skal du trykke på (NEJ) pilen og følge<br>prompten til CHANGE FILTER PAPAER (SKIFT<br>FILTERPAPIR).            |
| INSERT FILTER<br>PRN (Isæt<br>Filtreringsbakke) |                                    | Isæt bakken.                                                                                                    |
| OFF [sluk]                                      | OFF [sluk]                         |                                                                                                    |

# 1.9.7 Påfyld kar fra bakke

| Venstre display              | Højre display                      | Handling                                                      |
|------------------------------|------------------------------------|---------------------------------------------------------------|
| Følg trinene for at Åbne fil | termenuindstillingen på side 1-11. | ADVARSEL Sørg for at olien er på eller tæt på                 |
| tilberedningstemperature     | en for at undgå at beskadige pum   | pen.                                                          |
| VENSTRE (Kun delt            | U. J. D. E. (Kun dalt kar)         |                                                               |
| kar)                         |                                    | Tryk på den tilhørende pli for at vælge side.                 |
| FILL FROM PAN                |                                    |                                                               |
| (Fyld Fra Bakken)            |                                    | Ifyk.                                                         |
| (FILL VAT FROM               |                                    | To 1 as (IA) all a fraction to To 1 as OFF all a fractions    |
| PANA (Påfyld Fra             | ЧЕ5 / NO(Ja/nej)                   | Iryk pa (JA) pilen for at fortsætte. Iryk pa (NEJ) pilen for  |
| Bakke?)                      |                                    | at annunere og vend moage in OFF (sluk)                       |
| FILLING (Påfyldning)         |                                    | Ingen påkrævet.                                               |
| IS THE VAT                   |                                    | Tryk på (JA) pilen hvis karret er fyldt ellers skal du trykke |
| FULL? (Er Karret             | YES / NO(Ja/nej)                   | på (NEJ) pilen og følge prompten (vender tilbage til          |
| Fyldt?)                      |                                    | FILLING (PÅFYLDNING).                                         |
| OFF[sluk]                    | OFF [sluk]                         |                                                               |

| Venstre display              | Højre display                      | Handling                                              |
|------------------------------|------------------------------------|-------------------------------------------------------|
| Følg trinene for at Åbne fil | termenuindstillingen på side 1-11. |                                                       |
| VENSTRE (Kun delt            | $H \Omega \cup R E$ (Kun delt kar) | Tryk på den tilbørende nil for at vælge side          |
| kar)                         |                                    | Tryk på den uniørende pri for at værge side.          |
| FILL VAT FROM                |                                    |                                                       |
| BULK (Fyld Kar Fra           |                                    | Tryk .                                                |
| Masse)                       |                                    |                                                       |
| FILL VAT FROM                |                                    | Tryk på (IA) nilen for at fortsætte. Tryk på (NEI)    |
| BULK? (Vil Du Fylde          | YES/NO(Ja/Nej)                     | nilen for at annullere og vend tilhage til OFF (sluk) |
| Kar Fra Masse?)              |                                    | phen for at annuncie og vena trouge til of r (blak)   |
| PRESS AND HOLD               |                                    |                                                       |
| YES TO FILL(Tryk             | YES (Ia)                           | Tryk og hold (IA) nilen for at fylde                  |
| Og Hold Ja For At            | 5 2 5 (34)                         | Tryk og hold (JT) phon for at tyrae.                  |
| Fylde)                       |                                    |                                                       |
| FILLING (Påfyldning)         |                                    | Vises mens du fylder kar.                             |
| CONTINUE                     |                                    | Når der gives slip på knappen under påfyldning        |
| EIIIIN62 (Fortsæt            | YES / NO (Ja/nei)                  | bliver denne meddelelse vist på displayet. Tryk på    |
| Opfyldning?)                 |                                    | (NEJ) pilen når den er fuld ellers tryk på (JA) pilen |
|                              |                                    | for at fortsætte opfyldning.                          |
| OFF [sluk]                   | OFF[sluk]                          |                                                       |

# 1.9.8 Påfyld kar fra masse (Kun masse)

# 1.9.9 Kar til affald (Kun masse)

| Venstre display             | Højre display                       | Handling                                                                                                  |
|-----------------------------|-------------------------------------|----------------------------------------------------------------------------------------------------|
| Følg trinene for at Åbne fi | ltermenuindstillingen på side 1-11. |                                                                                                    |
| VENSTRE (Kun delt           | HØJRE (Kun delt kar)                | Tryk på den tilhørende pil for at vælge side                                                              |
| kar)                        |                                     | Tryk på den dinprende på for å verge side.                                                                |
| PAN TO WASTE                |                                     | Tryk .                                                                                                    |
| (Bakke Iil Affald)          |                                     |                                                                                                    |
| PRN TO WRSTE?               | 4ES/NO (Ia/Nei)                     | Tryk på (JA) pilen for at fortsætte. Tryk på (NEJ)<br>pilen for at appullere og vende tilbage til forrige |
| (Bakke Til Affald?)         | 5257118 (surrey)                    | tilstand.                                                                                                 |
| WASTE TANK                  |                                     | Hvis affaldsbeholderen er fuld fremkommer denne                                                           |
| FULL                        | COMFIRM (Bekræft)                   | meddelelse. Tryk på knappen BEKRÆFT og                                                                    |
| (Affaldsbeholder Er         |                                     | tilkald olieleverandøren. Kontrolenheden viser                                                            |
| Fuld)                       |                                     | OFF (sluk).                                                                                               |
|                             |                                     |                                                                                                    |
| VHLVE (Abn                  |                                     | Træk i bortskaffelseshåndtaget.                                                                           |
| Bortskaffelsesventil)       |                                     |                                                                                                    |
| UISPUSING                   |                                     | Ingen er påkrævet mens olien bortskaffes.                                                                 |
| (Bortskaffelse)             |                                     | 8. I                                                                                                    |
| REHUVE FILLER               |                                     | Åbn døren og træk filterbakken ud af kabinettet.                                                          |
| PHN (Fjern                  |                                     |                                                                                                    |
| Filterbakke)                |                                     |                                                                                                    |
|                             |                                     | Sørg for at bakken er tom og tryk på (JA) pilen,                                                          |
|                             | YES / NO (Ja/nej)                   | ellers skal du trykke på (NEJ) pilen og følge                                                             |
| (Er Bakken Tom?)            |                                     | prompterne (vender tilbage til                                                                            |
|                             |                                     | BUKISKAFFELSE).                                                                                           |
| DON                         |                                     | Isæt bakken.                                                                                              |
|                             |                                     |                                                                                                    |

| Venstre display         | Højre display | Handling                          |
|-------------------------|---------------|-----------------------------------|
| (Isæt Filtreringsbakke) |               |                                   |
| CLOSE DISPOSE           |               |                                   |
| VALVE (Luk              |               | Skub bortskaffelseshåndtaget ind. |
| Bortskaffelsesventilen) |               |                                   |
| OFF[sluk]               | OFF[sluk]     |                                   |

# 1.9.10 Rengør (Hot [Boil Out] eller Cold [Cold Clean (Soak)]) (Bortskaf til SDU eller anden beholder / manuel påfyld kar fra JIB)

| Venstre display                                                                                                 | Højre displa               | ay Handling                                                                     |
|----------------------------------------------------------------------------------------------------|----------------------------|---------------------------------------------------------------------------------|
| Følg trinene for at Åbne filtermenuindstillingen på side 1-11. ADVARSEL For at undgå personskade, skal du sørge |                            |                                                                                 |
| for at kar i nærheden sor                                                                                       | n indeholder olie er afbru | dt og tildækkede inden du udfører rengøring (Hot [Boil Out]                     |
| eller Cold [Cold Soak]).                                                                                        |                            |                                                                                 |
| $V E \cap S T R E$ (Kun delt                                                                                    | HOJRE (Kun delt kar)       | Tryk på den tilhørende pil for at vælge side.                                   |
| Kar)                                                                                                    |                            |                                                                                 |
|                                                                                                    |                            | Iryk .                                                                          |
|                                                                                                    |                            |                                                                                 |
| (Uakog Nu?) or LULU                                                                                             | YES / NO (Ja/nej)          | Tryk på (JA) pilen for at fortsætte. Tryk på (NEJ) pilen for at                 |
| (Vold rongering nu?)                                                                                            |                            | annuliere og vend tilbage til OFF (sluk)                                        |
| (Kolu lengøring nu?)                                                                                            |                            |                                                                                 |
| IS OIL REMOVED?                                                                                                 | YES / NO (Ia/noi)          | Tryk på (JA) pilen og gå til "IS SOLUTION IN THE VAT? (ER                       |
| (Er Olien Fjernet?)                                                                                             | JEJ / HU (Ja/nej)          | DER OPLØSNING I KARREI?) Iryk på (NEJ) pilen for at fortsmitte til proste linie |
| REMOVE FILTER                                                                                                   |                            | ionsætte til hæste linge.                                                       |
| PBN (Fiern                                                                                                    |                            | Fjern filterbakken og tryk på pilen under CONFIRM                               |
| Filterhakke)                                                                                                    |                            | (BEKRÆFT)                                                                       |
|                                                                                                    |                            | Isæt (SDI) bortskaffelsesenheden til fedtstoffer eller en METAL                 |
|                                                                                                    |                            | bakke der kan rumme 15 liter (4 gallons) eller mere for FOE30                   |
|                                                                                                    |                            | eller FQG30 frituregryder eller 30 liter (8 gallons) eller mere                 |
| (Isæt                                                                                                    | (BEKKÆFI)                  | 1814E eller 1814G frituregryder under drænet og tryk på pilen                   |
| Bortskallelsesenned)                                                                                            |                            | under CONFIRM (BEKRÆFT).                                                        |
| START DISPOSE                                                                                                   |                            |                                                                                 |
| (START                                                                                                    |                            | Tryk på knappen med blinkende LED.                                              |
| BORTSKAFFELSE)                                                                                                  |                            |                                                                                 |
| DISPOSING                                                                                                    |                            | Hvis drænet bliver tilstoppet, kan du bruge Fryer's Friend til at               |
| (Bortskaffelse)                                                                                                 |                            | fjerne tilstopningen.                                                           |
|                                                                                                    |                            |                                                                                 |
|                                                                                                    | LUNFIRN (Bekræft)          | Tryk på pilen under CONFIRM (BEKRÆFT)                                           |
| Tomt Og Rent?)                                                                                                  |                            |                                                                                 |
| (Fjern<br>Portskaffalsasanhad)                                                                                  | CONFIR¶ (Bekræft)          | Fjern bortskaffelsesenheden og tryk på pilen under CONFIRM                      |
|                                                                                                    |                            | (BEKKÆFI)                                                                       |
|                                                                                                    | CONFIRM (Bekraft)          | Sørg for at oplsøningen er i karret og tyk på pilen under                       |
| Onlosning I Karra?)                                                                                             | Comment (Berlan)           | CONFIRM (BEKRÆFT).                                                              |
|                                                                                                    |                            |                                                                                 |
|                                                                                                    | 30:00                      | Timeren starter og hvis varm rengøring vælges vil karret opvarmes               |
| Out Eller Cold Clean)                                                                                           | nedtællingstimer           | til 91°C (195°F).                                                               |
| BOIL OUT DONE                                                                                                   |                            |                                                                                 |
| Or COLD CLERN                                                                                                   |                            | Tryk på pilen under CONFRIM (BEKRÆFT) for at annullere                          |
| D D N E (Boil Out Done                                                                                          | LUNFIRI'I (Bekræft)        | alarmen.                                                                        |
| Eller Cold Clean Done)                                                                                          |                            |                                                                                 |
| INSERT                                                                                                    | CONFIRM (Bekræft)          | Isæt en bortskaffelsesbakke der er stor nok til at rumme 15 liter               |

| Venstre display                                           | Højre displ       | ay Handling                                                                                                    |
|-----------------------------------------------------------|-------------------|----------------------------------------------------------------------------------------------------|
| DISPOSAL PAN<br>(Isæt<br>Bortskaffelsesbakke)             |                   | (fire gallons) eller mere for FQE30 eller FQG30 fryituregryder<br>eller 30 liter (8 gallons) eller mere for 1814E eller 1814G<br>frituregryder under tømning og tryk på pilen under CONFRIM<br>(BEKRÆFT). |
| OPEN DRAIN<br>VRLVE (Åbn<br>Aftapningsventil)             |                   | Tryk på knappen med blinkende LED.                                                                                                    |
| DRAINING (Dræning)                                        |                   | Ingen påkrævet.                                                                                                    |
| IS SOLUTION<br>REMOVED? (Er<br>Opløsningen Fjernet?)      | CONFIRM (Bekræft) | Tryk på pilen under CONFIRM (BEKRÆFT)                                                                                                    |
| RINSE<br>COMPLETEP(Er<br>Skylningen<br>Gennemført?)       | CONFIR¶ (Bekræft) | Skyl karret med vand og tyk på pilen under CONFIRM (BEKRÆFT)                                                                                                    |
| VAT AND PAN<br>DRYP (Er Kar Og<br>Bakke Tørre?)           | CONFIRM (Bekræft) | Sørg for at kar og filterbakke er fuldstændig tørre og tryk på pilen under CONFRIM (BEKRÆFT).                                                                                                    |
| REMOVE<br>DISPOSAL PAN<br>(Fjern<br>(Bortskaffelsesbakke) | CONFIRM (Bekræft) | Fjern bortskaffelsesbakke og tryk på pilen under CONFRIM<br>(BEKRÆFT)                                                                                                    |
| INSERT FILTER<br>PRN (isæt<br>filtreringsbakke)           |                   | Isæt filtreringsbakke                                                                                                    |
| FILL VAT (Fyld Kar)                                       | CONFIRM (Bekræft) | Fyld kar med frisk olie og tryk på pilen under CONFIRM (BEKRÆFT).                                                                                                    |
| OFF [sluk]                                                | OFF [sluk]        |                                                                                                    |

# 1.9.11 Rengør (Hot [Boil Out] eller Cold [Cold Clean (Soak)]) (Bortskaf til masse eller front / manuel fyld kar fra JIB)

| Venstre display                                                                                                    | Højre display        | Handling                                                                                                    |  |
|----------------------------------------------------------------------------------------------------|----------------------|----------------------------------------------------------------------------------------------------|--|
| Følg trinene for at Åbne filtermenuindstillingen på side 1-11. ADVARSEL For at undgå personskade, skal du sørge for at kar i nærheden som indeholder olie er afbrudt og tildækkede inden du udfører rengøring (Hot [Boil Out] eller Cold [Cold Soak]). |                      |                                                                                                    |  |
| VENSTRE (Kun Delt Kar)                                                                                                    | HOJRE (Kun Delt Kar) | Tryk på den tilhørende pil for at vælge side.                                                                                                    |  |
| CLERN [Rengør]                                                                                                    |                      | Tryk .                                                                                                    |  |
| (Udkog Nu? Or Kold Rengøring<br>Nu?)                                                                                                    | ЧЕ5 / NO(Ja/Nej)     | Tryk på (JA) pilen for at fortsætte. Tryk på (NEJ)<br>pilen for at annullere og vend tilbage til OFF (sluk)                                                                       |  |
| URSTE TANK FULL<br>(Affaldsbeholder Er Fuld)                                                                                                    | CONFIR¶(Bekræft)     | Hvis affaldsbeholderen er fuld fremkommer denne<br>meddelelse. Tryk på knappen BEKRÆFT og tilkald<br>olieleverandøren. Kontrolenheden viser OFF (sluk).                           |  |
| IS OIL REMOVED? (Er<br>Olien Fjernet?)                                                                                                    | ЧЕЅ / NO(Ja/Nej)     | Tryk på (JA) pilen og gå til "IS SOLUTION IN THE<br>VAT? (ER DER OPLØSNING I KARRET?) Tryk<br>(NEJ) pilen for at fortsætte til "START DISPOSE<br>(START BORTSKAFFELSE)" prompten. |  |
| START DISPOSE (Start<br>Bortskaffelse)                                                                                                    |                      | Tryk på knappen med blinkende LED.                                                                                                    |  |
| DRAINING (Dræning)                                                                                                    |                      | Ingen påkrævet. Hvis drænet bliver tilstoppet, kan du bruge Fryer's Friend til at fjerne tilstopningen.                                                                           |  |
| VAT EMPTY AND                                                                                                    | CONFIRM (Bekræft)    | Tryk på pilen under CONFIRM (BEKRÆFT) når                                                                                                    |  |

| Venstre display                                                              | Højre display          | Handling                                                                                                    |
|------------------------------------------------------------------------------|------------------------|----------------------------------------------------------------------------------------------------|
| CLERNP (Kar Er Tomt Og                                                       |                        | den er tom.                                                                                                    |
| Rent?)                                                                       |                        |                                                                                                    |
| OPEN DISPOSE VALVE<br>(Åbn Bortskaffelsesventil)                             |                        | Træk i bortskaffelseshåndtaget. ( <b>Bemærk: Hvis du</b><br>anvender frontal bortskaffelse, skal du sørge for<br>at staven er forbundet til lynkoblingsporten. Tryk<br>og hold kontakten efter du har trukket i<br>bortskaffelseshåndtaget for at smide olie ud.)                 |
| DISPOSING (Bortskaffelse)                                                    | 4:00 Nedtællingstimer  | Ingen påkrævet.                                                                                                    |
| REMOVE FILTER PAN                                                            |                        |                                                                                                    |
| (Fjern Filterbakke)                                                          |                        | Abn døren og træk filterbakken ud af kabinettet.                                                                                                    |
| IS PAN EMPTY?<br>(Er Bakken Tom?)                                            | 9E5 / №0 (Ja/Nej)      | Sørg for at bakken er tom og tryk på (JA) pilen, ellers<br>skal du trykke på (NEJ) pilen og følge prompterne<br>(vender tilbage til BORTSKAFFELSE).                                                                                                    |
| INSERT FILTER PAN<br>(Isæt Filtreringsbakke)                                 |                        | Isæt bakken.                                                                                                    |
| CLOSE DISPOSE VALVE<br>(Luk Bortskaffelsesventilen)                          |                        | Skub til bortskaffelseshåndtaget.                                                                                                    |
| IS SOLUTION IN THE<br>VRT? (Er Der Opløsning I<br>Karre?)                    | CONFIR¶(Bekræft)       | Sørg for at oplsøningen er i karret og tyk på pilen<br>under CONFIRM (BEKRÆFT).                                                                                                    |
| BOIL OUT OR COLD<br>CLERN (BOIL OUT Eller<br>COLD CLEAN)                     | 30:00 nedtællingstimer | Timeren starter. Hvis du vælger varm rengøring,<br>opvarmes karret til 91°C (195°F)                                                                                                    |
| BOIL OUT DONE or COLD<br>CLERN DONE (Boil Out Done<br>eller Cold Clean Done) | CONFIRM (Bekræft)      | Tryk på pilen under CONFRIM (BEKRÆFT) for at annullere alarmen.                                                                                                    |
| REMOVE FILTER PRN<br>(Fjern Filterbakke)                                     |                        | Åbn døren og træk filterbakken ud af kabinettet.                                                                                                    |
| INSERT DISPOSAL PAN<br>(Isæt Bortskaffelsesbakke)                            | CONFIRN(Bekræft)       | Isæt en bortskaffelsesbakke der er stor nok til at<br>rumme 15 liter (fire gallons) eller mere for FQE30<br>eller FQG30 fryituregryder eller 30 liter (8 gallons)<br>eller mere for 1814E eller 1814G frituregryder under<br>tømning og tryk på pilen under CONFRIM<br>(BEKRÆFT). |
| OPEN DRAIN VALVE<br>(ÅBN AFTAPNINGSVENTIL)                                   |                        | Tryk på knappen med blinkende LED.                                                                                                    |
| DRAINING (Dræning)                                                           |                        | Ingen påkrævet.                                                                                                    |
| IS SOLUTION REMOVED?<br>(Er Opløsningen Fjernet?)                            | CONFIRM (Bekræft)      | Tryk på pilen under CONFIRM (BEKRÆFT)                                                                                                    |
| RINSE COMPLETE? (Er<br>Skylningen Gennemført?)                               | CONFIRM (Bekræft)      | Skyl karret med vand og tyk på pilen under<br>CONFIRM (BEKRÆFT)                                                                                                    |
| VAT AND PAN DRY? (Er<br>Kar Og Bakke Tørre?)                                 | CONFIRM (Bekræft)      | Sørg for at kar og filterbakke er fuldstændig tørre og tryk på pilen under CONFRIM (BEKRÆFT).                                                                                                    |
| RENOVE DISPOSAL PAN<br>(Fjern Bortskaffelsesbakke)                           | CONFIRM (Bekræft)      | Fjern bortskaffelsesbakke og tryk på pilen under<br>CONFRIM (BEKRÆFT)                                                                                                    |
| INSERT FILTER PAN (isæt filtreringsbakke)                                    |                        | Isæt filtreringsbakke                                                                                                    |
| FILL VAT (Fyld Kar)                                                          | CONFIRM (Bekræft)      | Fyld kar med frisk olie og tryk på pilen under CONFIRM (BEKRÆFT).                                                                                                    |
| OFF[sluk]                                                                    | OFF[sluk]              |                                                                                                    |

# 1.9.12 Rengør (Hot [Boil Out] eller Cold [Cold Clean (Soak)]) (Bortskaf til masse eller front / fyld kar fra masse)

| Venstre display                                                                                                 | Højre displa                | y Handling                                                                                                    |
|----------------------------------------------------------------------------------------------------|-----------------------------|----------------------------------------------------------------------------------------------------|
| Følg trinene for at Åbne filtermenuindstillingen på side 1-11. ADVARSEL For at undgå personskade, skal du sørge |                             |                                                                                                    |
| for at kar i nærheden sor                                                                                       | n indeholder olie er afbrud | lt og tildækkede inden du udfører rengøring (Hot [Boil Out]                                                                                                    |
| eller Cold [Cold Soak]).                                                                                        | 1                           | 1                                                                                                    |
| $V E \cap S T R E$ (Kun delt kar)                                                                               | HØJRE (Kun delt kar)        | Tryk på den tilhørende pil for at vælge side.                                                                                                    |
| CLERN [rengør]                                                                                                  |                             | Trvk                                                                                                    |
| BOIL OUT NOW?                                                                                                   |                             |                                                                                                    |
| (Udkog Nu?) Or<br>COLD CLEAN<br>NOU? (Rengøring<br>Nu?)                                                         | УЕ5/№0 (ja/nej)             | Tryk på (JA) pilen for at fortsætte. Tryk på (NEJ) pilen for at annullere og vend tilbage til OFF (sluk)                                                                                                    |
| URSTE TRNK<br>FULL<br>(Affaldsbeholder Er<br>Fuld)                                                              | CONFIR∩(Bekræft)            | Hvis affaldsbeholderen er fuld fremkommer denne meddelelse.<br>Tryk på knappen BEKRÆFT og tilkald olieleverandøren.<br>Kontrolenheden viser OFF (sluk).                                                                                                    |
| IS OIL REMOVED?<br>(Er Olien Fjernet?)                                                                          | YES / NO(Ja/nej)            | Tryk på (JA) pilen og gå til "IS SOLUTION IN THE VAT? (ER<br>DER OPLØSNING I KARRET?) Tryk (NEJ) pilen for at<br>fortsætte til "START DISPOSE (START BORTSKAFFELSE)".                                                                                          |
| START DISPOSE<br>(Start Bortskaffelse)                                                                          |                             | Tryk på knappen med blinkende LED.                                                                                                    |
| DRAINING (Dræning)                                                                                              |                             | Ingen påkrævet. Hvis drænet bliver tilstoppet, kan du bruge<br>Fryer's Friend til at fjerne tilstopningen.                                                                                                    |
| VAT EMPTY AND<br>CLEANP (Kar Er<br>Tomt Og Rent?)                                                               | CONFIRM<br>(BEKRÆFT)        | Tryk på pilen under CONFIRM (BEKRÆFT) når den er tom.                                                                                                    |
| OPEN DISPOSE<br>VRLVE (Åbn<br>Bortskaffelsesventil)                                                             |                             | Træk i bortskaffelseshåndtaget. ( <b>Bemærk: Hvis du anvender</b><br>frontal bortskaffelse, skal du sørge for at staven er forbundet<br>til lynkoblingsporten. Tryk og hold kontakten efter du har<br>trukket i bortskaffelseshåndtaget for at smide olie ud.) |
| DISPOSING<br>(Bortskaffelse)                                                                                    | 4:00 nedtællingstimer       | Ingen påkrævet.                                                                                                    |
| REMOVE FILTER<br>PRN (Fjern<br>Filterbakke)                                                                     |                             | Åbn døren og træk filterbakken ud af kabinettet.                                                                                                    |
| IS PAN EMPTY?<br>(Er Bakken Tom?)                                                                               | ΥΕΣ / ΝΟ (Ja/nej)           | Sørg for at bakken er tom og tryk på (JA) eller s skal du trykke på (NEJ) og følge prompterne (vender tilbage til DISPOSING (BORTSKAFFELSE).                                                                                                    |
| INSERT FILTER<br>PRN<br>(ISÆT filtreringsbakke)                                                                 |                             | Isæt bakken.                                                                                                    |
| CLOSE DISPOSE<br>VRLVE (Luk<br>Bortskaffelsesventilen)                                                          |                             | Skub bortskaffelseshåndtaget ind.                                                                                                    |
| IS SOLUTION IN<br>THE VAT? (Er Der<br>Opløsning I Karre?)                                                       | CONFIRM (Bekræft)           | Sørg for at oplsøningen er i karret og tyk på pilen under CONFIRM (BEKRÆFT).                                                                                                    |
| BOIL OUT Or<br>COLD CLERN (Boil<br>Out Eller Cold Clean)                                                        | 30:00<br>nedtællingstimer   | Timeren starter. Hvis du vælger varm rengøring, opvarmes karret til 91°C (195°F)                                                                                                    |
| BOIL OUT DONE<br>Or COLD CLERN                                                                                  | CONFIRM (Bekræft)           | Tryk på pilen under CONFRIM (BEKRÆFT) for at annullere alarmen.                                                                                                    |

| Venstre display            | Højre displa             | y Handling                                                                   |
|----------------------------|--------------------------|------------------------------------------------------------------------------|
| DONE (Boil Out Done        |                          |                                                                              |
| Eller Cold Clean Done)     |                          |                                                                              |
| REMOVE FILTER              |                          |                                                                              |
| PRN (Fjern                 |                          | Åbn døren og træk filterbakken ud af kabinettet.                             |
| Filterbakke)               |                          |                                                                              |
| INSERT                     |                          | Isæt en bortskaffelsesbakke der er stor nok til at rumme 15 liter            |
| DISPOSAL PAN               |                          | (fire gallons) eller mere for FQE30 eller FQG30 fryituregryder               |
| (Isæt                      | E D N F I R II (Bekræft) | eller 30 liter (8 gallons) eller mere for 1814E eller 1814G                  |
| Bortskaffelsesbakke)       |                          | frituregryder under tømning og tryk på pilen under CONFRIM                   |
|                            |                          | (BEKRÆFT).                                                                   |
|                            |                          |                                                                              |
| VHLVE (Abn                 |                          | Tryk på knappen med blinkende LED.                                           |
| Aftapningsventil)          |                          |                                                                              |
| URRINING (Dræning)         |                          | Ingen påkrævet.                                                              |
|                            |                          |                                                                              |
|                            | LUNFIR''I (Bekræft)      | Tryk på pilen under CONFIRM (BEKRÆFT)                                        |
| Opløsningen Fjernet?)      |                          |                                                                              |
|                            |                          |                                                                              |
|                            | CONFIRM (Bekræft)        | Skyl karret med vand og tyk på pilen under CONFIRM                           |
| Skylningen<br>Connomført?) |                          | (BEKRÆFI)                                                                    |
|                            |                          |                                                                              |
| DRY2 (Fr Kar Og            | [] NEIR (Bekræft)        | Sørg for at kar og filterbakke er fuldstændig tørre og tryk på pilen         |
| Bakke Tørre?)              |                          | under CONFRIM (BEKRÆFT).                                                     |
| REMOVE                     |                          |                                                                              |
| DISPOSAL PAN               |                          | Fiern hortskaffelseshakke og tryk på pilen under CONFRIM                     |
| (Fjern                     | LUMFIRII (Bekræft)       | (BEKRÆFT)                                                                    |
| Bortskaffelsesbakke)       |                          |                                                                              |
| INSERT FILTER              |                          |                                                                              |
| PRN (isæt                  |                          | Isæt filtreringsbakke                                                        |
| filtreringsbakke)          |                          |                                                                              |
| FILL VAT FROM              |                          | Truk $r^{2}(IA)$ riter for at fulds has allow (NED) riter for at $r^{2}$ til |
| BULK? (Vil Du Fylde        | YES / NO (Ja/nej)        | OFE (slub)                                                                   |
| Kar Fra Masse?)            |                          | OTT (Sluk).                                                                  |
| PRESS AND HOLD             |                          |                                                                              |
| YES TO FILL(Tryk           | YES (Ja)                 | Tryk og hold (IA) for av fylde                                               |
| Og Hold Ja For At          | ()                       | Tryk og hold ( <i>STY</i> ) for dy fylde.                                    |
| Fylde)                     |                          |                                                                              |
|                            |                          | Vises mens du fylder kar.                                                    |
| (PAFYLDNING)               |                          |                                                                              |
|                            |                          | Tryk på (NEJ) pilen når den er fuld ellers tryk på (JA) pilen for at         |
| Crittinor (Fortsæt         | JEJ I IIU (Ja/nej)       | fortsætte opfyldning.                                                        |
|                            | 055 (1.1)                |                                                                              |
| UFF[sluk]                  | UFF [sluk]               |                                                                              |

#### 1.10 Polering

FilterQuick<sup>™</sup> kontrolenheden viser en serie af prompter når en poleringsfiltercyklus er igangværende. For at starte en polering, skal du trykke og holde ◀ pilene samtidigt når kontrolenheden viser READY (KLAR). Trinene er forklaret nedenfor. EN "WAIT TO POLISH (VENT MED AT POLERE)" meddelelse kan fremkomme indtil signalet er modtaget og karret er klart til at poleringcyklussen kan begynde.

| Venstre display                              | Højre display                                | Handling                                                                                                    |
|----------------------------------------------|----------------------------------------------|----------------------------------------------------------------------------------------------------|
| VENSTRE(Kun<br>delt kar)                     | HØJRE (Kun delt kar)                         | Tryk på den pågældende pil under siden til filtrering.                                                                                                    |
| POLISH NOUP<br>(Vil Du Polere Nu?)           | ЧЕЅ / NO(Ja/nej)                             | Tryk på (JA) pilen for at fortsætte. Tryk på (NEJ) pilen for at forbigå<br>en polering og gå tilbage til forrige tilstand; POL DYLD<br>fremkommer. Ved at trykke på ◀ pilene samtidigt når<br>kontrolenheden viser POL DYLD vil anmode om en polering. Hvis<br>kontrolenheden er slået fra (OFF) under prompt nu poleringen,<br>fremkommer der en poleringsprompt. Hvis nej er blevet valgt, vil<br>poleringsprompten vende tilbage så snart kontrolenheden tændes<br>igen. Hvis kontrolenheden er slået fra (OFF) når POL HYLD vises,<br>vil poleringsprompten vende tilbage når kontrolenheden tændes igen.<br>Hvis polerings lock out er aktiveret, skal en polering gennemføres<br>ved næste prompt. |
| SKIM VAT eller<br>DIL TOO LOW.               | CONFIR¶ eller OIL<br>TOO LO⊍display          | Skum karret og tryk på pilen under CONFIRM (BEKRÆFT). Hvis<br>olieniveauet er for lavt, viser kontrolenheden "OIL TOO LOW<br>(OLIENIVEAU ER FOR LAVT)". Fyld karret og tryk på en af<br>pilene under CONFIRM (BEKRÆFT).                                                                                                    |
| START POLISH<br>(Start Polering)             |                                              | Tryk på knappen med blinkende LED.                                                                                                    |
| DRAINING<br>(Dræning)                        |                                              | Ingen påkrævet.                                                                                                    |
| POLISHING<br>(Polering)                      | 15:00 nedtællingstimer                       | Ingen påkrævet. Olien flyder fra filterbakken til frituregryden og<br>tilbage til filterbakken i 15 minutter. Standardindstillingen er 15<br>minutter.                                                                                                    |
| FILLING<br>(Påfyldning)                      |                                              | Ingen påkrævet.                                                                                                    |
| eller<br>LOW TE∩P skifter<br>med temperatur. | eller LOU<br>TE∏P skifter med<br>temperatur. | Frituregryden opvarmes til starttemperaturen.                                                                                                    |

#### **1.11 SCANNINGSINDSTILLING**

Den daglige statistikindstilling kan anvendes til at se aktuelle statistikker om ethvert produkt hurtigt i løbet af dagen. Følg trinene nedenfor for at få vist statistikker.

| Venstre display                  | Højre display                     | Forklaring/handling                                              |
|----------------------------------|-----------------------------------|------------------------------------------------------------------|
| RERDY(Klar)                      | RERDY(Klar)                       | Tryk på Exit/Scan (Forlad/Scan) knappen.                         |
| SELECT PRODUCT<br>(Vælg Produkt) |                                   | Tryk på en produktknap for at kontrollere den daglige statistik. |
| LONG NAME(Langt<br>Navn)         | Produktnavn på otte<br>bogstaver. | Tryk på for at gå videre til næste produktstatistik.             |
| SHORT NAME (Kort                 | Forkortet produktnavn på          | Tryk på for at gå videre til næste produktstatistik.             |

| Venstre display                                                               | Højre display                                               | Forklaring/handling                                                                                                    |
|-------------------------------------------------------------------------------|-------------------------------------------------------------|----------------------------------------------------------------------------------------------------|
| Navn)                                                                         | fire bogstaver                                              |                                                                                                    |
| COOK5<br>REMAINING<br>(Resterende<br>Tilberedninger)                          | Antal eller Deaktiveret                                     | Antal af resterende tilberedninger indtil filterprompt. Tryk på .                                                                                                    |
| COOKS TODRY<br>(Tilberedninger I Dag)                                         | Antal                                                       | Antal tilberedninger afsluttet i dag. Tryk på .                                                                                                    |
| COOKS SINCE<br>LRST DISPOSE<br>(Tilberedninger Siden<br>Sidste Bortskaffelse) | Antal                                                       | Antal af tilberedninger siden sidste bortskaffelse. Tryk på .                                                                                                    |
| 1 TIME (1 Klokkeslæt)                                                         | Klokkeslæt                                                  | Tidspunkt som produktet er programmeret til at blive tilberedt.<br>Tryk på .                                                                                                    |
| 1 TEMPR (1 Temp.)                                                             | Temperatur                                                  | Temperatur som produktet er programmeret til at blive tilberedt ved. Tryk på .                                                                                                    |
| 1 SENSITIVITY<br>(Sensitivitet)                                               | Antal                                                       | Sensitivitetsniveauet som produktet er programmeret til at tilberede ved. Tryk på .                                                                                                    |
| 1 ALARN TIME *<br>(1 Alarmtidspunkt) *                                        | Shake Time (rystetid)                                       | Tidsrummet under en tilberedning indtil et produkts rystealarm<br>udløses. Tryk på .                                                                                                    |
| 1 ALARN NAME *<br>(1 Alarmnavn) *                                             | (Ryst, rør rundt), eller<br>(antal alarmer)                 | Dette er navnet på alarmen. Tryk på .                                                                                                    |
| 1 ALARA MODE *<br>(1 Alarmindstilling) *                                      | (AUTO) eller<br>(MANUEL)                                    | Alarmindstillingen som produktet er programmeret med. Tryk på .                                                                                                    |
| 1 ALARM TONE *<br>(1 Alarmtone) *                                             | KORT. MEDIUM.<br>LANG. DOBBELT<br>eller LANG KORT.<br>INGEN | Rystealarmtonen som produktet er programmeret med. Tryk på .                                                                                                    |
| FILTER PROMPT<br>(Filterprompt)                                               | 8 N T R L                                                   | Antal tilberedningscyklusser inden en filterprompt fremkommer.<br>Tryk på .                                                                                                    |
| INSTRNT ON<br>(Omgående Til)                                                  | 0                                                           | Dette er tidsrummet i sekunder som frituregryden opvarmer inden<br>kontrolenheden kontrollerer temperaturen. <b>BEM/ÆRK: En</b><br><b>forkert indtastning kan bevirke at frituregryden overheder og</b><br><b>oversteger visse produkter.</b> Tryk på . |
| HOLD TIME<br>(Holdtid)                                                        | 0:00 eller tidligere indtastet klokkeslæt.                  | Tidsrummet produktet skal holdes inden bortskaffelse. Tryk .                                                                                                    |
| EXIT (Forlad)                                                                 | EXIT (Forlad)                                               | Tryk på Exit/Scan (Forlad/Scan) knappen to gange for at forlade.                                                                                                    |

\* BEMÆRK: Hvis der ikke er programmeret noget alarmtidspunkt vil disse felter være skjulte.

# KAPITEL 2: FILTERQUICK™ PROBLEMLØSNING FOR BRUGEREN

#### 2.1 Introduktion

Dette afsnit giver en nem referenceguide til nogle af de almindelige problemer, som kan opstå under brugen af dette udstyr. Problemløsningsguiderne, som følger, er beregnet til at hjælpe med at korrigere problemer med dette udstyr eller i det mindste finde en korrekt diagnose. Selv om kapitlet dækker de mest almindeligt rapporterede problemer, kan der forekomme problemer, som ikke er omtalt. I sådanne tilfælde vil personalet hos Frymaster teknisk service gøre alt for at hjælpe med at identificere og løse problemet.

Når et problem fejlfindes, skal man altid bruge en udelukkelsesproces og starte med den enkleste løsning og arbejde videre til den mest komplekse. Mere vigtigt er det altid at forsøge at etablere en idé om, hvorfor et problem opstod. Det er en del af dine korrigerende handlinger at sørge for, at det ikke sker igen. Hvis en kontrolenhed svigter på grund af dårlig forbindelse, skal alle andre forbindelser også kontrolleres. Hvis en sikring bliver ved med at gå, skal man finde ud af hvorfor. Husk altid at svigt af en lille komponent ofte kan være indikativ på mulig svigt eller forkert funktion af en mere vigtig komponent eller system.

Hvis du er i tvivl om hvilken handling du skal træffe, skal du ikke tøve med at kontakte Frymaster Technical Service Department eller din lokale Frymaster Authorized Servicer for assistance.

#### Inden du ringer efter service eller Frymaster HOTLINE (1-800-551-8633):

- Bekræft at de elektriske ledninger er sat i, og at relæerne er slået til.
- Bekræft at gasslangens lynkobling er korrekt tilsluttet.
- Bekræft at alle gasslange lukkeventiler er åbne.
- Bekræft at stegegrydens afløbsventiler er lukket helt.
- Hav friturestationens model- og serienumre klar til teknikeren, som hjælper dig.

### 🚹 FARE

Varm olie vil forårsage alvorlige forbrændinger. Forsøg aldrig at flytte apparatet, når det er fyldt med varm olie, og forsøg aldrig at flytte varm olie fra en beholder til en anden.

# \rm **FARE**

Dette udstyr skal være afbrudt under servicering, medmindre testing af det elektriske kredsløb er nødvendigt. Udvis stor forsigtighed når sådanne testninger foretages.

Apparatet kan have mere end et forbindelsespunkt til den elektriske strømforsyning. Afbryd alle elledninger før servicering.

Inspektion, testning og reparation af elektriske komponenter bør kun udføres af en autoriseret servicerepræsentant.

# 2.2 Fejlfinding frituregryder

# 2.2.1 Fejlmeddelelser og displayproblemer

| PROBLEM                                                                                                    | Mulige årsager                                                                                                    | Korrigerende handling                                                                                                    |
|----------------------------------------------------------------------------------------------------|----------------------------------------------------------------------------------------------------|----------------------------------------------------------------------------------------------------|
| Ingen visning på<br>kontrolenheden.                                                                              | <ul><li>A. Kontrolenheden er ikke tændt.</li><li>B. Ingen strøm til frituregryde.</li><li>C. Defekt kontrolenhed eller anden komponent</li></ul> | <ul> <li>A. Tryk på ON/OFF-kontakten for at tænde for<br/>kontrolenheden.</li> <li>B. Bekræft at frituregryden er tilsluttet og at<br/>kredsløbsafbryderen ikke er blevet udløst.</li> <li>C. Ring til FAS og anmod om assistance.</li> </ul>                                                                                                    |
| Frituregryden tændes<br>og slukkes skiftevis når<br>den startes med ALT<br>EYEL (Mlt Cycl<br>Vist P)Å displayet. | Frituregryde er i<br>smeltecyklusindstilling.                                                                                                    | Dette er normalt når frituregryden er tændt med en olietemperatur under 38°C (100°F).                                                                                                    |
| Varmeindikatoren er<br>tændt og blæseren<br>kører men brænderen<br>tænder ikke.                                  | En sikring på interfacekort eller<br>tændingsmodul er sprunget.                                                                                  | Kontakt din FAS for service.                                                                                                    |
| Friturestationen<br>varmer ikke efter<br>filtrering.                                                             | Afløbsventilen er åben.                                                                                                    | Se efter at afløbsventilen er helt lukket.                                                                                                    |
| Kontrolenheden viser<br>HOT HI-1.                                                                                | Stegegrydens temperatur er mere<br>end 210°C eller, i CE-lande,<br>202°C.                                                                        | Sluk for frituregryden med det samme og ring til FASC.                                                                                                    |
| Kontrolenheden viser<br>HITEMP.                                                                                  | Frypot temperaturen er mere end<br>4° (40°F) over indstillingsværdien.                                                                           | Tryk på tænd/sluk knappen for at afbryde<br>frituregryden og lade den afkøle inden du tilslutter<br>strøm igen. Hvis der fortsat er problemer bedes du<br>kontakte din FAS for assistance.                                                                                                    |
| Kontrolenheden viser<br>RECOVERY<br>FAULT/YES og<br>alarmen lyder.                                               | Genoprettelsestiden overskred<br>maksimum tidsgrænse.                                                                                            | Ryd fejlen og sluk for alarmen ved at trykke på<br>(JA) knappen. Hvis fejlen fortsætter bedes du<br>kontakte FAS for assistance.                                                                                                    |
| Kontrolenhedens<br>display er i den<br>forkerte<br>temperaturskala<br>(Fahrenheit eller<br>Celsius)              | Displayindstillingen er<br>programmeret forkert.                                                                                                 | Skift mellem F og C ved at trykke på knappen<br>indtil produktopsætningen fremkommer. Tryk for at<br>rulle til Teknisk indstilling og tryk på. Indtast 1658.<br>Tryk på knappen Scan. Kontrolenheden viser <b>OFF</b><br>( <b>Sluk</b> ). Tænd for kontrolenheden for at kontrollere<br>temperaturen. Gentag, hvis den ønskede skala ikke<br>er vist. |
| Kontrolenheden viser<br>HIGH LIMIT<br>FAILURE<br>DISCONNECT<br>POWER. (Høj grænse<br>fejl afbryd strømmen.)      | Høj grænse mislykkedes                                                                                                    | Sluk for frituregryden med det samme og ring til FASC.                                                                                                    |
| Kontrolenheden viser<br>TEMPR PROBE                                                                              | Problem med<br>temperaturmålekredsløbet                                                                                                    | Sluk for frituregryden og ring til FASC for assistance.                                                                                                    |

| PROBLEM  | Mulige årsager                                                                                   | Korrigerende handling |
|----------|--------------------------------------------------------------------------------------------------|-----------------------|
| FRILURE. | herunder sonden eller beskadiget<br>ledningsnetværk eller<br>stikforbindelse til kontrolenheden. |                       |

| PROBLEM                                                                                                    | Mulige årsager                                                                                                    | Korrigerende handling                                                                                                    |
|----------------------------------------------------------------------------------------------------|----------------------------------------------------------------------------------------------------|----------------------------------------------------------------------------------------------------|
| Kontrolenheden viser<br>HEATING<br>(Opvarmning)<br>FAILURE (Driftsvigt)                                                                                                   | Kontaktfejl, gasventil slukket,<br>defekt kontrolenhed, defekt<br>transformer, åben høj grænse<br>termostat.                                                                                                    | Det er normalt at denne meddelelse<br>fremkommer under opstart hvis der<br>forekommer luft i frituregrydens slanger.<br>Kontroller om gasventilen er åben. Hvis det<br>fortsætter, skal du afbryde frituregryden og<br>kontakte din FAS for assistance.                                                                                    |
| Kontrolenheden viser<br>SERVICE<br>REQUIRED (Service<br>Påkrævet) efterfulgt af<br>en fejlmeddelelse.                                                                     | Der er opstået en fejl som kræver<br>en servicetekniker.                                                                                                    | Tryk på (NEJ) for at fortsætte med<br>tilberedning og ring til din FAS for assistance.<br>I visse tilfælde er tilberedning ikke tilladt.                                                                                                    |
| Kontrolenheden<br>viser 15 VAT<br>FULL? (Er<br>Karret Fyldt?)<br>YE5 NO (JA<br>NEJ) i løbet af en<br>tilberedning eller i<br>hviletilstand med en<br>hørbar alarm.        | <ul> <li>A. Der er opstået en fejl pga.<br/>ophobning af kulstof på<br/>olieniveausensoren.</li> <li>B. CAN<br/>kommunikationsproblemer,<br/>problemer med komponentfejl.</li> <li>C. OIB relæ jordproblem.</li> </ul> | <ul> <li>A. Hvis svaret er ja henvises til IS OIL<br/>SENSORE CLEAN? (ER<br/>OLIESENSOREN REN?) BEKRÆFT,<br/>rengør olieniveausensoren med en<br/>skurepude og tilsæt strøm til<br/>kontrolenheden.</li> <li>B. Hvis problemet fortsætter bedes du<br/>kontakte FAS for assistance.</li> <li>C. Kontakt din FAS fro assistance.</li> </ul> |
| Kontrolenheden<br>viser 15 01L<br>SENSOR<br>CLEAN? (Er<br>Oliesensoren Ren?)<br>BEKRÆFT i løbet<br>af en tilberedning<br>eller i hviletilstand<br>med en hørbar<br>alarm. | <ul> <li>A. Olieniveausensoren kan blive<br/>tildækket af et lag karameliseret<br/>olie.</li> <li>B. CAN<br/>kommunikationsproblemer,<br/>problemer med komponentfejl.</li> <li>C. OIB relæ jordproblem.</li> </ul>    | <ul> <li>A. Rengør sensoren med en skurepude.</li> <li>B. Hvis problemet fortsætter bedes du kontakte FAS for assistance.</li> <li>C. Kontakt din FAS fro assistance.</li> </ul>                                                                                                    |

# 2.2.2 Filterproblemer

| PROBLEM                                                                                                    | Mulige årsager                                                                                                    |          | Korrigerende handling                                                                                                    |
|----------------------------------------------------------------------------------------------------|----------------------------------------------------------------------------------------------------|----------|----------------------------------------------------------------------------------------------------|
| Kontrolenheden<br>viser IS VAT<br>FULL? (Er Karret<br>Fyldt?) YES NO<br>(JA NEJ) efter en<br>filterfunktion. | <ul> <li>A. Der er opstået en fejl pga.<br/>ophobning af kulstof på<br/>olieniveausensoren. Det er<br/>normalt efter visse<br/>filtermenufunktioner under<br/>påfyldning.</li> <li>B. Al olien er muligvis ikke løbet<br/>tilbage efter en filtreringsfunktion</li> </ul> | А.<br>В. | Hvis du svarer ja vedrørende rengøring<br>af oliesensor, så rengør olieniveausensor<br>med en skurepude og prøv igen. Ellers<br>skal du trykke på (JA) hvis karret er<br>fuldt, eller (NEJ) og følge prompterne.<br>Kontroller for at sikre at de mulige<br>årsager bliver udbedrede. Følg<br>prompterne for at genopfylde karret. |

| PROBLEM                                                                                                    | Mulige årsager                                                                                                    | Korrigerende handling                                                                                                    |
|----------------------------------------------------------------------------------------------------|----------------------------------------------------------------------------------------------------|----------------------------------------------------------------------------------------------------|
|                                                                                                    | pga. snavset eller tilstoppet<br>filtreringspapir, en tilstoppet<br>filtreringspumpe, termisk<br>overbelastning af<br>filtreringspumpe, uhensigtsmæssig<br>installeret<br>filtrerbakkekomponenter, slidt<br>eller manglende O-ringe, kold olie<br>eller et problem med aktuatoren. |                                                                                                    |
| RENGØR. POLER.<br>FILTRER ELLER<br>BORTSKAF vil ikke<br>starte.                                                                                                    | <ul> <li>A. Temperaturen er for lav eller<br/>kontrolenheden viser OFF<br/>(sluk).</li> <li>B. Meddelelser eller fejl på andre<br/>kontrolenheder.</li> <li>C. Filterbakke er ikke tilkoblet<br/>ordentligt.</li> </ul>                                                            | <ul> <li>A. Sørg for at frituregrydens temperatur er<br/>121° (250°F) eller indstillingsværdi før<br/>start; sørg for at kontrolenheden er ON<br/>(tænd).</li> <li>B. Slet meddelelser og fejl på andre<br/>kontrolenheder.</li> <li>C. Sørg for at filterbakken er på plads og er<br/>monteret korrekt på frituregryden og at<br/>"A" vises på MIB-kortet.</li> </ul> |
| Kontrolenheden viser<br>WAIT FOR<br>FILTER, FILTER<br>BUSY. CLEAN AND<br>FILTER, DISPOSE,<br>DRAIN TO PAN,<br>POLISH, FILL VAT<br>FROM BULK, FILL<br>VAT FROM PAN,<br>BOIL OUT, PAN TO<br>WASTE (Vent På<br>Filter, Filter Optaget,<br>Rengør Og Filtrer,<br>Bortskaf, Tøm I Bakke,<br>Poler, Fyld Kar Fra<br>Masse, Fyld Kar Fra<br>Bakke, Udkogning, Bakke<br>Til Affald) | <ul> <li>A. En anden funktion er<br/>igangværende.</li> <li>B. MIB har ikke ryddet<br/>kontrolsystemet.</li> <li>C. Meddelelser eller fejl på andre<br/>kontrolenheder.</li> <li>D. Filterbakke er ikke tilkoblet<br/>ordentligt.</li> </ul>                                       | <ul> <li>A. Vent, til den forrige funktion afslutter<br/>før en anden filtreringscyklus<br/>påbegyndes.</li> <li>B. Vent et minut og prøv igen.</li> <li>C. Slet meddelelser og fejl på andre<br/>kontrolenheder.</li> <li>D. Sørg for at filterbakken er på plads og<br/>er monteret korrekt på frituregryden og<br/>at "A" vises på MIB-kortet.</li> </ul>           |
| Kontrolenheden viser<br>CHANGE FILTER<br>PAPER? (Skift<br>Filtreringspapir?)                                                                                                    | Der er opstået en filterfejl,<br>filterpapir er tilstoppet, 25 timers<br>filterpapir udskiftningsprompt er<br>opstået eller skift filterpapir blev<br>ignoreret på en tidligere prompt.                                                                                            | Tryk på (JA), følg prompter og skift<br>filterpapir. Sørg for at filterbakken er blevet<br>fjernet fra frituregryden i mindst 30<br>sekunder. Du <u>MÅ IKKE</u> ignorere<br>CHANGE FILTER PAPER (Skift<br>Filterpapir) prompter.                                                                                                    |
| Kontrolenheden viser<br>INSERT PAN<br>(ISÆT bakke).                                                                                                    | A. Normal under Skift filterpapir<br>rutinen.                                                                                                    | A. Isæt bakken og tryk på (BEKRÆFT) knappen.                                                                                                    |
| Kontrolenheden viser OIL<br>IN DRAIN PAN /<br>CONFIRM (Olie I<br>Drænbakke / Bekræft)                                                                                                    | Aftapningsventilen er åben eller<br>der er evt. olie i drænbakken.                                                                                                    | Tryk på (BEKRÆFT) og følg vejledningen<br>for FILL VAT FROM DRAIN PAN<br>(Fyld Kar Fra Drænbakke).                                                                                                    |

| PROBLEM                                                                         | Mulige årsager                                                                                   | Korrigerende handling                                                                                                    |
|---------------------------------------------------------------------------------|--------------------------------------------------------------------------------------------------|----------------------------------------------------------------------------------------------------|
| Kontrolenheden viser<br>FLT DYDL                                                | En filtreringscyklus er blevet<br>forsinket,                                                     | Dette er en normal visning når et filter er<br>blevet forsinket. Efter næste filterprompt<br>skal du trykke på JA for at filtrere.                                                                                                    |
| Kontrolenheden viser<br>POL DYLD                                                | En poleringscyklus er blevet forsinket.                                                          | Dette er en normal visning når en polering<br>er blevet forsinket. Efter næste<br>poleringsprompt tryk på JA.                                                                                                    |
| Kontrolenheden Viser<br>CRNCEL FILTER?<br>(Annuller Filter?)<br>YES/NO (Ja/Nej) | Der er blevet anmodet om en<br>filtreringsmenufunktion mens en<br>anden funktion bliver anvendt. | Tryk på JA for at beholde den ønskede<br>funktion i hukommelsen. Når den nuværende<br>funktion er blevet afsluttet, vil den anden<br>funktion der blev anmodet om starte. Tryk på<br>NEJ for at annullere den anmodede funktion<br>og gå tilbage til OFF (sluk). |

#### 2.2.3 Brug af tekniske indstillinger

FilterQuick<sup>™</sup> kontrolenheden har en Teknisk indstillingsmenu der kan tilgås vha. Code 3000, der muliggør sletning af E-log, adgangskode nulstilling, banetæller, holdindstilling og høj grænsetest.

| Venstre display     | Højre display  | Handling                                                         |
|---------------------|----------------|------------------------------------------------------------------|
| OFF [sluk]          | OFF [sluk]     | Start med kontrolenheden længst til VENSTRE. Tryk indtil         |
|                     |                | kontrolenheden ruller ned til INFO MODE                          |
|                     |                | (INFORMATIONSINDSTILLING), skifter til MAIN (HOVED)              |
|                     |                | og derefter PRODUCT SETUP (PRODUKTOPSÆTNING.)                    |
| PRODUCT SETUP       | BLANK          | Tryk på for at rulle til Teknisk indstilling. Tryk på ▶.         |
| (Produktopsætning)  |                |                                                                  |
| TECH MODE           | ENTER CODE     | Indtast 3000                                                     |
| (Teknisk            | (Indtast Kode) |                                                                  |
| Indstilling)        |                |                                                                  |
| CLERR E-LOG         | BLANK          | Tryk på ✓ for at slette fejlkoder. Tryk på ▶. Sletter indhentede |
| (Ryd E-Log)         |                | fejlkoder.                                                       |
| CLEAR PASSWORDS     | BLANK          | Tryk på ✓ for at slette adgangskoder. Tryk på ▶.                 |
| (Sletter            |                |                                                                  |
| Adgangskoder)       |                |                                                                  |
| LRNE COUNT          | 2              | Tryk på▲▼ for at skifte Banetæller. Tryk på ▶.                   |
| (Banetæller)        |                |                                                                  |
| HOLD MODE (Hold     | STRNDRRD       | Tryk på ▲▼ for at skifte til BANE. Tryk på ▶.                    |
| Indstilling)        | (STANDARD)     |                                                                  |
| HI LIMIT TEST* (Høj | BLANK          | Tryk på ✓ for at starte høj grænse test.                         |
| Grænse Test)*       |                |                                                                  |
| HI LIMIT TEST* (Høj | YES / NO       | Tryk på ▲ for at starte; tryk på ▼ for at afvise. Tryk på ▶.*    |
| Grænse Test)*       | (Ja/nej)       |                                                                  |
| EXIT (Forlad)       | EXIT (Forlad)  | Tryk på Forlad/Scan to gange.                                    |
| OFF [sluk]          | OFF [sluk]     |                                                                  |

\*Denne test ødelægger olien og må kun gennemføres af en tekniker.

# 2.2.4 Fejllogkoder

| Kode | FEJLMEDDELELSE                                | FORKLARING                                                                                                    |
|------|-----------------------------------------------|----------------------------------------------------------------------------------------------------|
| E03  | FEJL TEMP SONDE DEFEKT                        | Temp sondeaflæsning er uden for interval                                                                                       |
| E04  | HI 2 BAD                                      | Høj grænse aflæsning er uden for interval.                                                                                     |
| E05  | HOT HI 1                                      | Høj grænsetemperatur er over 210°C (410°F) eller i<br>CE-lande 202°C (395°F)                                                   |
| E06  | VARMESVIGT                                    | En komponent har svigtet f.eks. en kontrolenhed,<br>interfacekort, kontakt, gasventil, tændingsmodul<br>eller åben høj grænse. |
| E07  | FEJL MIB SOFTWARE                             | Intern MIB software fejl                                                                                                    |
| E08  | FEJL ATO-KORT                                 | MIB registrerer ATO-kort forbindelse er tabt; ATO-<br>kortfejl                                                                 |
| E09  | FEJL PUMPE FYLDER IKKE                        | Snavset pude der trænger til udskiftning eller blev forbigået; problem med filterpumpe                                         |
| E10  | FEJL AFTAPNINGSVENTIL ER IKKE<br>ÅBEN         | Aftapningsventil forsøgte at åbne men bekræftelse mangler                                                                      |
| E11  | FEJL AFTAPNINGSVENTIL ER IKKE<br>LUKKET       | Aftapningsventilen forsøgte at lukke og bekræftelse mangler                                                                    |
| E12  | FEJL TILBAGELØBSVENTILEN ER<br>IKKE ÅBEN      | Tilbageløbsventilen forsøgte at åbne men<br>bekræftelse mangler                                                                |
| E13  | FEJL TILBAGELØBSBENTILEN ER<br>IKKE LUKKET    | Tilbageløbsventilen forsøgte at lukke og bekræftelse mangler                                                                   |
| E14  | FEJL AIF-KORT                                 | MIB registrerer AIF mangler; AIF-kortfejl                                                                                      |
| E15  | FEJL MIB-KORT                                 | Tilberedningscomputeren registrerer MIB<br>forbindelse er tabt; MIB-kortfejl                                                   |
| E16  | FEJL AIF SONDE                                | AIF RTD aflæsning uden for interval                                                                                            |
| E17  | FEJL ATO SONDE                                | ATO RTD aflæsning uden for interval                                                                                            |
| E20  | UGYLDIG PLACERING AF KODE                     | SD-kort blev fjernet under opdatering                                                                                          |
| E21  | FILTERPAPIR PROCEDUREFEJL (Skift filterpapir) | 24 timer er udløbet                                                                                                    |
| E22  | OLIE I BAKKE FEJL                             | Der kan forekomme olie i filtreringsbakken.                                                                                    |
| E23  | TILSTOPPET DRÆN (Gas)                         | Karret tømtes ikke under filtrering                                                                                            |
| E24  | OLIENIVEAU SENSOR SVIGTEDE<br>(Gas)           | Olieniveau sensoren svigtede                                                                                                   |
| E25  | GENOPRETTELSESFEJL                            | Genoprettelsestiden overskred maksimum tidsgrænse.                                                                             |
| E26  | GENOPRETTELSESFEJL RING<br>EFTER SERVICE      | Genoprettelsestiden overskred maksimum tidsgrænsen i to eller flere genoprettelsestester.                                      |
| E28  | HØJ TEMPERATURALARM                           | Olien har oversteget 4°C (40°F) over<br>indstillingsværdien.                                                                   |
| E70  | OQS TEMP HØJ                                  | Olietemperaturen er for høj til en gyldig OQS                                                                                  |

| Kode | FEJLMEDDELELSE       | FORKLARING                                                                                                    |
|------|----------------------|----------------------------------------------------------------------------------------------------|
|      |                      | aflæsning. Filtrer ved en temperatur mellem 149°C<br>(300°F) og 191°C (375°F).                                                                                                    |
| E71  | OQS TEMP LAV         | Olietemperaturen er for lav til en gyldig OQS<br>aflæsning. Filtrer ved en temperatur mellem 149°C<br>(300°F) og 191°C (375°F).                                                                                                    |
| E72  | TPM INTERVAL ER LAVT | TPM er for lavt til en gyldig OQS aflæsning. Dette<br>kan også forekomme med frisk ny olie. En forkert<br>olietype kan vælges i opsætningsmenuen.<br>Sensoren er evt. ikke kalibreret til denne olietype.<br>Se olietypediagrammet i vejedningsdokument<br>8197316. Hvis problemet fortsætter bedes du<br>kontakte FAS. |
| E73  | TPM INTERVAL ER HØJT | TPM aflæsningen er for høj til en gyldig OQS<br>aflæsning. Bortskaf olien.                                                                                                    |
| E74  | OQS FEJL             | OQS har en intern fejl. Hvis problemet fortsætter bedes du kontakte FAS.                                                                                                    |
| E75  | OQS LUFTFEJL         | OQS har fundet luft i olien. Kontroller O-ringene og<br>kontroller/stram forfilteret for at sikre at der ikke<br>trænger luft ind i OQS-sensoren. Hvis problemet<br>fortsætter bedes du kontakte FAS.                                                                                                    |
| E76  | OQS FEJL             | OQS-sensoren har en kommunikationsfejl.<br>Kontroller tilslutningerne til OQS-sensoren. Tilsæt<br>strøm til hele frituregryde batteriet. Hvis problemet<br>fortsætter bedes du kontakte FAS.                                                                                                    |

# 2.2.5 OQS (Oliekvalitetssensor) Fejlfinding

| Problem                | Korrigerende handling                                                     |  |  |  |
|------------------------|---------------------------------------------------------------------------|--|--|--|
|                        | Kontroller følgende punkter og udfør endnu en QOS filtrering.             |  |  |  |
|                        | • Sørg for at karret er indstillet på indstillingsværditemperaturen.      |  |  |  |
|                        | Kontroller forfilteret og sørg for at skruerne er forsvarligt strammede.  |  |  |  |
| Der blev ikke fundet   | Kontroller O-ringene på filterbakken og sørg for at de er på plads og at  |  |  |  |
| nogen TPM resultater   | de ikke er behæftede med fejl eller mangler. Hvis dette er tilfældet skal |  |  |  |
| nogen 11 m resultater. | de udskiftes.                                                             |  |  |  |
|                        | • Sørg for at filterpapiret ikke er tilstoppet og at der anvendes rent    |  |  |  |
|                        | filterpapir. Fyldtes karret den første gang med det forrige filter? Hvis  |  |  |  |
|                        | ikke skal de udskifte filterpapiret.                                      |  |  |  |

#### 3.1 OQS Filteropsætning

Med kontrolenheden i OFF (sluk), skal du følge nedenstående trin. \***BEM/ÆRK: Dette må kun gøres på (Master)** kontrolenheden længst til venstre.

| Venstre display                                           | Høire displav                   | Handling                                                                                                    |
|-----------------------------------------------------------|---------------------------------|----------------------------------------------------------------------------------------------------|
| OFF [sluk]                                                | OFF [sluk]                      | Tryk ✓ indtil kontrolenheden ruller ned til INFO MODE<br>(INFORMATIONSINDSTILLING), skifter til MAIN (HOVED) og derefter<br>PRODUCT SETUP (PRODUKTOPSÆTNING.)                                                                                                    |
| PRODUCT<br>SETUP<br>(Produktopsætning)                    |                                 | Tryk ▶ for at rulle til Karopsætning og tryk på ✓.                                                                                                    |
| VRT SETUP<br>(Karopsætning)                               | ENTER<br>CODE (Indtast<br>kode) | Indtast 1656.                                                                                                    |
| SYSTEM<br>(System)                                        |                                 | Tryk ▶ for at rulle til FILTER                                                                                                    |
| FILTER (Filter)                                           |                                 | Tryk ✓.                                                                                                    |
| COOKS TILL<br>FILTER<br>(Tilbered Til Filter)             | 0                               | Tryk på ◀ to gange for at rulle til OQS og tryk på ✔.                                                                                                    |
| 005 (Oqs)                                                 | DISRBLED<br>(Deaktiveret)       | Tryk på ▼ for at rulle til AKTIVERET og tryk derefter på ▶. (Standard er DEAKTIVERET)                                                                                                    |
| ООБ ТУРЕ<br>(Oqs Type)                                    | 0 C 0 1 (OC01)                  | <ul> <li>Tryk på V▲ for at rulle gennem olietyper OC01, OC02 osv. Brug tabellen på instruktionsblad 8197316 at bestemme olietype.</li> <li>Sørg for at olietypen svarer til hvad forretningen anvender.</li> <li>Når gennemført tryk på ►.</li> </ul>                                                                                                    |
| DISPLRY<br>TYPE<br>(Displaytype)                          | NUMBER<br>(Antal)               | Tryk ▼▲ for at rulle til valg ANTAL eller TEKST og tryk på ►. (Standard er ANTAL.) BEMÆRK: Hvis indstillet på ANTAL vises det samlet antal Polarmaterialer som et tal. Hvis indstillet på kun BORTSKAF SNART/BEKRÆFT, OLIEN ER GOD eller BORTSKAF NU vises.                                                                                                    |
| DISCARD NOU<br>(Bortskaf Nu)                              | 24                              | Brug taltasterne til at ændre standardindstillingen på TPM BORTSKAF NU værdien og tryk på ▶. (Standard er 24. Minimumsværdien er 15, maksimumsværdien er 30.)                                                                                                    |
| DISCARD<br>SOON (Bortskaf<br>Nu)                          | ч                               | Brug taltasterne til at ændre standardindstillingen på TPM BORTSKAF SNART<br>værdien og tryk på ▶. Dette er offset-værdien fra BORTSKAF NU som<br>BORTSKAF SNART viser. Eksempel: Hvis BORTSKAF NU er indstillet på 24<br>og BORTSKAF SNART ønskes 4 TPM værdier under det, indstilles BORTSKAF<br>SNART værdien på 4. (Standard er 4. Minimumsværdien er 0=Deaktiveret,<br>maksimumsværdien er 15.) Indstillet på "0" for at deaktivere BORTSKAF<br>SNART. |
| DISPOSE<br>DELAY TIMER<br>(Bortskaf<br>Forsinkelsestimer) | 30                              | Brug taltasterne til at ændre standardindstillingen for BORTSKAF NU<br>forsinkelsestimeren og tryk på ▶. Dette er tidsrummet efter BORTSKAF NU<br>prompten bliver vist og forbigået inden BORTSKAF NU meddelelsen vises igen.<br>(Standard er: 30 minutter Minimumsværdien er 00=Deaktiveret,<br>maksimumsværdien er 4:00.)                                                                                                    |
| EXIT (Forlad)                                             | EXIT (Forlad)                   | Tryk på Exit/Scan (Forlad/Scan) knappen to gange for at vende kontrolenheden tilbage til OFF (sluk).                                                                                                    |

#### 3.2 INFO-tilstand: Visning af OQS total polar materiale (TPM) statistik

FilterQuick<sup>™</sup> indsamler og gemmer informationer om TPM-værdier. Disse data er tilgængelige i informationsindstilling og du kan opnå adgang til dem ved at trykke på afkrydsningstasten med kontrolenheden tændt eller slukket. Trinene for at få vist dataene er beskrevet nedenfor.

| Venstre display          | Højre display        | Handling                                                                                                    |
|--------------------------|----------------------|----------------------------------------------------------------------------------------------------|
| OFF/ON                   | OFF/ON               | Tryk ✓ indtil INFO MODE (INFO-TILSTAND) fremkommer og giv slip.                                                                                                    |
| (Tænd/Sluk)              | (Tænd/Sluk)          |                                                                                                    |
| LAST DISPOSE             |                      | Tryk ◀ to gange for at rulle til TPM.                                                                                                    |
| STRTS (Sidste            |                      |                                                                                                    |
| Bortskaffelsesstatistik) |                      |                                                                                                    |
| T P f (Tpm)              |                      | Med de ønskede statistikker vist, tryk på.                                                                                                    |
| Aktuel dag               | Aktuel dato          | Tryk $\mathbf{\nabla}$ for at vise TPM.                                                                                                    |
| T P fl (Tpm)             | Antal/ aktuel<br>dag | <ul> <li>Tryk ▼▲ for at rulle til sidste målte TPM-værdi den dag. Tryk ▶.</li> <li>BEMÆRK: Hvis OQS ikke er installeret; eller er ugyldig eller ingen aflæsning, bliver der vist bindestreger.</li> </ul> |
| T P 🕅 (Tpm)              | Antal/ aktuel<br>dag | Tryk $\blacktriangleleft$ for at rulle til TPM-værdier for den forrige uge. Tryk $\blacktriangle$ for at vise datoer.                                                                                     |
| EXIT (Forlad)            | EXIT (Forlad)        | Tryk på Scan-knappen to gange for at vende kontrolenheden tilbage til OFF (sluk).                                                                                                    |

#### 3.3 OQS filtermenuer

For at få adgang til OQS egenskaberne for filtreringsmenuen skal du følge nedenstående trin. De kan allesammen tilgås ved at trykke og holde filterknappen nede indtil kontrolenheden viser Filtermenu. Hvis frituregrydens temperatur er under 300°F, viser kontrolenhedens display "VENT PÅ FILTRERING". Kontrolenheden skal være tændt og have opnået en temperatur på eller over 300°F for at gennemføre en Rengøring og Filtrering, et OQS filter. Alle meddelelser skal bekræftes eller ryddes på alle kontrolenheder inden start af en filtreringsproces.

#### Åbning af filtreringsmenuindstillingen

| Venstre display     | Højre display | Handling                                                                                                    |
|---------------------|---------------|----------------------------------------------------------------------------------------------------|
| PEBDY (Ready)       | RERDY         | Tryk på FILTER-knappen indtil FILTER MENU vises i tre sekunder og                                                                                                    |
| K L II D J (IKeady) | (Ready)       | skifter til FILTER.                                                                                                    |
| FILTER (Filter)     |               | Tryk ► for at rulle til Rengøring og Filter, OQS eller Forlad. Med det<br>ønskede valg vist tryk på ✓. Følg vejledningen på følgende sider for at<br>navigere Hvis filterbakken ikke sidder helt fast, viser computeren INSERT<br>PAN (Isæt bakke). Når først filterbakken er skubbet helt på plads og MIB-<br>kortet viser et "A", fortsætter filtreringsfunktionen. |

#### 3.3.1 Rengøring og filter med OQS (Indstil på nummer)

| Venstre display Højre display |                                   | Handling                                                             |  |  |
|-------------------------------|-----------------------------------|----------------------------------------------------------------------|--|--|
| Følg trinene for at åbne Fil  | treringsmenuindstillingen o       | venover i afsnit 3.3.                                                |  |  |
| VENSTRE (Kun delt             | <b>U.O. U.D.E.</b> (Kun delt kar) | Trult no don tille granda nil fan at unlag side                      |  |  |
| kar)                          |                                   | Tryk på den tillørende pli for at værge side.                        |  |  |
| CLERN RND                     |                                   |                                                                      |  |  |
| FILTER (Rengøring             |                                   | Tryk ✓.                                                              |  |  |
| Og Filter)                    |                                   |                                                                      |  |  |
|                               |                                   | Tryk på (JA) pilen for at fortsætte. Tryk på (NEJ) pilen for at      |  |  |
| (Rengør Nu?)                  | 9E5 / NO (Ja/nej)                 | annullere og vende tilbage til forrige tilstand. Se afsnit 1.9.2 for |  |  |
|                               |                                   | yderligere oplysninger.                                              |  |  |
| SKIM VAT (Skum                |                                   | Clauma Ironnot                                                       |  |  |
| Kar)                          |                                   | Skulli kallet.                                                       |  |  |
| START                         |                                   | Tryk på knappen med blinkende LED.                                   |  |  |

|   | Venstre display Højre display                    |                     | Handling                                                                  |  |  |  |  |
|---|--------------------------------------------------|---------------------|---------------------------------------------------------------------------|--|--|--|--|
| ĺ | FILTRATION (Start                                |                     |                                                                           |  |  |  |  |
|   | Filtrering)                                      |                     |                                                                           |  |  |  |  |
|   | DRAINING                                         |                     | Ingen påkrævet. Hvis drænet bliver tilstoppet, kan du bruge               |  |  |  |  |
|   | (Dræning)                                        |                     | Fryer's Friend til at fjerne tilstopningen.                               |  |  |  |  |
|   | CLERN OIL                                        |                     | (Kun gas) Banger aliasansaran mad an ikka skuranda nuda ag                |  |  |  |  |
|   | SENSOR (Rengør                                   | CONFIRM (Bekræft)   | (Kun gas) Kengør onesensoren med en ikke skurende pude og                 |  |  |  |  |
|   | Oliesensor)                                      |                     |                                                                           |  |  |  |  |
|   |                                                  |                     | Brug en børste og varm olie til at fjerne krummer og urenheder            |  |  |  |  |
|   | FLUSHING                                         |                     | fra siderne på frituregryden og skumaggregatet. Brug ikke                 |  |  |  |  |
|   | (Skylning)                                       |                     | skuremiddel til at fjerne urenneder med. Frituregrydens                   |  |  |  |  |
|   |                                                  |                     | forsigtig                                                                 |  |  |  |  |
|   | SCRUB VAT                                        |                     |                                                                           |  |  |  |  |
|   | COMPLETE?(Er                                     |                     |                                                                           |  |  |  |  |
|   | Rengøring Af Kar                                 | LUIIFIRII (Bekrænt) | Iryk på pilen under CONFIRM (BEKRÆFT)                                     |  |  |  |  |
|   | Færdig?)                                         |                     |                                                                           |  |  |  |  |
| ← | OQS FILTER                                       | ΥΕς / ΝΩ (Ja/nei)   | Tryk på (JA) pilen for at fortsætte. Tryk på (NEJ) pilen for at gå        |  |  |  |  |
|   |                                                  |                     | videre til POLERING trinnet nedenfor. (Følg pilene til venstre)           |  |  |  |  |
|   | POLISHING                                        | 5:00 TIMER          | Ingen påkrævet. Olien flyder fra filterbakken til frituregryden og        |  |  |  |  |
|   | (Polering)                                       |                     | tilbage til filterbakken i 5 minutter.                                    |  |  |  |  |
|   |                                                  | CONFIRM (Bekræft)   | Tryk på pilen under CONFIRM (BEKRÆFT)                                     |  |  |  |  |
|   | $\frac{(LUK DI&II)}{F(1 + 1) F(1 + 1) F(1 + 1)}$ |                     | Ingon påkravot                                                            |  |  |  |  |
|   | TTEETTO (Faryiuning)                             |                     | Ingen påkrævet.<br>Ingen påkrævet Pumpen stopper og OOS sensoren beregner |  |  |  |  |
|   | TPM                                              | X - I - X skiftende | TPM værdien af olien.                                                     |  |  |  |  |
|   | FILLING (Påfyldning)                             |                     | Ingen påkrævet. Pumpen fortsætter med at fylde stegegryden.               |  |  |  |  |
| Ì | IS VAT FULL? (Er                                 |                     | Tryk på (JA) hvis karret er fyldt. Tryk på (NEJ) for at fortsætte         |  |  |  |  |
|   | Karret Fyldt?)                                   | SEST IIU (Ja/nej)   | opfyldning.                                                               |  |  |  |  |
|   | WRIT FOR FILTER                                  | TPM ###             | Viser TPM værdien. Hvis TPM aflæsningen ligger indenfor                   |  |  |  |  |
|   | (Vent På Filter)                                 |                     | grænsen, kan du gå direkte videre til OFF trinnet.                        |  |  |  |  |
|   |                                                  |                     | Vises hvis værdien i OQS OPSÆTNING - BORTSKAF NU er                       |  |  |  |  |
|   |                                                  | YES / NO (Ja/nej)   | opnået. Tryk på (JA) pilen for at fortsætte til BORTSKAF                  |  |  |  |  |
|   | (Bortskaf Nu?)                                   |                     | funktionen. Tryk pa (NEJ) pilen for at vende tilbage til normal           |  |  |  |  |
|   | POLISHING                                        |                     | Ingen påkrævet Olien flyder fra filterbakken til frituregryden og         |  |  |  |  |
|   | (Polering)                                       | 5:00 TIMER          | tilbage til filterbakken i 5 minutter.                                    |  |  |  |  |
|   | CLOSE DRAIN                                      |                     |                                                                           |  |  |  |  |
|   | (Luk Dræn)                                       | LUNFIRII (Bekræft)  | Tryk på pilen under CONFIRM (BEKRÆFT)                                     |  |  |  |  |
|   | FILLING (Påfyldning)                             |                     | Ingen påkrævet.                                                           |  |  |  |  |
|   | IS VAT FULL? (Er                                 |                     | Tryk på (JA) hvis karret er fyldt. Tryk på (NEJ) for at fortsætte         |  |  |  |  |
|   | Karret Fyldt?)                                   | SES / NU (Ja/nej)   | opfyldning.                                                               |  |  |  |  |
|   | OFF [Sluk]                                       | OFF [sluk]          |                                                                           |  |  |  |  |

# 3.3.2 Rengøring og filter med OQS (Indstil på tekst)

| Venstre display                                                     | Højre display                | Handling                                                                                                    |
|---------------------------------------------------------------------|------------------------------|----------------------------------------------------------------------------------------------------|
| Følg trinene for at åbne Fil                                        | ltreringsmenuindstillingen o | venover i afsnit 3.3.                                                                                                    |
| $V \in \mathbb{N} \text{ ST } \mathbb{R} \in (\text{Kun delt} kar)$ | HOJRE (Kun delt kar)         | Tryk på den tilhørende pil for at vælge side.                                                                                                    |
| CLERN RND                                                           |                              |                                                                                                    |
| FILTER                                                              |                              |                                                                                                    |
| (RENGØRING OG                                                       |                              | Iryk ✓.                                                                                                    |
| FILTER)                                                             |                              |                                                                                                    |
| RENGØR NUP                                                          | YES / NO (Ja/Nej)            | Tryk på (JA) pilen for at fortsætte. Tryk på (NEJ) pilen for at<br>annullere og vende tilbage til forrige tilstand. Se afsnit 1.9.2 for<br>yderligere oplysninger. |
| SKIM VAT (Skum                                                      |                              | Skum karrat                                                                                                    |
| Kar)                                                                |                              | Skull kartet.                                                                                                    |
| START                                                               |                              |                                                                                                    |
| FILIRHIIUN (Start                                                   |                              | Tryk på knappen med blinkende LED.                                                                                                    |
| Filtrering)                                                         |                              | T 01 / TT 1 / 11' /1 / 1 1 1                                                                                                    |
|                                                                     |                              | Ingen pakrævet. Hvis drænet bliver tilstoppet, kan du bruge                                                                                                    |
|                                                                     |                              | riyer's rhend ut at ijerne tilstopiningen.                                                                                                    |
|                                                                     | CONFLOM (Bakroft)            | (Kun gas) Rengør oliesensoren med en ikke skurende pude og                                                                                                    |
| Oliosonsor)                                                         | LUTIFIKTI (Beklætt)          | tryk på pilen under BEKRÆFT.                                                                                                    |
|                                                                     |                              | Brug en børste og varm olie til at fjerne krummer og urenheder                                                                                                    |
| EL USULNS                                                           |                              | fra siderne på frituregryden og skumaggregatet. Brug ikke                                                                                                    |
| FLUSHING                                                            |                              | skuremiddel til at fjerne urenheder med. Frituregrydens                                                                                                    |
| (Skylning)                                                          |                              | overflade vil være varm, brug derfor termiske handsker og vær                                                                                                    |
|                                                                     |                              | forsigtig.                                                                                                    |
| SCRUB VAT                                                           |                              |                                                                                                    |
| COMPLETE?(Er                                                        | CONFIRM (Bekræft)            | Tryk på pilen under CONFIRM (BEKRÆFT)                                                                                                    |
| Rengøring Af Kar                                                    |                              |                                                                                                    |
| Færdig?)                                                            |                              | The Lore (LA) with a fear of feature (the Teal of ONED) with a feature of                                                                                          |
| UUS FILIER                                                          | YES / NO (Ja/Nej)            | ryk pa (JA) pilen for at fortsætte. Tryk pa (INEJ) pilen for at ga<br>videre til POLEPING trippet pedenfor (Eølg pilene til venstre)                               |
| POLISHING                                                           |                              | Ingen påkrævet Olien flyder fra filterbakken til frituregryden og                                                                                                  |
| (Polering)                                                          | 5:00 TIMER (Timer)           | tilbage til filterbakken i 5 minutter.                                                                                                    |
| CLOSE DRAIN (Luk                                                    |                              |                                                                                                    |
| Dræn)                                                               | LUIIFIRII (Bekræn)           | Iryk på pilen under CONFIRM (BEKRÆFT)                                                                                                    |
| FILLING (Påfyldning)                                                |                              | Ingen påkrævet.                                                                                                    |
| TPM                                                                 | Y / Y Skiftende              | Ingen påkrævet. Pumpen stopper og OQS sensoren beregner                                                                                                    |
|                                                                     | ∧−/ − ∧ Skittende            | TPM værdien af olien.                                                                                                    |
| FILLING (Påfyldning)                                                |                              | Ingen påkrævet. Pumpen fortsætter med at fylde stegegryden.                                                                                                    |
|                                                                     |                              | Tryk på (JA) hvis karret er fyldt.                                                                                                    |
|                                                                     |                              | HV1s TPM aflæsningen er under OQS OPSÆTNING -                                                                                                    |
|                                                                     |                              | BORISKAF NU og BORISKAF SNAR I grænserne, skal du                                                                                                    |
| IS VAT FULL?                                                        | 4ES / NO (Ia/Nei)            | Hyis TPM aflæsningen er under OOS OPS ÆTNING                                                                                                    |
| (Er Karret Fyldt?)                                                  |                              | BORTSKAF NIL men over BORTSKAF SNART grænserne                                                                                                    |
|                                                                     |                              | skal du fortsætte til BORTSKAF SNART trinnet.                                                                                                    |
|                                                                     |                              | Hvis TPM aflæsningen er over OQS OPSÆTNING -                                                                                                    |
|                                                                     |                              | BORTSKAF grænser og fortsæt til BORTSKAF NU trinnet.                                                                                                    |
| OIL IS GOOD                                                         |                              | Ingen påkrævet. Gå tilbage til normal betjening og fortsæt til                                                                                                    |
| (Olien Er God)                                                      |                              | OFF (nedenfor).                                                                                                    |
|                                                                     |                              | Vises hvis TPM aflæsningen er under OQS OPSÆTNING -                                                                                                    |
|                                                                     | CONFIRM (Bekræft)            | BUKISKAF NU men TPM værdien har nået BORTSKAF                                                                                                    |
| (Bortskaf Nu)                                                       | . , ,                        | SINAK I grænserne, tryk på pilen under BEKRÆFT og gå videre                                                                                                    |
|                                                                     | 1                            |                                                                                                    |

|    | Venstre display                    | Højre display        | Handling                                                                                                    |
|----|------------------------------------|----------------------|----------------------------------------------------------------------------------------------------|
|    | DISCARD NOWP<br>(Bortskaf Nu?)     | 9E5 / №0 (Ja/Nej)    | Vises hvis værdien i OQS OPSÆTNING - BORTSKAF NU er<br>overskredet. Tryk på (JA) pilen for at fortsætte til BORTSKAF<br>NU funktionen. Tryk på (NEJ) pilen for at vende tilbage til<br>normal betjening og fortsætte til OFF (nedenfor). |
| *→ | POLISHING<br>(Polering)            | 5:00 TIMER (Timer)   | Ingen påkrævet. Olien flyder fra filterbakken til frituregryden og tilbage til filterbakken i 5 minutter.                                                                                                    |
|    | CLOSE DRAIN (Luk<br>Dræn)          | CONFIRM<br>(BEKRÆFT) | Tryk på pilen under CONFIRM (BEKRÆFT)                                                                                                    |
|    | FILLING (Påfyldning)               |                      | Ingen påkrævet.                                                                                                    |
|    | IS VAT FULL?<br>(Er Karret Fyldt?) |                      | Tryk på (JA) hvis karret er fyldt. Tryk på (NEJ) for at fortsætte opfyldning.                                                                                                    |
|    | OFF [sluk]                         | OFF [sluk]           |                                                                                                    |

# 3.3.3 OQS filter med OQS (Indstil på nummer)

| Venstre display                                              | Højre display                          | Handling                                                                                                    |
|--------------------------------------------------------------|----------------------------------------|----------------------------------------------------------------------------------------------------|
| FILTER (Filter)                                              |                                        | Tryk og hold FILTER-knappen indtil FILTER fremkommer.                                                                                                    |
| $V \in \mathbb{N} S T R \in (Kun delt kar)$                  | HOJRE (Kun delt<br>kar)                | Tryk på den tilhørende pil for at vælge side.                                                                                                    |
| 005                                                          |                                        | Tryk på ✓ knappen.                                                                                                    |
| 005 FILTER<br>NOW? (Oqs Filtrering<br>Nu?)                   | YES / NO (Ja/Nej)                      | Tryk på (JA) pilen for at fortsætte. Tryk på (NEJ) pilen for at forbigå filtrering og vende tilbage til forrige tilstand.                                                                                                    |
| SKIM VRT Or OIL<br>TOO LOU. (Skim<br>Vat Eller Oil Too Low.) | CONFIR∬Eller<br>OIL TOO LO⊍<br>Display | Skum karret og tryk på pilen under CONFIRM (BEKRÆFT). Hvis<br>olieniveauet er for lavt, viser kontrolenheden "OIL TOO LOW<br>(OLIENIVEAU ER FOR LAVT)". Fyld karret og tryk på en af<br>pilene under CONFIRM (BEKRÆFT).         |
| START<br>FILTRATION (Start<br>Filtrering)                    |                                        | Tryk på knappen med blinkende LED.                                                                                                    |
| DRAINING<br>(Dræning)                                        |                                        | Ingen påkrævet. Hvis drænet bliver tilstoppet, kan du bruge Fryer's Friend til at fjerne tilstopningen.                                                                                                    |
| FLUSHING<br>(Skylning)                                       |                                        | Ingen påkrævet.                                                                                                    |
| FILLING (Påfyldning)                                         |                                        | Ingen påkrævet.                                                                                                    |
| ТРМ                                                          | X– <b>/</b> –X Skiftende               | Ingen påkrævet. Pumpen stopper og OQS sensoren beregner TPM værdien af olien.                                                                                                    |
| FILLING (Påfyldning)                                         |                                        | Ingen påkrævet. Pumpen fortsætter med at fylde stegegryden.                                                                                                    |
| IS VAT FULL?<br>(Er Karret Fyldt?)                           | ЧЕ5 / NO (Ja/Nej)                      | Tryk på (JA) hvis karret er fyldt. Tryk på (NEJ) for at fortsætte opfyldning.                                                                                                    |
| URIT FOR FILTER<br>(Vent På Filter)                          | TPM ###                                | Viser TPM værdien. Hvis TPM aflæsningen ligger indenfor grænserne, gå videre tileller LAV TEMP trinnet nedenfor.                                                                                                    |
| DISCARD NOW?<br>(Bortskaf Nu?)                               | УЕ5 / NO (Ja/Nej)                      | Vises hvis værdien i OQS OPSÆTNING - BORTSKAF NU er<br>opnået. Tryk på (JA) pilen for at fortsætte til BORTSKAF NU<br>funktionen. Tryk på (NEJ) pilen for at vende tilbage til normal<br>betjening og fortsætte til næste trin. |
| TEMP skifter med temperatur.                                 | TE∩P skifter med temperatur.           | Ingen påkrævet. Frituregryden starter opvarmning fra indstillingsværdien.                                                                                                    |
| RERDY(READY)                                                 | RERDY(READY)                           | Ingen påkrævet. Vises når temperaturen vender tilbage til indstillingsværdien.                                                                                                    |

| 3.3.4 | OQS | filter | med | OQS | (Indstil | på | tekst) |
|-------|-----|--------|-----|-----|----------|----|--------|
|-------|-----|--------|-----|-----|----------|----|--------|

| Venstre display                    | Højre display                  | Handling                                                                                                    |
|------------------------------------|--------------------------------|----------------------------------------------------------------------------------------------------|
| FILTER (Filter)                    |                                | Tryk og hold FILTER-knappen indtil FILTER fremkommer.                                                                                                    |
| VENSTRE (Kun delt                  | HOJRE (Kun delt                | Tryk på den tilhørende pil for at vælge side                                                                                                    |
| kar)                               | kar)                           |                                                                                                    |
|                                    |                                | Tryk på ✓ knappen.                                                                                                    |
| NOUS FILLER                        | $\Psi E S / N \Omega (Ia/nai)$ | Tryk på (JA) pilen for at fortsætte. Tryk på (NEJ) pilen for at                                                                                                    |
| Nu?)                               |                                | forbigå filtrering og vende tilbage til forrige tilstand.                                                                                                    |
| (Skim Vat Eller Oil Too            |                                | Skum karret og tryk på pilen under CONFIRM (BEKRÆFT). Hvis olieniveauet er for lavt, viser kontrolenheden "OIL TOO LOW                                                                                                    |
| Low.)                              | display                        | (OLIENIVEAU ER FOR LAVT)". Fyld karret og tryk på en af pilene under CONFIRM (BEKRÆFT).                                                                                                    |
| START<br>FILTRATION (Start         |                                | Tryk på knappen med blinkende LED.                                                                                                    |
| Filtrering)                        |                                |                                                                                                    |
| (Draning)                          |                                | Ingen påkrævet. Hvis drænet bliver tilstoppet, kan du bruge Fryer's                                                                                                    |
| FILISHING                          |                                |                                                                                                    |
| (Skylning)                         |                                | Ingen påkrævet.                                                                                                    |
| FILLING (Påfyldning)               |                                | Ingen påkrævet.                                                                                                    |
| TPM                                | X - I - X skiftende            | Ingen påkrævet. Pumpen stopper og OQS sensoren beregner TPM værdien af olien.                                                                                                    |
| FILLING (Påfyldning)               |                                | Ingen påkrævet. Pumpen fortsætter med at fylde stegegryden.                                                                                                    |
| IS VAT FULLP<br>(Er Karret Fyldt?) | ΥΕΣ / ΝΟ (Ja/nej)              | Tryk på (JA) hvis karret er fyldt.<br>Hvis TPM aflæsningen er under OQS OPSÆTNING - BORTSKAF<br>NU og BORTSKAF SNART grænserne, skal du fortsætte til<br>OLIEN ER GOD trinnet.<br>Hvis TPM aflæsningen er under OQS OPSÆTNING - BORTSKAF<br>NU men over BORTSKAF SNART grænserne, skal du fortsætte til<br>BORTSKAF SNART trinnet.<br>Hvis TPM aflæsningen er over OQS OPSÆTNING - BORTSKAF<br>grænser og fortsæt til BORTSKAF NU trinnet.<br>Hvis TPM ligger udenfor intervallet eller der opstår en fejl, skal du<br>fortsætte til det sidste trin nedenfor. |
| OIL IS GOOD                        |                                | Ingen påkrævet. Vend tilbage til normal betjening og gå videre til -                                                                                                    |
| (Olien Er God)                     |                                | eller LAV TEMP trinnet nedenfor.                                                                                                    |
| DISCARD SOON<br>(Bortskaf Nu)      | CONFIRM<br>(Bekræft)           | Vises hvis TPM aflæsningen er under OQS OPSÆTNING -<br>BORTSKAF NU men TPM værdien har nået BORTSKAF SNART<br>grænserne, tryk på pilen under BEKRÆFT og gå videre til<br>eller LAV TEMP trinnet nedenfor.                                                                                                    |
| DISCARD NOW?<br>(Bortskaf Nu?)     | YES / NO (Ja/nej)              | Vises hvis værdien i OQS OPSÆTNING - BORTSKAF NU er<br>overskredet. Tryk på (JA) pilen for at fortsætte til BORTSKAF NU<br>funktionen (se BORTSKAF funktionen i Kapitel 2). Tryk på (NEJ)<br>pilen for at vende tilbage til normal betjening og fortsætte til næste<br>trin.                                                                                                    |
| TEMP skifter med temperatur.       | TEMP skifter med temperatur.   | Ingen påkrævet. Frituregryden starter opvarmning fra indstillingsværdien.                                                                                                    |
| READY                              | READY                          | Ingen påkrævet. Vises når temperaturen vender tilbage til indstillingsværdien.                                                                                                    |

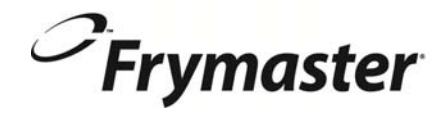

FRYMASTER 8700 LINE AVENUE, SHREVEPORT, LA 71106-6800 U.S.A.

> 318-865-1711 800-551-8633 844-724-CARE (2273) WWW.FRYMASTER.COM E-MAIL: <u>SERVICE@FRYMASTER.COM</u>

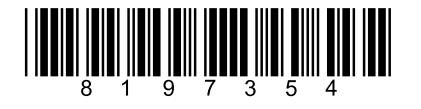

Hvert nyt stykke Manitowoc Foodservice udstyr leveres med KitchenCare og du vælger selv et niveau der passer dine behov fra en enkelt restaurant til flere lokaliteter.

> StarCare - Garanti og livstidsservice, certificerede OEM-dele, globale inventardele, effektivitetsrevision ExtraCare - CareCode, 24/7 support, online/mobile produktinformation

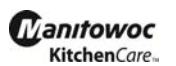

LifeCare – Install og udstyrsorientering, planlagt vedligeholdelse, KitchenConnect™, MenuConnect Kontakt KitchenCare<sup>™</sup> på - 1-844-724-CARE - www.mtwkitchencare.com

Hvis du vil vide hvordan Manitowoc Foodservice og dennes førende brands kan hjælpe dig, kan du besøge vores globale website på www.manitowocfoodservice.com, hvorefter du vil opdage de regionale og lokale ressourcer der findes.

Manıtowoc

©2016 Manitowoc Foodservice med mindre andet er udtrykkeligt oplyst. Alle rettigheder forbeholdes. Fortsatte produktforbedringer kan nødvendiggøre ændring af specifikationerne uden varsel.

Delnummer FRY\_IOM\_8197354 02/2016 Danish